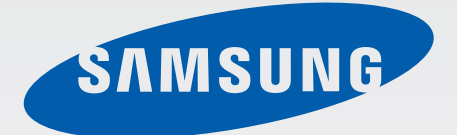

SM-T900

# Посібник користувача

www.samsung.com

# Про посібник користувача

Завдяки використанню технологій Samsung і дотриманню високих стандартів пристрій забезпечує високоякісний мобільний зв'язок і безліч можливостей для розваг. У цьому посібнику користувача наведено докладні відомості про функції пристрою.

- Для безпечного та належного користування пристроєм перш за все уважно ознайомтеся з цим посібником.
- В описах використовуються стандартні налаштування пристрою.
- Зображення та знімки екрана можуть відрізнятися від дійсного виробу.
- Вміст може відрізнятися від виробу або програмного забезпечення, яке надається постачальниками послуг або операторами зв'язку, і може змінюватися без завчасного попередження. Останню версію посібника можна знайти на веб-сайті Samsung за адресою *www.samsung.com*.
- Вміст, що вимагає високоефективного використання ЦП і ОЗП, буде впливати на загальну ефективність роботи пристрою. Програми можуть не працювати належним чином залежно від характеристик пристрою та середовища, у якому він використовується.
- Доступність функцій і додаткових послуг може різнитися залежно від пристрою, програмного забезпечення або постачальника послуг.
- Доступність програм та їхніх функцій залежить від країни або технічних характеристик обладнання. Компанія Samsung не несе відповідальності за проблеми з функціонуванням, спричинені використанням програм постачальників, відмінних від Samsung.
- Компанія Samsung не несе відповідальності за проблеми з функціонуванням або сумісністю, спричинені зміненням налаштувань реєстру, зміненням програмного забезпечення або компонентів операційної системи. Спроби встановлення відмінних від запропонованих виробником налаштувань операційної системи можуть призвести до неправильної роботи пристрою або програм.
- Використання програмного забезпечення, джерел звуку, заставок, зображень та іншого мультимедійного вмісту, що постачається разом із цим пристроєм, обмежено згідно з умовами ліцензійної угоди. Вилучення та використання цих матеріалів у комерційних або інших цілях є порушенням законів щодо авторських прав. Користувачі несуть повну відповідальність за незаконне використання медіаданих.

- Стандартні програми, що постачаються разом із пристроєм, можуть оновлюватися, а також більше не підтримуватися без завчасного попередження. У разі виникнення питань щодо програм, що постачаються разом із пристроєм, зверніться до сервісного центру Samsung. Стосовно встановлених користувачами програм звертайтеся до їх постачальників.
- Змінення операційної системи пристрою або встановлення програмного забезпечення, завантаженого із неофіційних джерел, може призвести до несправності пристрою, а також пошкодження даних або їхньої втрати. Ці дії вважаються порушенням ліцензійної угоди з компанією Samsung і призведуть до припинення дії гарантії.

# Пояснювальні позначки

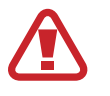

Попередження: ситуації, що можуть призвести до травмування вас або інших осіб

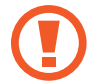

Увага: ситуації, що можуть спричинити пошкодження пристрою або іншого обладнання

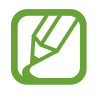

Примітка: примітки, поради з користування та додаткові відомості

# Авторське право

© Samsung Electronics, 2014

Цей посібник захищено згідно з міжнародними законами щодо авторських прав.

Заборонено відтворювати, розповсюджувати, перекладати або передавати в будь-якій формі або будь-якими засобами, електронними або механічними, включно із ксерокопіюванням, записом або зберіганням на будь-якому пристрої для зберігання даних чи в інформаційно-пошуковій системі, жодну частину цього посібника без попереднього письмового дозволу компанії Samsung Electronics.

# Товарні знаки

- SAMSUNG і логотип SAMSUNG є зареєстрованими товарними знаками компанії Samsung Electronics.
- Bluetooth<sup>®</sup> є зареєстрованим товарним знаком компанії Bluetooth SIG, Inc. в усьому світі.
- Wi-Fi<sup>®</sup>, Wi-Fi Protected Setup<sup>™</sup>, Wi-Fi CERTIFIED Passpoint<sup>™</sup>, Wi-Fi Direct<sup>™</sup>, Wi-Fi CERTIFIED<sup>™</sup>, i логотип Wi-Fi є зареєстрованими товарними знаками компанії Wi-Fi Alliance.
- Усі інші товарні знаки й авторські права належать відповідним власникам.

# Зміст

## Початок роботи

- 7 Зовнішній вигляд пристрою
- 8 Кнопки
- 9 Комплектація
- 10 Зарядження акумулятора
- 12 Встановлення карти пам'яті
- 14 Увімкнення та вимкнення пристрою
- 15 Утримання пристрою
- 15 Блокування та розблокування пристрою
- 15 Регулювання гучності
- 15 Перехід у режим без звуку

## Основні прийоми роботи

- 16 Значки-індикатори
- 17 Використання сенсорного екрана
- 20 Керування за допомогою рухів
- 22 Рухи долонею
- 23 Samsung Smart Pause
- 23 Використання багатовіконного режиму
- 29 Сповіщення
- 30 Головний екран
- 36 Екран програм
- 37 Використання програм
- 38 Довідка
- 38 Введення тексту
- 40 Підключення до мережі Wi-Fi

- 42 Настроювання облікових записів
- 42 Настроювання профілів користувачів
- 43 Передавання файлів
- 45 Захист пристрою
- 46 Оновлення пристрою

#### Зв'язок

- 48 Контакти
- 52 Email
- 54 Google Mail
- 56 Hangouts
- 56 Google+
- 57 Фотографії
- 57 Twitter

#### Інтернет і мережа

- 58 Браузер
- 59 Chrome
- 60 Bluetooth
- 61 Screen Mirroring
- 62 e-Meeting
- 68 WebEx
- 75 Remote PC
- 81 SideSync 3.0
- 87 WatchON

#### Зміст

### Мультимедіа

- 88 Музика
- 90 Камера
- 97 Галерея
- 101 Відео
- 102 YouTube
- 103 Flipboard
- 103 Businessweek+
- 103 NYTimes
- 104 SketchBook for Galaxy

## Магазини програм і медіаданих

- 105 РІау Маркет
- 106 Samsung Apps
- 106 Play Книги
- 107 Play Movies
- 107 Play Музика
- 107 РІау Ігри
- 107 Play Кіоск

- 122 Google
- 123 Голосовий пошук
- 123 Мої файли
- 125 Завантаження
- 126 Evernote
- 126 KNOX

## Подорожі та місця поруч

127 Карти

#### Установки

- 128 Про установки
- 128 Підключення
- 131 Пристрій
- 136 Управління
- 140 Загальні
- 143 Налаштування Google

#### Усунення неполадок

#### Інструменти

- 108 S Note
- 113 S Planner
- 115 Dropbox
- 115 Cloud
- 116 Диск
- 116 Hancom Viewer
- 119 Будильник
- 120 Світовий час
- 121 Калькулят.
- 121 S Voice
- 122 S Finder

# Початок роботи

## Зовнішній вигляд пристрою

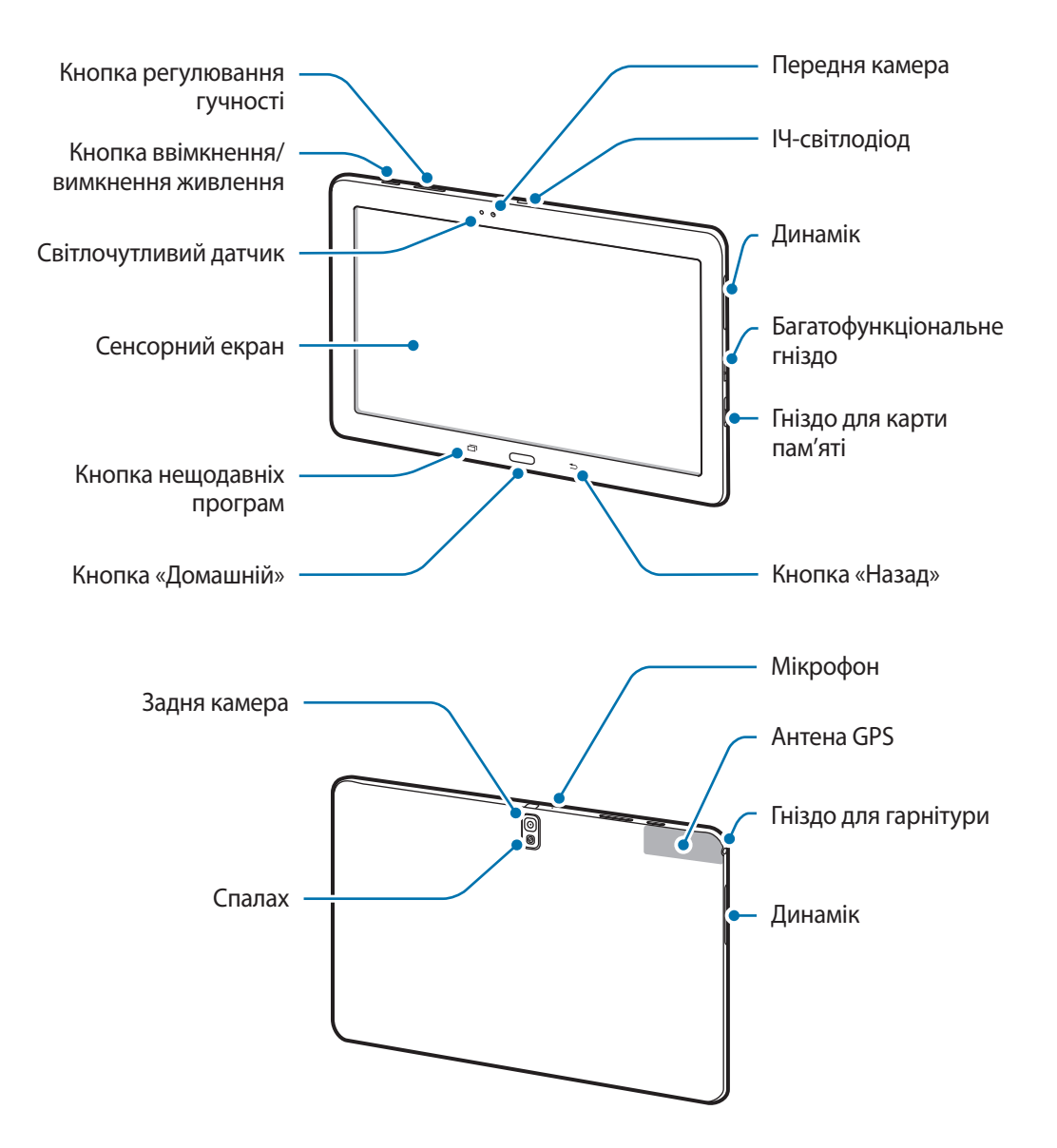

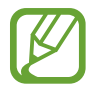

- Не перекривайте ділянку, де розташована антена, долонями або іншими об'єктами. Це може призвести до проблем із підключенням або розрядження акумулятора.
- Не використовуйте захисну плівку для екрана. Це може призвести до неправильної роботи датчика.
- Уникайте потрапляння на сенсорний екран води. Сенсорний екран може не працювати належним чином в умовах вологості або під впливом води.

# Кнопки

| Кнопка              |                          | Функція                                                                                                    |
|---------------------|--------------------------|----------------------------------------------------------------------------------------------------|
|                     |                          | <ul> <li>Натисніть та утримуйте, щоб увімкнути або вимкнути пристрій.</li> </ul>                                                                                                    |
|                     | Ввімкнення/<br>вимкнення | <ul> <li>Якщо в роботі пристрою виникають критичні помилки або<br/>«зависання», або він не реагує на натискання клавіш, натисніть та<br/>утримуйте протягом 7 секунд, щоб вимкнути його.</li> </ul> |
|                     | живлення                 | <ul> <li>Натисніть, щоб заблокувати або розблокувати пристрій. Після<br/>вимкнення сенсорного екрана пристрій переходить у режим<br/>блокування.</li> </ul>                                         |
| ī                   | Останні                  | • Натисніть, щоб відкрити список програм, які нещодавно                                                                                                    |
|                     | програми                 | використовувалися.                                                                                                    |
|                     | Домашній                 | <ul> <li>Натисніть, щоб повернутися на головний екран.</li> </ul>                                                                                                    |
|                     |                          | • Натисніть і утримуйте, щоб запустити пошук Google.                                                                                                    |
| <ul><li>▶</li></ul> | Назад                    | • Натисніть, щоб повернутися на попередній екран.                                                                                                    |
| +                   | Гучність                 | • Натисніть, щоб відрегулювати гучність пристрою.                                                                                                    |

# Комплектація

Перевірте наявність у комплекті таких компонентів:

- Пристрій
- Короткий посібник користувача

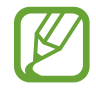

 Компоненти, які входять до комплекту пристрою, можуть різнитися залежно від країни або оператора зв'язку.

- Компоненти, що постачаються в комплекті, розроблені спеціально для цього пристрою та можуть бути несумісними з іншими пристроями.
- Зовнішній вигляд і характеристики можуть змінюватися без завчасного попередження.
- Додаткові аксесуари можна придбати в місцевого постачальника Samsung. Перед їх придбанням переконайтеся, що вони сумісні із цим пристроєм.
- Деякі аксесуари можуть виявитися несумісними з цим пристроєм.
- Використовуйте тільки аксесуари, рекомендовані компанією Samsung. Гарантія не поширюється на усунення несправностей, спричинених використанням нерекомендованих аксесуарів.
- Доступність всіх аксесуарів може змінюватися в залежності від компаній-виробників. Додаткові відомості про доступні аксесуари дивіться на веб-сайті Samsung.

## Зарядження акумулятора

Перед початком використання пристрою потрібно зарядити акумулятор за допомогою зарядного пристрою.

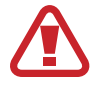

Використовуйте тільки зарядні пристрої, акумулятори та кабелі, рекомендовані компанією Samsung. Використання незатверджених зарядних пристроїв або кабелів може призвести до вибуху акумулятора чи пошкодження пристрою.

- Коли акумулятор розряджається, значок акумулятора відображається як порожня батарея.
- Якщо акумулятор повністю розряджений, для ввімкнення пристрою після підключення зарядного пристрою знадобиться певний час. Дайте змогу розрядженому акумулятору зарядитися декілька хвилин, перш ніж увімкнути пристрій.
- У разі одночасного використання декількох програм, а також у разі використання мережевих програм або програм, що вимагають підключення до іншого пристрою, акумулятор швидко розряджатиметься. Щоб уникнути відключення від мережі або розрядження під час передачі даних, завжди заряджайте акумулятор перед використанням таких програм.

#### Зарядження за допомогою зарядного пристрою

Підключіть кабель USB до блока живлення USB, а потім вставте інший кінець кабелю USB у багатофункціонального гніздо.

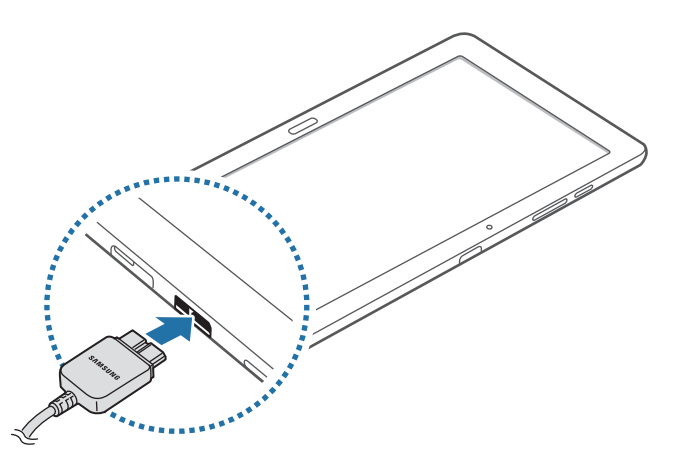

Неправильне підключення зарядного пристрою може призвести до серйозного пошкодження пристрою. Гарантія не поширюється на пошкодження пристрою, спричинені неправильним використанням.

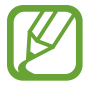

- Під час зарядження можна використовувати пристрій, але в такому разі акумулятор заряджатиметься довше.
- У разі нестабільного живлення під час зарядження пристрою сенсорний екран може не працювати. У такому разі від'єднайте зарядний пристрій від пристрою.
- Під час зарядження пристрій може нагріватися. Це нормально й не впливає на його роботу чи термін служби. Якщо акумулятор нагрівається сильніше ніж звичайно, зарядження за допомогою зарядного пристрою може припинитися.
- Якщо пристрій не заряджається належним чином, віднесіть його та зарядний пристрій до сервісного центру Samsung.

Після повного зарядження акумулятора від'єднайте зарядний пристрій від пристрою. Спочатку від'єднайте зарядний пристрій від пристрою, а потім – від розетки.

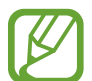

Для заощадження електроенергії від'єднуйте зарядний пристрій, якщо пристрій не використовується. Якщо на зарядному пристрої немає перемикача живлення, його слід виймати з електричної розетки, коли він не використовується, для заощадження електроенергії. Під час зарядження зарядний пристрій має щільно прилягати до гнізда та бути легко доступним.

#### Перевірка стану зарядження акумулятора

Якщо акумулятор заряджається, поточний стан зарядження на вимкненому пристрої відображається наступними значками:

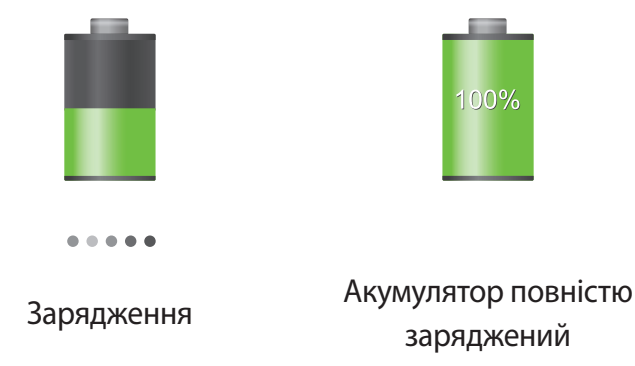

#### Зменшення споживання заряду акумулятора

Пристрій має опції, за допомогою яких можна заощадити заряд акумулятора. Настроївши їх і вимкнувши опції, виконувані у фоновому режимі, можна подовжити час роботи пристрою від акумулятора між заряджаннями:

- Якщо пристрій не використовується, натисніть кнопку ввімкнення/вимкнення живлення, щоб перевести його в режим сну.
- Закрийте непотрібні програми за допомогою диспетчера завдань.
- Вимкніть функцію Bluetooth.
- Вимкніть функцію Wi-Fi.
- Вимкніть функцію автоматичної синхронізації.
- Зменшіть тривалість підсвічування.
- Зменшіть яскравість дисплея.

## Встановлення карти пам'яті

Пристрій підтримує карти пам'яті максимальним обсягом до 64 ГБ. Деякі карти пам'яті можуть бути несумісними з пристроєм залежно від виробника та типу карти.

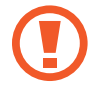

- Деякі карти пам'яті можуть бути не повністю сумісними із пристроєм. Використання несумісної карти пам'яті може призвести до пошкодження пристрою, карти пам'яті або даних, які зберігаються на карті.
- Будьте обережні під час вставлення карти пам'яті потрібною стороною догори.
- Цей пристрій підтримує файлові системи FAT і ехFAT для карт пам'яті. Якщо вставити карту, відформатовану в іншій файловій системі, пристрій запропонує повторно відформатувати карту пам'яті.
- У разі регулярного запису та стирання даних зменшується строк служби карт пам'яті.
- У разі встановлення карти пам'яті у пристрій каталог файлів карти пам'яті відобразиться в папці **SD Memory card**.

- Відкрийте кришку гнізда для карти пам'яті.
- 2 Вставте карту пам'яті золотистими контактами донизу.
- **3** Натисніть на карту у гнізді, щоб зафіксувати її.

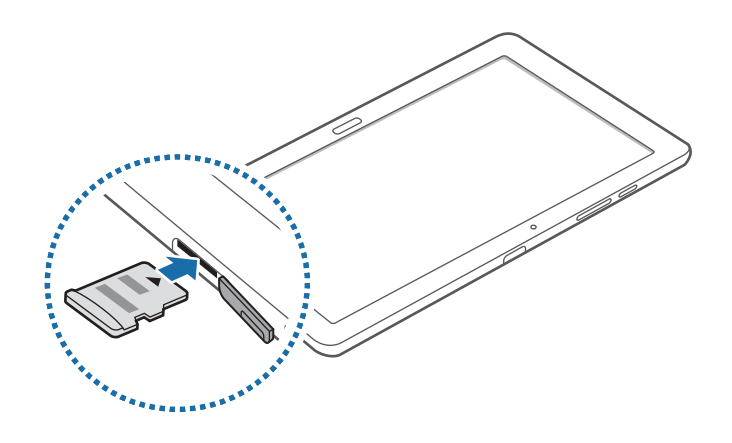

4 Закрийте кришку гнізда для карти пам'яті.

#### Видалення карти пам'яті

Перш ніж видаляти карту пам'яті, спочатку відключіть її для безпечного від'єднання. На головному екрані натисніть 🏢 — Установки — Загальні — Пам'ять — Відключити карту пам'яті.

- Відкрийте кришку гнізда для карти пам'яті.
- 2 Натисніть на карту пам'яті, щоб вивільнити її із пристрою, а потім вийміть її.
- Закрийте кришку гнізда для карти пам'яті.
  - Не виймайте карту пам'яті під час передавання або приймання пристроєм даних. Це може спричинити пошкодження даних або їхню втрату, а також призвести до несправності карти пам'яті чи пристрою. Компанія Samsung не несе відповідальності за збитки (зокрема втрату даних), спричинені неналежним використанням, або використанням пошкоджених карт пам'яті.

#### Форматування карти пам'яті

Якщо карту пам'яті відформатовано на комп'ютері, вона може виявитися несумісною із пристроєм. Відформатуйте карту пам'яті на пристрої.

На головному екрані натисніть ∰ → Установки → Загальні → Пам'ять → Форматування карти пам'яті → Форматувати карту пам'яті → Видалити всі.

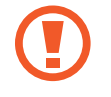

Перед форматуванням карти пам'яті обов'язково створіть резервні копії всіх важливих даних, які зберігаються на пристрої. Гарантія виробника не поширюється на втрату даних, спричинену діями користувача.

## Увімкнення та вимкнення пристрою

Під час першого ввімкнення пристрою дотримуйтеся вказівок на екрані, щоб його настроїти.

Натисніть і утримуйте кнопку ввімкнення/вимкнення живлення протягом декількох секунд, щоб увімкнути пристрій.

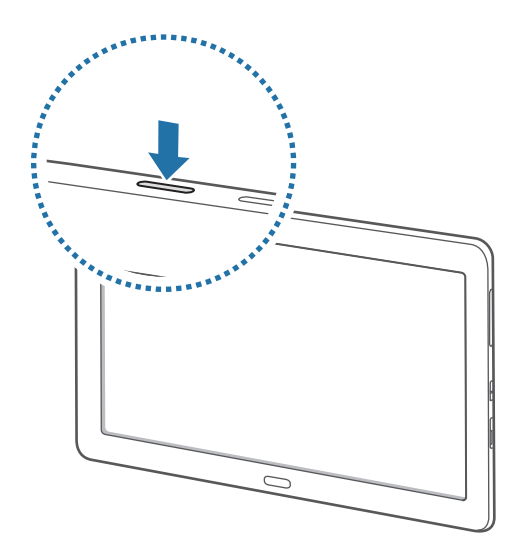

- Дотримуйтесь усіх попереджень і вказівок персоналу в місцях, де обмежено використання безпроводових пристроїв, наприклад у літаках і лікарнях.
  - Натисніть і утримуйте кнопку ввімкнення/вимкнення живлення та натисніть Режим без зв'язку, щоб вимкнути безпроводові функції.

Щоб вимкнути пристрій, натисніть і утримуйте кнопку ввімкнення/вимкнення живлення й натисніть Живлення вимк.

## Утримання пристрою

Не перекривайте ділянку, де розташована антена, долонями або іншими об'єктами. Це може призвести до проблем із підключенням або розрядження акумулятора.

## Блокування та розблокування пристрою

Для уникнення виконання небажаних операцій, блокуйте пристрій, коли він не використовується. Щоб вимкнути екран і перевести пристрій у режим блокування, натисніть кнопку ввімкнення/ вимкнення живлення. Пристрій автоматично блокується, якщо він не використовується протягом вказаного проміжку часу.

Щоб розблокувати пристрій, натисніть кнопку ввімкнення/вимкнення живлення або кнопку «Домашній» за вимкненого екрана, натисніть в будь-якій ділянці екрана та проведіть пальцем у будь-якому напрямку.

# Регулювання гучності

Натисніть кнопку регулювання гучності вліво або вправо, щоб відрегулювати гучність звуку дзвінка або гучність відтворюваної музики чи відео.

# Перехід у режим без звуку

Скористайтесь одним із наведених нижче способів:

- Натисніть і утримуйте кнопку регулювання гучності вліво, доки не буде активовано режим без звуку.
- Натисніть і утримуйте кнопку ввімкнення/вимкнення живлення, а потім натисніть **Вимк. звук** або **Вібрація**.
- Відкрийте панель сповіщень вгорі екрана, а потім натисніть Звук або Вібрація.

# Основні прийоми роботи

# Значки-індикатори

Значки, що відображаються у верхній частині екрана, повідомляють про стан пристрою. У таблиці нижче наведено найпоширеніші значки.

| Значок       | Значення                                     |
|--------------|----------------------------------------------|
| ţıĵ          | Підключено до мережі Wi-Fi                   |
| *            | Увімкнено функцію Bluetooth                  |
| ٩            | Увімкнено GPS                                |
| 0            | Увімкнено функцію смарт-екрана               |
| ¢            | Синхронізовано з веб-сервером                |
| Ŷ            | Підключення до комп'ютера                    |
| Ø            | Увімкнено будильник                          |
| ×            | Увімкнено режим «Звук вимкнено»              |
| 3 <b>X</b> } | Увімкнено режим вібрації                     |
| X            | Увімкнено режим «Без зв'язку»                |
| A            | Сталася помилка, або потрібно звернути увагу |
|              | Рівень заряду акумулятора                    |

## Використання сенсорного екрана

Користуйтеся лише пальцями під час роботи з сенсорним екраном.

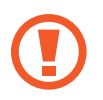

- Не допускайте контакту сенсорного екрана з іншими електричними пристроями. Електростатичні розряди можуть призвести до несправності сенсорного екрана.
- Щоб не пошкодити сенсорний екран, не натискайте на нього гострими предметами та уникайте надто сильного натискання на нього нігтями.

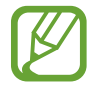

- Сенсорне введення може не розпізнаватися пристроєм на ділянках близько до країв екрана, що знаходяться поза областю сенсорного введення.
- Перебування сенсорного екрана в режимі очікування протягом тривалого часу може призвести до виникнення ефекту залишкового зображення (вигорання екрана) або двоїння. Якщо пристрій не використовується, слід вимкнути сенсорний екран.

## Керування за допомогою пальців

#### Натискання

Щоб запустити програму, вибрати пункт меню, натиснути екранну кнопку або ввести символ за допомогою віртуальної клавіатури, натисніть на будь-який із цих об'єктів пальцем.

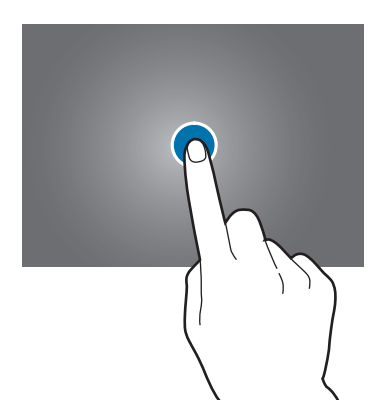

Основні прийоми роботи

#### Натискання й утримання

Натисніть і утримуйте об'єкт довше 2 секунд, щоб відкрити доступні опції.

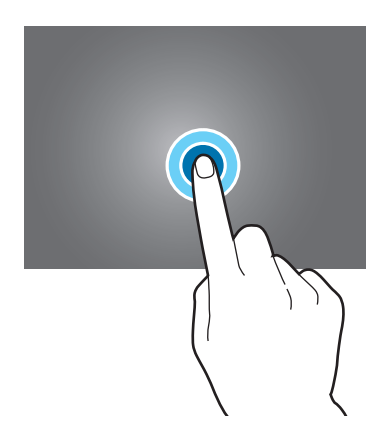

#### Перетягування

Щоб перемістити значок, ескіз або попереднє зображення в нове розташування, натисніть і утримуйте його та перетягніть в потрібне місце.

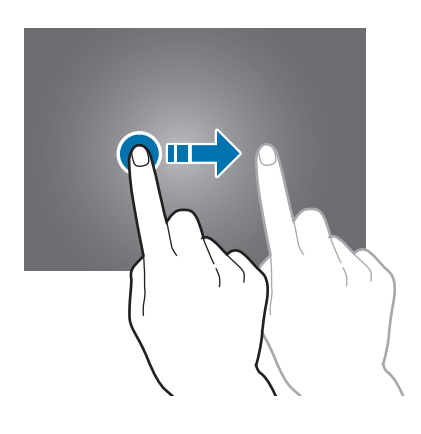

#### Подвійне стукання

Двічі натисніть веб-сторінку або зображення, щоб збільшити її/його частину. Ще раз двічі натисніть, щоб повернутися до вихідного масштабу.

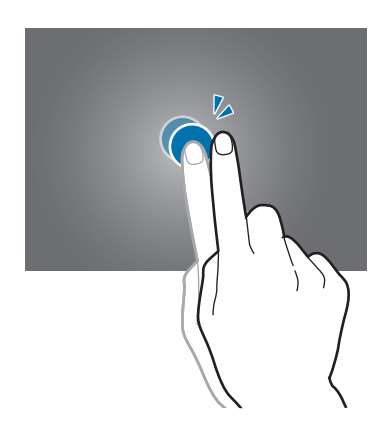

#### Проведення

Проведіть вліво або вправо на головному екрані або екрані програм, щоб перейти до іншої панелі. Проведіть вгору або вниз, щоб прокрутити веб-сторінку або список, наприклад список контактів.

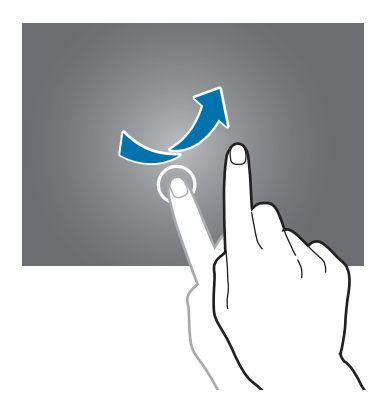

#### Зведення

Розведіть два пальці, поклавши їх на екран під час перегляду веб-сторінки, мапи або зображення, щоб збільшити її/його частину. Зведіть їх, щоб зменшити масштаб.

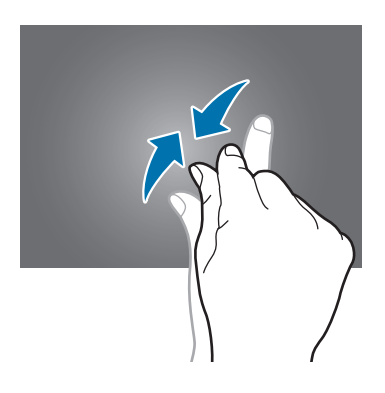

# Керування за допомогою рухів

Прості рухи допоможуть вам з легкістю керувати пристроєм.

Перш ніж скористатися управлінням рухами, переконайтеся, що функцію увімкнено. На головному екрані натисніть → Установки → Управління → Рухи, а потім перетягніть повзунок Рухи вправо.

Надмірне струшування чи кидання пристрою може призвести до непередбачуваних наслідків. Здійснюйте керування рухами належним чином.

### Обертання екрана

У багатьох програмах підтримується відображення інтерфейсу у книжковому або альбомному форматі. У разі обертання пристрою інтерфейс обертається автоматично відповідно до нової орієнтації екрана.

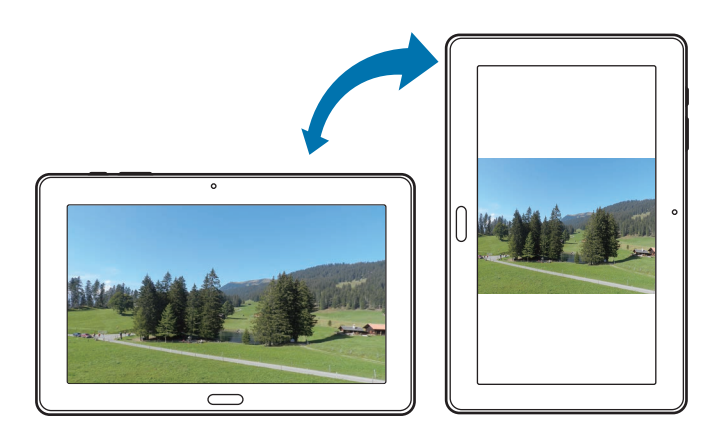

Щоб інтерфейс не змінював своє положення, відкрийте панель сповіщень і скасуйте вибір опції Обертан. екрана.

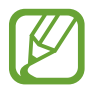

- У деяких програмах обертання екрана не підтримується.
- У деяких програмах залежно від орієнтації пристрою можуть відображатися різні екрани.

#### Змахування для перегляду

Під час масштабування зображення натисніть і утримуйте точку на екрані, а потім перемістить пристрій у будь-якому напрямку, щоб переглянути інші частини зображення.

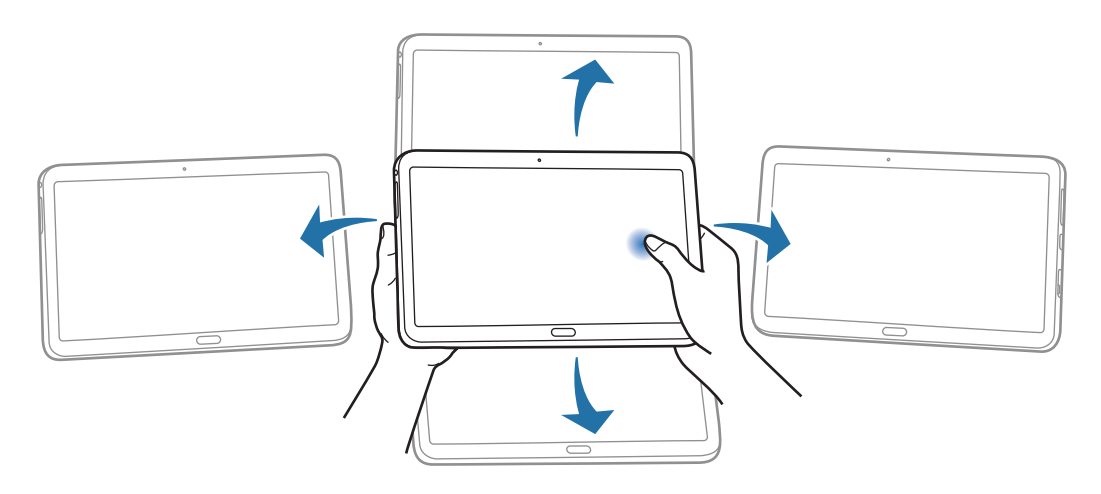

#### Нахиляння

Натисніть і утримуйте дві точки на екрані, а потім нахиляйте пристрій назад і вперед, щоб збільшити або зменшити зображення.

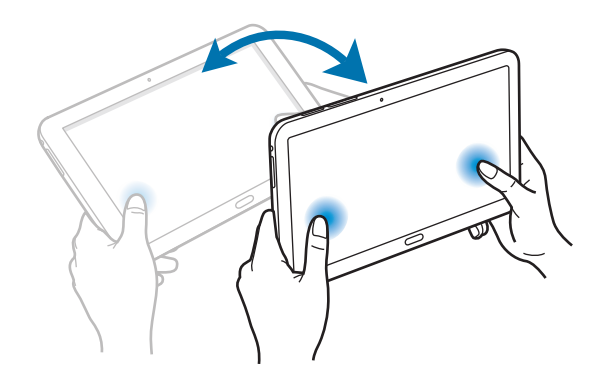

# Рухи долонею

Використання рухів долонею для керування пристроєм за допомогою торкання екрана.

## Проведення

Проведіть долонею по екрану, щоб зробити знімок екрана. Зображення буде збережено в розділі **Галерея** → **Screenshots**. Під час використання деяких програм створення знімку екрана неможливе.

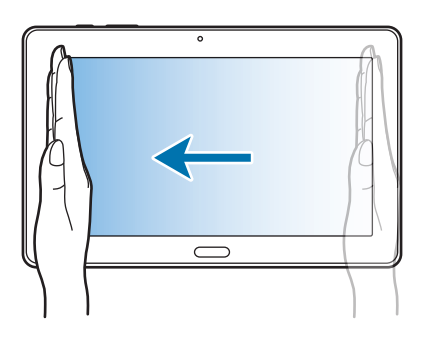

### Накриття

Накрийте долонею екран, щоб призупинити відтворення медіа.

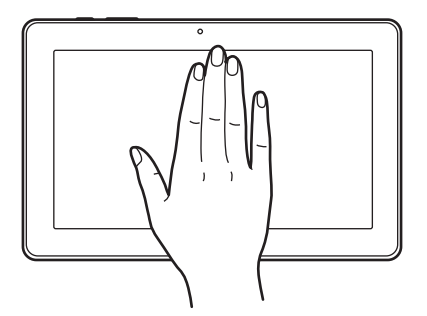

# Samsung Smart Pause

Використовуйте цю функцію для призупинення відтворення відео в разі спрямування погляду вбік від екрана.

На головному екрані натисніть 🗰 — Установки — Управління — Смарт-екран, а потім встановіть прапорець біля опції Смарт-пауза.

Під час відтворення відео відведіть погляд від екрана, щоб призупинити відтворення відео. Щоб поновити відтворення, знову подивіться на екран.

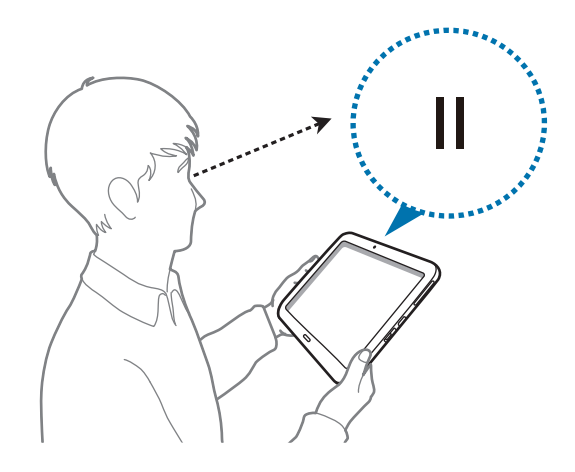

## Використання багатовіконного режиму

Використовуйте цю функцію для відкриття на екрані декількох програм одночасно.

- Можна запускати лише програми доступні у треї багатовіконного режиму.
- Доступність цієї функції залежить від країни або оператора зв'язку.

Щоб скористатися багатовіконним режимом, на головному екрані натисніть 🗰 — Установки — Пристрій — Багатовіконний режим, а потім перетягніть повзунок Багатовіконний режим вправо. Доступно два види багатовіконного режиму.

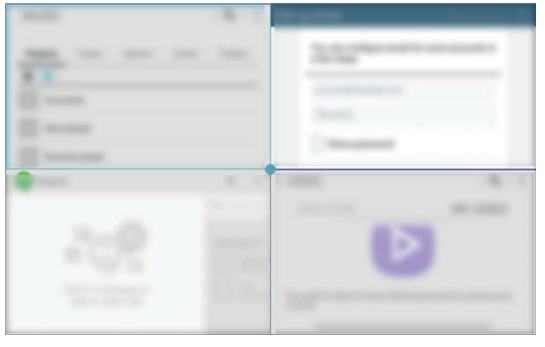

<Розділення екрана у багатовіконному режимі>

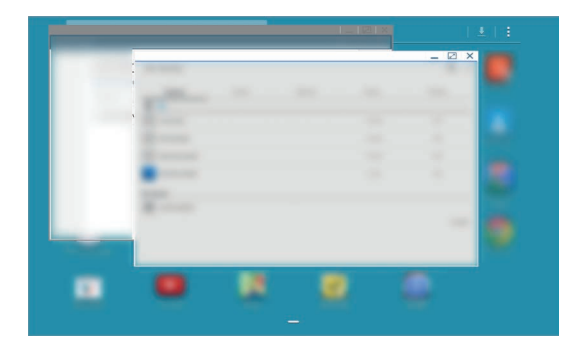

<Спливаючі вікна у багатовіконному режимі>

#### Використання режиму розділення екрана

Використовуйте цю функцію для запуску програм в режимі розділення екрана.

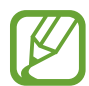

Можна запустити до чотирьох програм одночасно на екрані.

#### Запуск програм у режимі розділення екрана

1 Проведіть пальцем від правого краю екрана в напрямку його центру. Або натисніть і утримуйте **5**.

У правій частині екрана відобразиться трей декількох вікон.

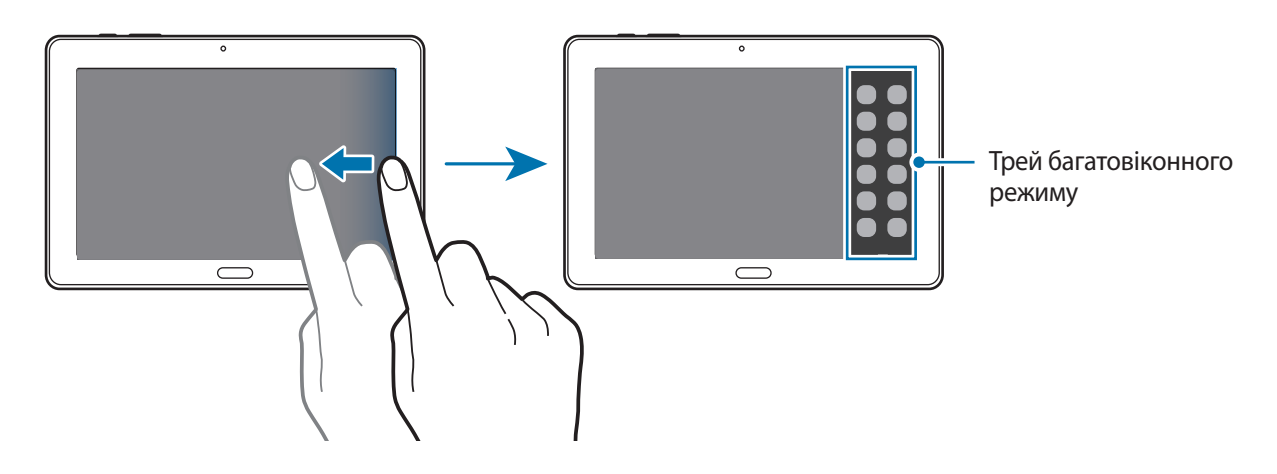

2 Натисніть і утримуйте значок програми у треї декількох вікон, а потім перетягніть його на екран.

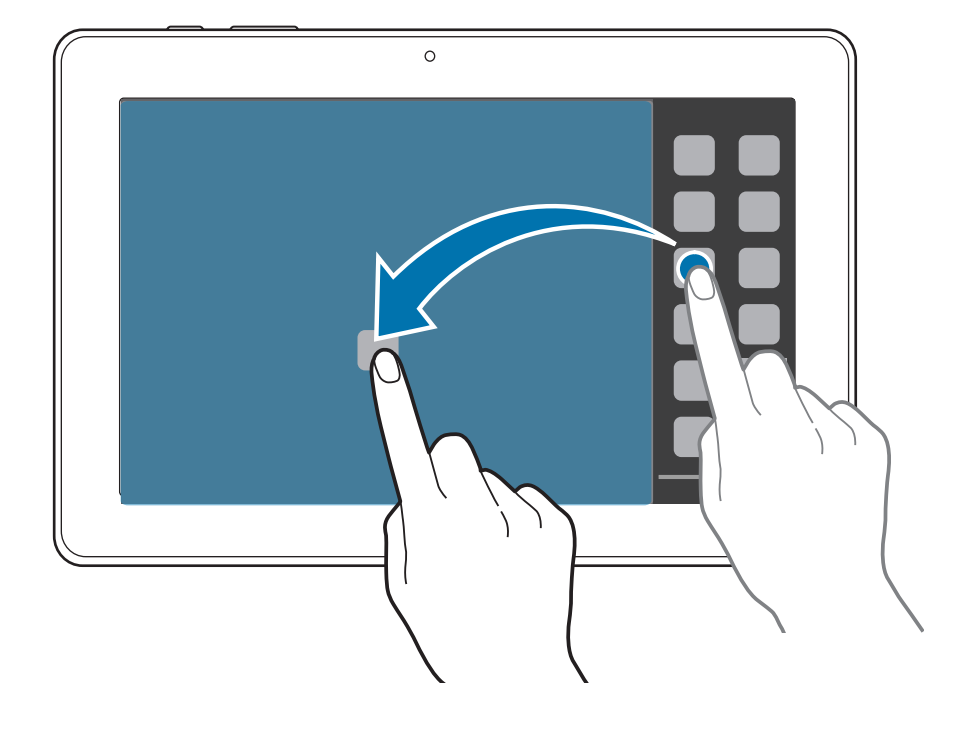

Відпустіть значок програми, коли екран стане синім.

3 Натисніть і утримуйте інший значок програми у треї багатовіконного режиму, а потім перетягніть його в нове розташування.

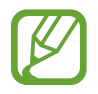

Можна одночасно запустити одну програму в режимі розділення екрана. Цю функцію підтримують лише ті програми, біля яких відображається значок (

#### Переміщення вмісту між програмами

До вмісту можна з легкістю надавати спільний доступ програмам, таким як **Email** та **Браузер** за допомогою перетягування.

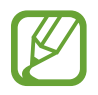

Ця функція може не підтримуватися деякими програмами.

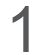

Запуск програм Email та Браузер у режимі розділення екрана.

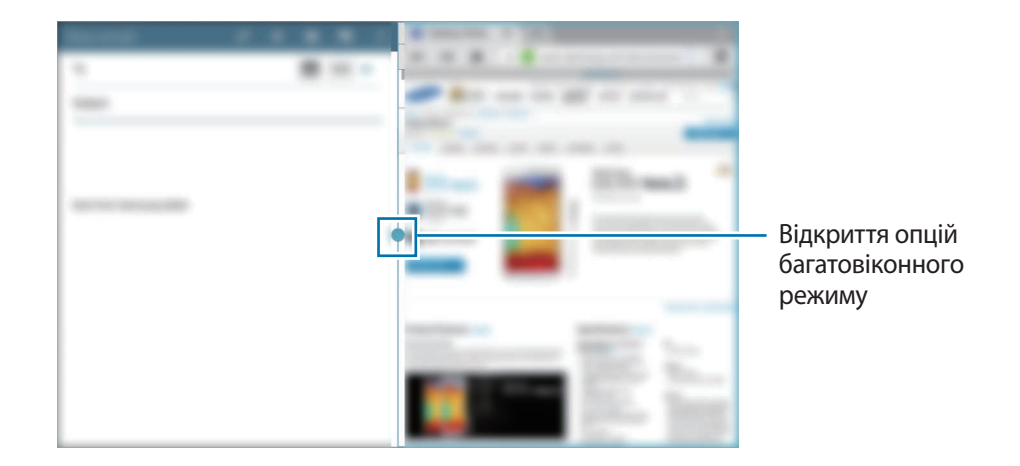

2 Натисніть коло, наявне між вікнами програм, а потім натисніть 🛐

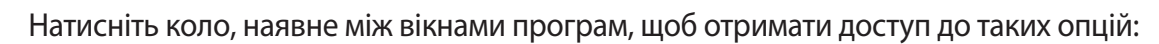

- 📄 : відкриття списку програм, які нещодавно використовувалися, у вибраному вікні.
- 🤄 : переключення між програмами з декількома вікнами.
- 🛐 : спільний доступ до таких об'єктів, як зображення, текст або посилання, між вікнами програми за допомогою їх перетягування.
- 🛃 : збільшення розміру вікна.
- 🔀 : закриття програми.

3 Натисніть і утримуйте потрібний об'єкт у вікні «Інтернет», а потім перетягніть його в будь-яку частину вікна «Email».

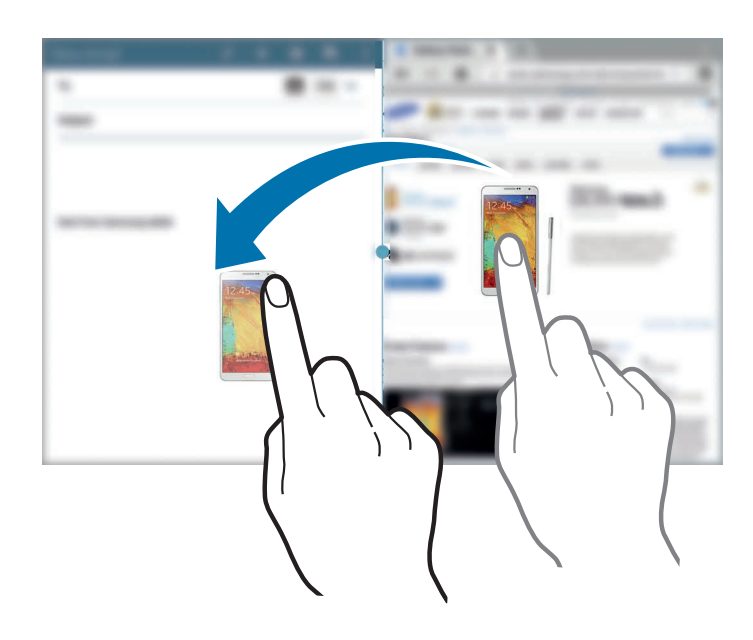

#### Створення комбінацій декількох вікон

Використовуйте цю функцію для збереження декількох вікон запущених наразі програм як комбінації.

- 1 Запуск декількох програм у режимі розділення екрана.
- 2 Відкрийте трей багатовіконного режиму і натисніть **—**→ **Створити**.
- 3 Введіть назву й натисніть ОК.

Комбінацію декількох запущених наразі вікон буде додано до трею декількох вікон.

Щоб запустити програми за допомогою збереженої комбінації вікон, просто виберіть потрібну комбінацію у треї декількох вікон.

#### Використання режиму декількох спливаючих вікон

Використовуйте цю функцію для запуску програм у спливаючих вікнах.

1 Проведіть пальцем від правого краю екрана в напрямку його центру. Або натисніть і утримуйте **—**.

У правій частині екрана відобразиться трей декількох вікон.

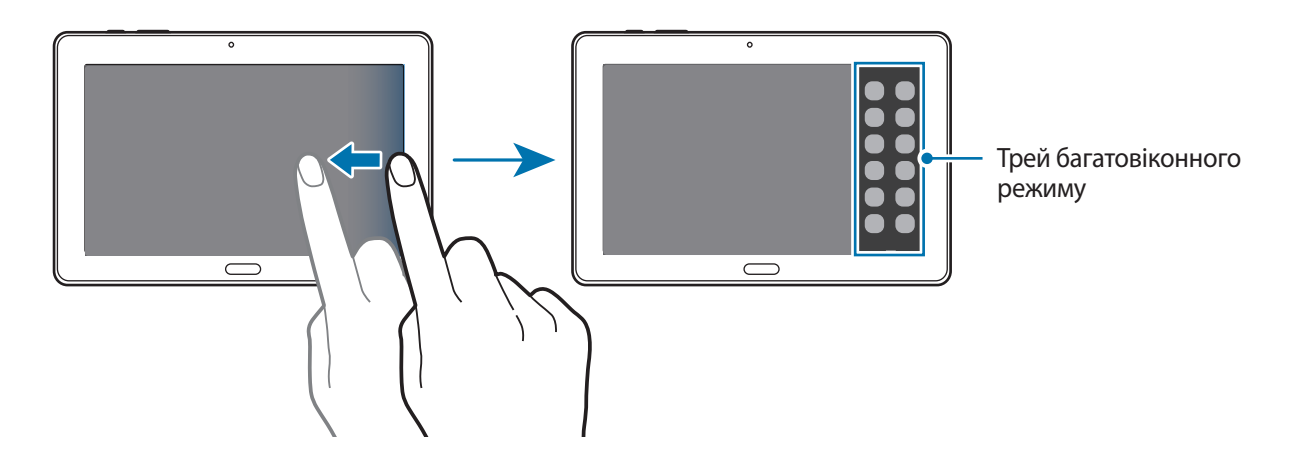

2 Натисніть значок програми у треї багатовіконного режиму. На екрані відобразиться спливаюче вікно.

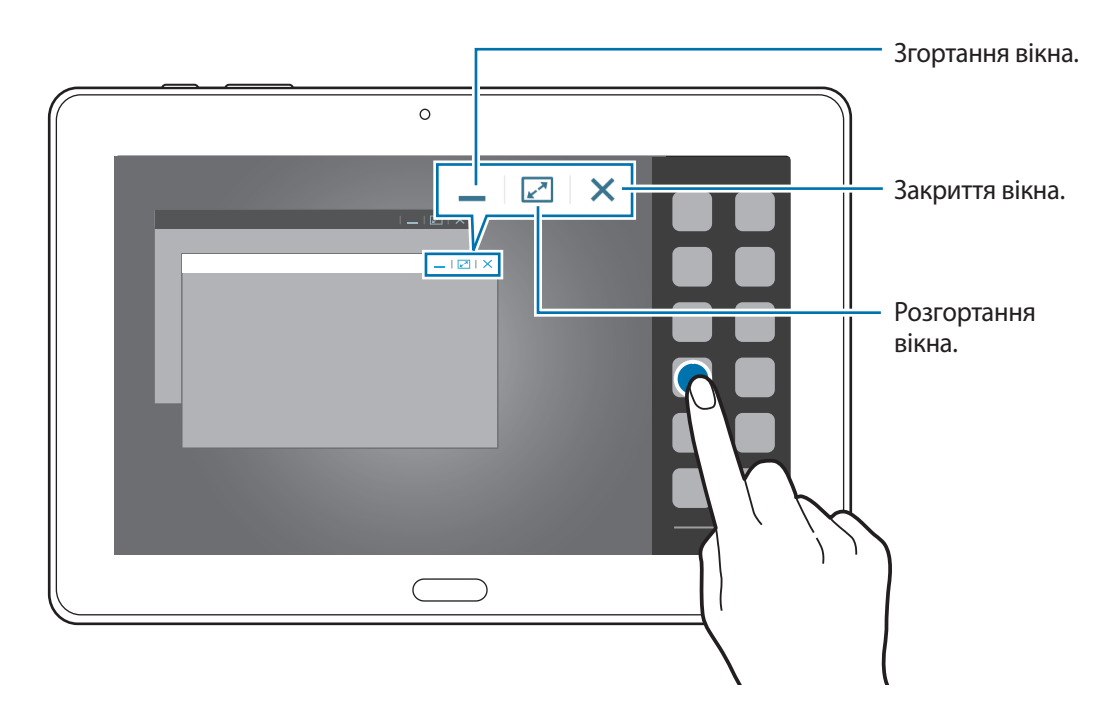

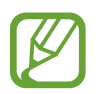

Можна одночасно запустити одну програму в декількох спливаючих вікнах. Цю функцію підтримують лише ті програми, біля значка яких відображається значок 💿.

# Сповіщення

Значки сповіщень відображаються в рядку стану вгорі екрана, повідомляючи про нові повідомлення, події календаря, стан пристрою тощо. Перетягніть рядок стану вниз, щоб відкрити область сповіщень. Прокрутіть список, щоб побачити додаткові попередження. Щоб закрити панель сповіщень, перетягніть рядок із нижньої частини екрана вгору.

На панелі сповіщень можна переглянути поточні установки пристрою. Проведіть вниз від рядка стану, а потім натисніть 🔩, щоб скористатися такими опціями:

- Wi-Fi: увімкнення або вимкнення функції Wi-Fi.
- **GPS**: увімкнення або вимкнення функції GPS.
- Звук: увімкнення або вимкнення режиму «Без звуку». У цьому режимі можна вимкнути звук або встановити відтворення вібрації.
- Обертан. екрана: встановлення або скасування автоматичного обертання інтерфейсу під час обертання пристрою.
- Bluetooth: увімкнення або вимкнення функції Bluetooth.
- Режим читання: ввімкнення або вимкнення режиму читання. У режим читання пристрій захищає ваш зір під час читання в умовах недостатнього освітлення. Щоб вибрати програму, у якій має використовуватися цей режим, натисніть Установки — Пристрій — Дисплей — Режим читання.
- Режим блокув.: активація або вимкнення режиму блокування. У режимі блокування всі сповіщення на пристрої буде заблоковано. Щоб вибрати сповіщення, які потрібно заблокувати, натисніть Установки — Пристрій — Режим блокування.
- Енерго збереж.: ввімкнення або вимкнення режиму енергозбереження.
- Багатовік. реж.: встановлення використання багатовіконного режиму.
- Screen Mirroring: ввімкнення або вимкнення функції дублювання екрана.
- Смарт-режим: увімкнення або вимкнення функції смарт-режиму.
- Смарт пауза: ввімкнення або вимкнення функції смарт-паузи.
- Синхр.: ввімкнення або вимкнення автоматичної синхронізації програм.
- Реж. без зв'яз.: ввімкнення або вимкнення режиму без зв'язку.

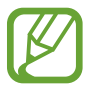

Кількість доступних опцій залежить від країни та оператора зв'язку.

Щоб перевпорядкувати опції на панелі сповіщень, відкрийте її, натисніть ІІІ → , натисніть та утримуйте об'єкт, а потім перетягніть його в інше розташування.

# Головний екран

Головний екран – це вихідна точка, з якої можна отримати доступ до всіх функцій пристрою.

Головний екран підтримує два типи панелей. Класичний головний екран відображає клавіші швидкого доступу до програм і віджетів, а головний екран із вмістом відображає віджети вмісту.

На головному екрані може бути декілька панелей. Щоб переглянути інші панелі, прокрутіть вліво або вправо.

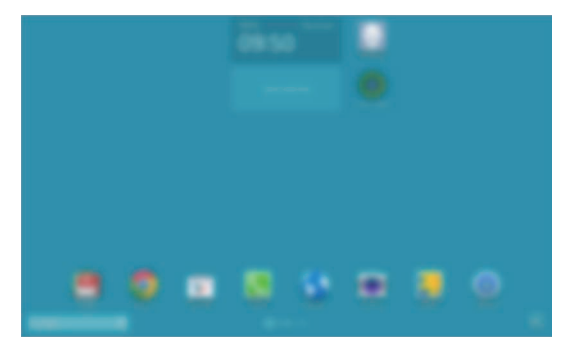

<Класичний головний екран>

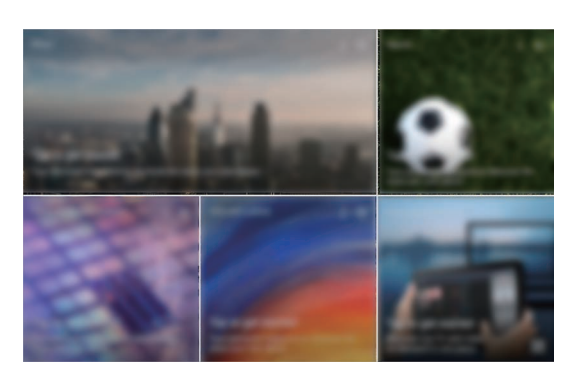

<Головний екран із вмістом>

#### Перегляд усіх програм

На головному екрані натисніть 🎆, щоб переглянути всі доступні програми.

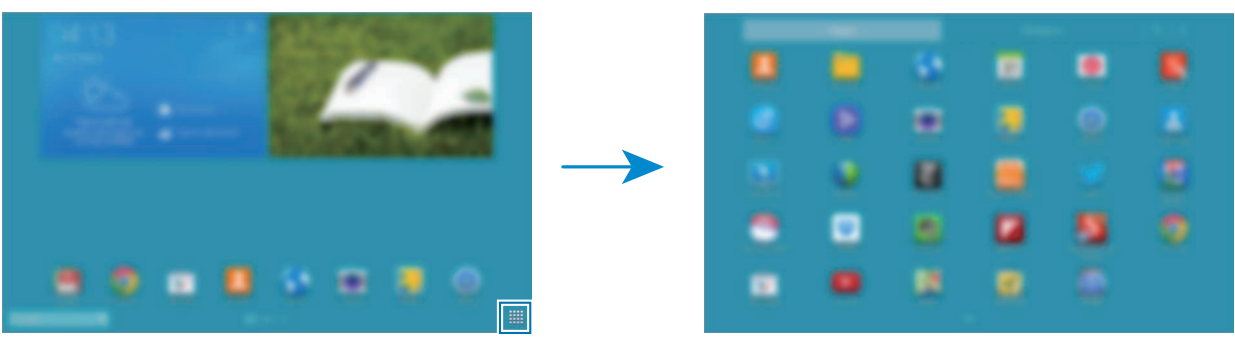

<Головний екран>

<Екран програм>

Щоб повернутися на головний екран, натисніть кнопку «Домашній».

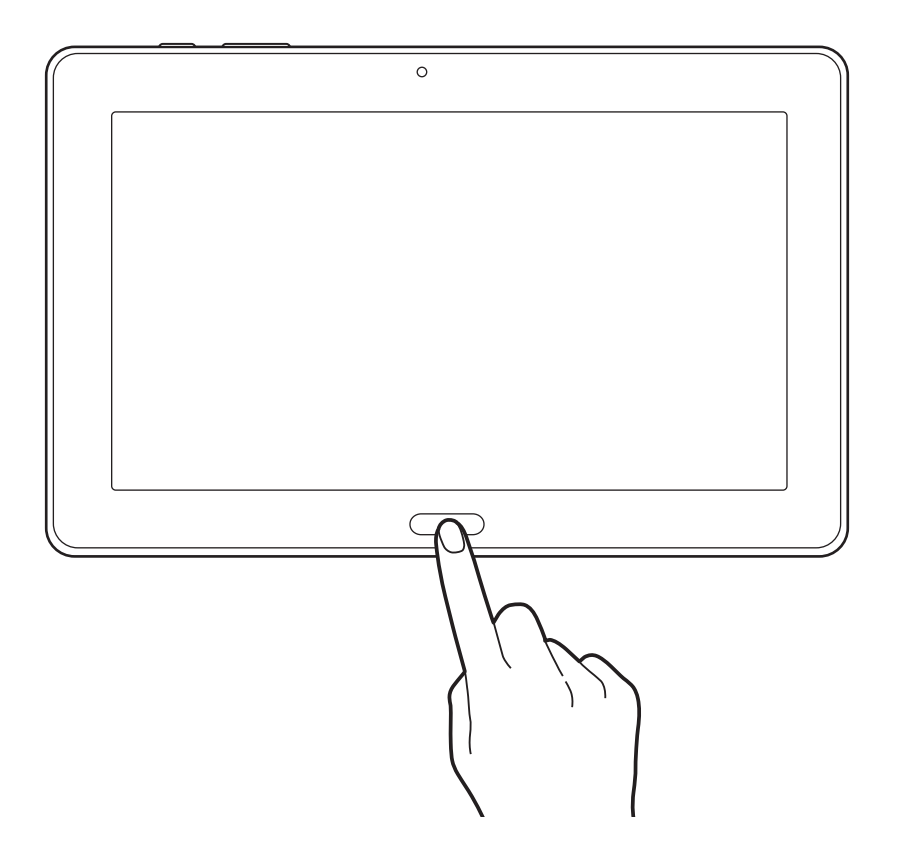

#### Використання класичного головного екрана

На класичному головному екрані відображаються значки індикаторів, віджети, клавіші швидкого доступу до програм тощо.

#### Додавання об'єкта

- 1 Натисніть 🏢 на головному екрані.
- 2 Натисніть і утримуйте об'єкт на вкладці **Програми** або **Віджети**, а потім перетягніть його в потрібне розташування.

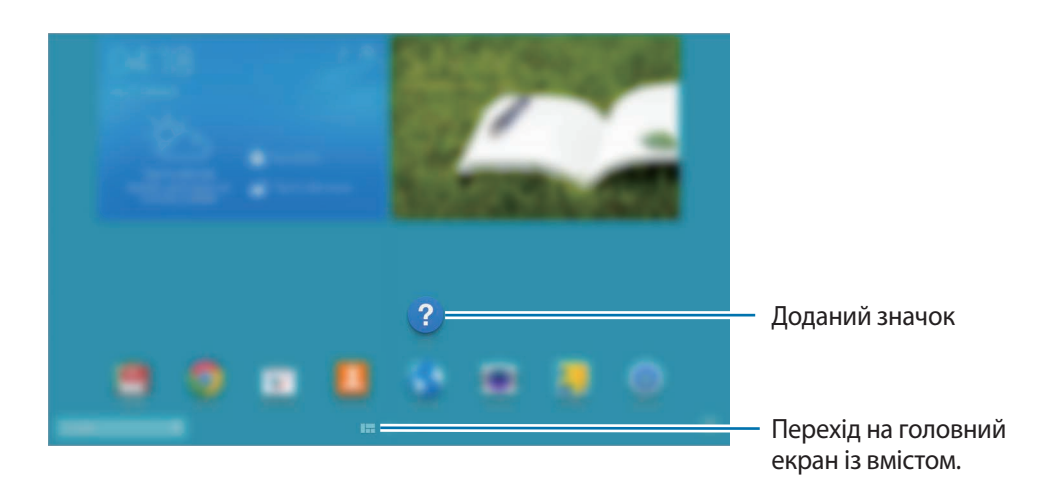

#### Додавання панелей на класичний головний екран і видалення їх із нього

1 Під час перебування на класичному головному екрані покладіть пальці на екран і зведіть їх один до одного.

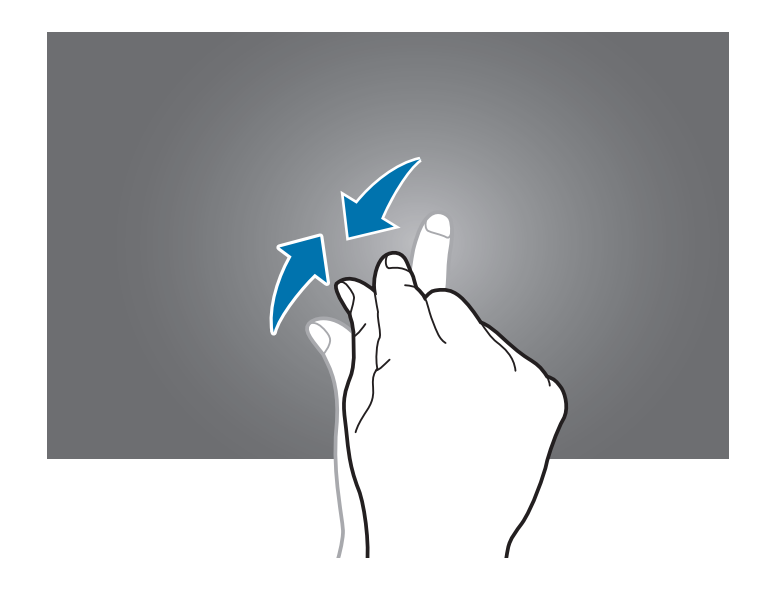

2 Натисніть 拱, щоб додати панель.

Щоб видалити панель, натисніть і утримуйте її, а потім перетягніть до кошика вгорі екрана.

#### Встановлення заставки

Встановлення зображення або фотографії, збереженої на пристрої, як заставки для класичного головного екрана.

Натисніть і утримуйте пусту ділянку класичного головного екрана, натисніть **Головний екран**, а потім виберіть одну з таких категорій:

- Галерея: перегляд фотографій, зроблених за допомогою камери пристрою, або зображень, завантажених з Інтернету.
- Анімовані заставки: перегляд анімованих зображень.
- Фотографії: перегляд зображень, збережених у розділі Фотографії.
- Заставки: перегляд зображень для заставок.

Виберіть потрібне зображення, змініть розмір рамки (за потреби) та встановіть його як заставку.

#### Використання головного екрана із вмістом

Головний екран із вмістом відображає віджети вмісту. Щоб отримати безпосередній доступ до програми, виберіть на головному екрані із вмістом віджет вмісту.

#### Додавання віджета або панелі

Під час перебування на головному екрані із вмістом покладіть пальці на екран і зведіть їх один до одного.

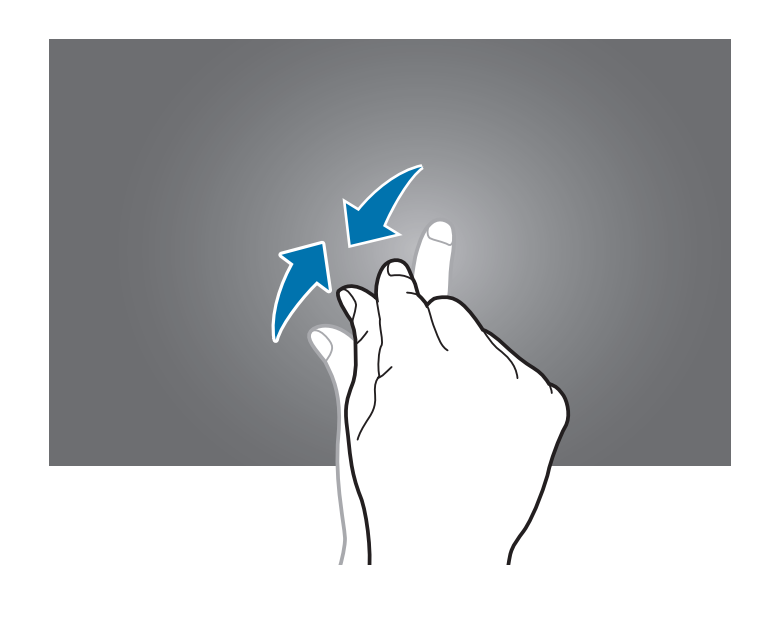

2 На екрані віджетів виберіть панель для редагування або натисніть , щоб створити нову панель (1). Виберіть віджети для додавання на панель з панелі у нижній частині екрана (2).

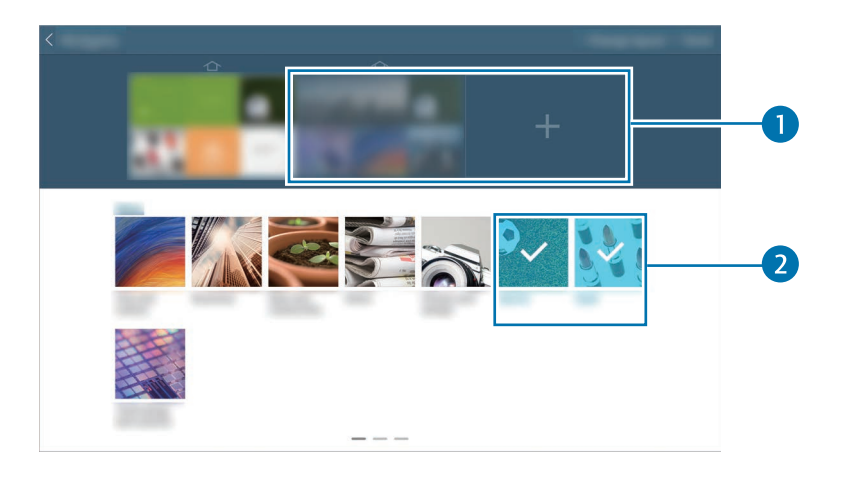

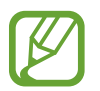

Прокрутіть вліво чи вправо на панелі внизу екрана, щоб переглянути більше віджетів.

**3** Натисніть **Готово**.

#### Змінення розміру віджета

- 1 На головному екрані із вмістом натисніть і утримуйте віджет, розмір якого потрібно змінити.
- 2 Налаштуйте розмір віджета за допомогою перетягування рамки навколо нього.

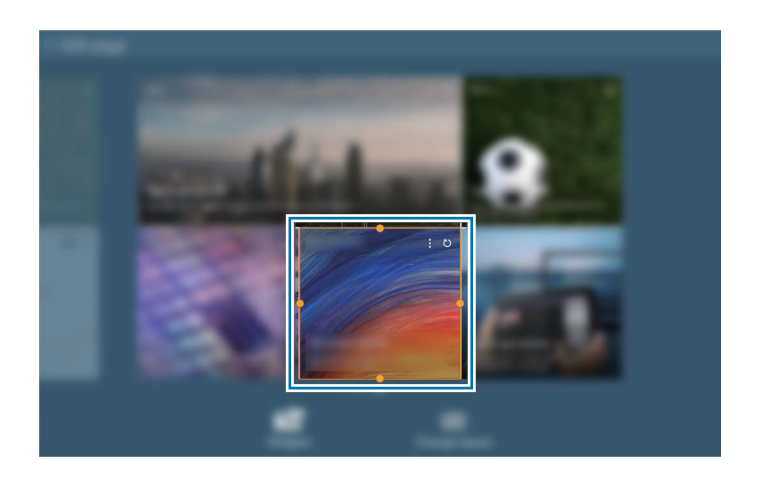

3 Натисніть 🗂, щоб зберегти зміни.

#### Видалення панелі з головного екрана із вмістом

- 1 Під час перебування на головному екрані із вмістом покладіть пальці на екран і зведіть їх один до одного.
- 2 На головному екрані журналу натисніть і утримуйте панель, яку потрібно видалити.
- 3 Перетягніть панель до кошика вгорі екрана.

Коли кошик стане червоним, відпустіть панель.

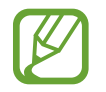

Принаймні одна панель повинна залишитися на головному екрані із вмістом.

# Екран програм

На екрані програм відображаються всі значки програм, включаючи нещодавно встановлені програми.

На головному екрані натисніть 🏢, щоб відкрити екран програм.

Щоб переглянути інші панелі, прокрутіть вліво або вправо.

#### Перевпорядкування програм

Цією функцією можна скористатися лише у доступному для налаштування режимі перегляду таблиці.

Натисніть **і** → **Редагувати**, натисніть і утримуйте програму, а потім перетягніть її в нове розташування. Щоб перемістити об'єкт на іншу панель, перетягніть його до краю екрана.

#### Впорядкування за допомогою папок

Для більшої зручності розміщуйте пов'язані між собою програми у папках.

Натисніть → **Редагувати**, натисніть і утримуйте програму, а потім перетягніть її до пункту **Створити папку**. Введіть ім'я папки та натисніть **ОК**. Помістіть програми в нову папку, перетягнувши їх у неї, а потім натисніть **Зберегти**, щоб зберегти зміни.

#### Перевпорядкування панелей

Покладіть пальці на екран і зведіть їх, натисніть і утримуйте попереднє зображення панелі, а потім перетягніть його в нове розташування.

#### Установка програм

Для завантаження та встановлення програм використовуйте різні служби, наприклад службу **Samsung Apps**.

### Видалення програм

Натисніть — Видалення/вимкнення програм, а потім виберіть програму, щоб її видалити.

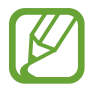

Стандартні програми, що постачаються разом із пристроєм, видалити не можна.
#### Вимкнення програм

Натисніть — Видалення/вимкнення програм, а потім виберіть програму, щоб її вимкнути.

Щоб увімкнути програму, на екрані програм натисніть **Установки** — **Загальні** — **Диспетчер програм**, перейдіть до розділу **ВИМКНЕНІ**, виберіть програму й натисніть **Увімкнути**.

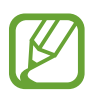

- Завантажені програми та деякі стандартні програми, що постачаються разом із пристроєм, вимкнути не можна.
- У разі використання цієї функції вимкнені програми перестають відображатися на екрані програм, все й надалі зберігаються в пам'яті пристрою.

# Використання програм

На цьому пристрої можна використовувати безліч різноманітних програм – від програм, призначених для роботи із медіа, до програм для роботи в Інтернеті.

## Відкриття програми

На головному екрані або на екрані програм виберіть значок програми, щоб відкрити програму.

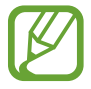

Деякі програми згруповано у папки. Натисніть папку, а потім натисніть програму, щоб відкрити її.

#### Відкриття програм, які нещодавно використовувалися

Натисніть 🗔, щоб відкрити список програм, які нещодавно використовувалися.

Виберіть значок програми, щоб відкрити програму.

#### Закриття програми

Закривайте програми, які наразі не використовуються, щоб заощадити заряд акумулятора та забезпечити ефективну роботу пристрою.

Натисніть — — Дисп. завдань, а потім натисніть Зав. поруч із назвою програми, щоб закрити цю програму. Щоб закрити всі запущені програми, натисніть Завершити всі. Також можна натиснути — — Закрити всі.

# Довідка

Доступ до довідкових відомостей стосовно використання пристрою та програм або настроювання важливих установок.

Натисніть Довідка на екрані програм. Виберіть категорію для перегляду порад.

Щоб відсортувати категорії за алфавітом, натисніть 🔜.

Щоб здійснити пошук за ключовими словами, натисніть 🔍.

# Введення тексту

Скористайтеся для введення тексту клавіатурою Samsung або функцією голосового введення.

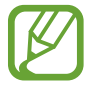

Введення тексту може бути недоступним для деяких мов. Щоб ввести текст, потрібно вибрати одну з підтримуваних мов вводу.

## Змінення типу клавіатури

Натисніть будь-яке поле для введення тексту, відкрийте панель сповіщень, натисніть Вибір методу введення, а потім виберіть потрібний тип клавіатури.

# Використання клавіатури Samsung

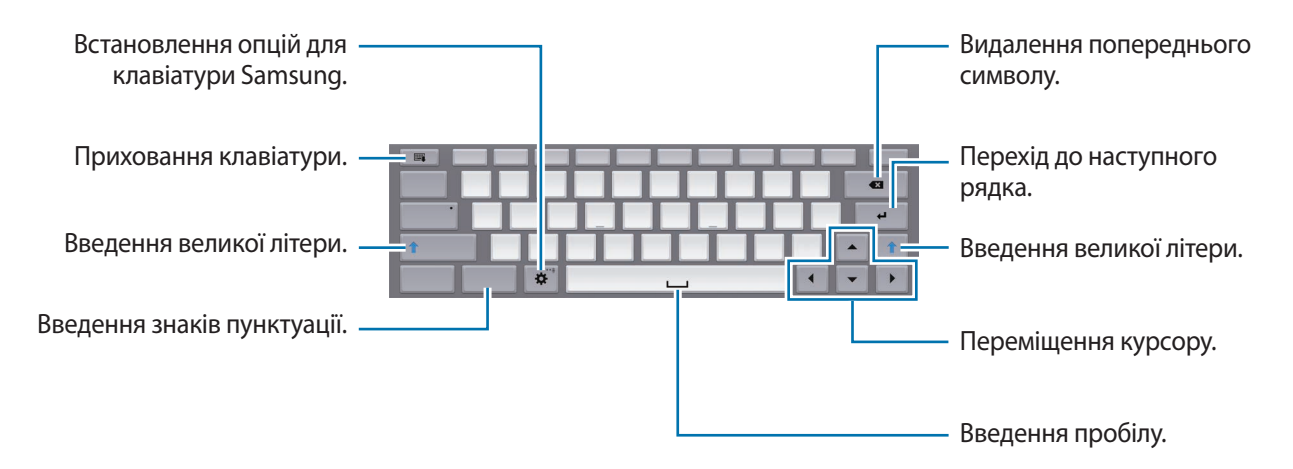

#### Введення великих літер

Натисніть клавішу Shift, перш ніж вводити символ. Для введення лише великих літер натисніть клавішу Caps lock.

#### Змінення типу клавіатури

Натисніть і утримуйте 🗱, а потім натисніть 🕮, щоб змінити тип клавіатури.

На плаваючій клавіатурі натисніть і утримуйте 📰 та перемістить плаваючу клавіатуру в інше розташування.

#### Змінення мови клавіатури

Додайте мови клавіатури, а потім проведіть по клавіші пробілу вліво або вправо, щоб змінити мову клавіатури.

#### Рукописне введення

Натисніть і утримуйте 🗱, натисніть 값, а потім пальцем напишіть слово. Під час введення символів відображатимуться пропозиції слів. Виберіть запропоноване слово.

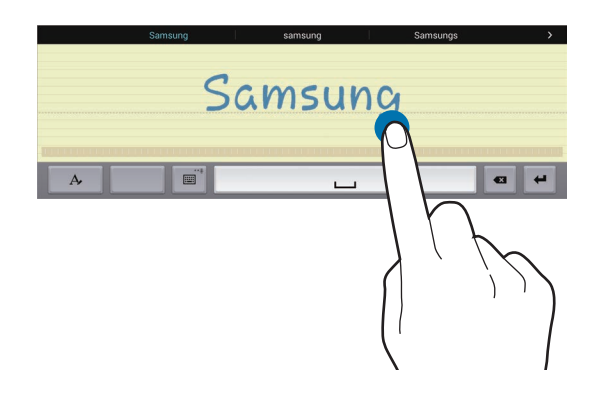

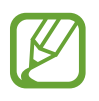

Доступність цієї функції залежить від країни або оператора зв'язку.

#### Введення тексту за допомогою голосу

Активуйте функцію голосового введення та промовте потрібне слово в мікрофон. Промовлене слово відобразиться на пристрої.

Якщо пристрій неправильно розпізнає слова, натисніть підкреслений текст і виберіть альтернативне слово або фразу із розкривного списку.

Щоб змінити або додати мови для розпізнавання голосу, натисніть поточну мову.

#### Копіювання та вставлення

Натисніть і утримуйте фрагмент тексту, перетягніть **П** або **В**, щоб збільшити або зменшити його, а потім натисніть **Копіювати** для копіювання або **Вирізати** для вирізання. Вибраний текст буде скопійовано в буфер обміну.

Щоб вставити його в поле введення тексту, натисніть і утримуйте місце, в якому його потрібно вставити, а потім натисніть **Вставити**.

# Підключення до мережі Wi-Fi

Підключення пристрою до мережі Wi-Fi для використання Інтернету або обміну медіафайлами з іншими пристроями. (стор. 128)

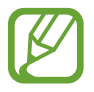

Переконайтеся, що підключення до мережі Wi-Fi увімкнено, перш ніж скористатися Інтернет-програмами.

## Увімкнення та вимкнення функції Wi-Fi

Відкрийте панель сповіщень і натисніть Wi-Fi, щоб увімкнути або вимкнути цю функцію.

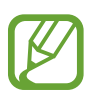

- Цей пристрій працює на неузгодженій частоті та придатний до використання в усіх європейських країнах. В ЄС мережа WLAN може використовуватися без обмежень у приміщенні, але не може використовуватися надворі.
- Вимикайте функцію Wi-Fi, коли вона не використовується, для заощадження заряду акумулятора.

# Підключення до мереж Wi-Fi

На екрані програм натисніть **Установки** — **Підключення** — **Wi-Fi**, а потім перетягніть повзунок **Wi-Fi** вправо.

Виберіть мережу зі списку виявлених мереж Wi-Fi, введіть пароль (за потреби) й натисніть З'єднати. Біля назв мереж, для підключення до яких потрібен пароль, відображається значок замка. Після підключення пристрою до мережі Wi-Fi він буде автоматично підключатися до неї щоразу, коли ця мережа буде доступна.

# Додавання мережі Wi-Fi

Якщо потрібна мережа не відображається у списку мереж, натисніть **Додати мережу Wi-Fi** внизу списку мереж. Введіть назву мережі в полі **Мережа SSID**, виберіть тип захисту, введіть пароль, якщо ця мережа не є відкритою, і натисніть **З'єднати**.

# Увімкнення функції Wi-Fi CERTIFIED Passpoint

У разі використання функції Passpoint пристрій автоматично здійснює пошук доступних мереж Wi-Fi і підключається до однієї з них. У разі переміщення до іншого місця пристрій автоматично підключиться до іншої доступної мережі Wi-Fi, не вимагаючи при цьому пароль.

На екрані програм натисніть **Установки** → **Підключення** → **Wi-Fi** → **ট** → Додатково, а потім перетягніть повзунок **Passpoint** вправо.

# Видалення з пам'яті мережі Wi-Fi

Будь-яку з використовуваних мереж, включаючи поточну мережу, можна видалити з пам'яті, завдяки чому пристрій не буде підключатися до неї автоматично. Виберіть мережу у списку мереж і натисніть **Забути**.

# Настроювання облікових записів

Для використання програм Google, таких як **Play Mapket**, потрібен обліковий запис Google, а для використання служби **Samsung Apps** – обліковий запис Samsung. Створіть облікові записи Google i Samsung для використання всіх можливостей пристрою.

# Додавання облікових записів

Щоб настроїти обліковий запис Google, дотримуйтеся вказівок, що відображаються в разі відкриття програми Google, не виконуючи вхід у систему.

Щоб увійти в систему за допомогою облікового запису Google або зареєструвати такий обліковий запис, на екрані програм натисніть **Установки** — **Загальні** — **Облікові записи** — **Додати обліковий запис** — **Google**. Далі натисніть **Новий**, щоб зареєструватися, або **Існуючий**, після чого дотримуйтеся вказівок на екрані, щоб завершити настроювання облікового запису. На пристрої можна використовувати декілька облікових записів Google.

Також потрібно настроїти обліковий запис Samsung.

## Видалення облікових записів

На екрані програм натисніть **Установки → Загальні → Облікові записи**, виберіть ім'я облікового запису в розділі **Мої записи**, виберіть обліковий запис, який потрібно видалити, а потім натисніть **Вид. обл. запис**.

# Настроювання профілів користувачів

Використання персоналізованих установок за допомогою настроювання профілів користувачів і вибору одного з них під час розблокування пристрою. У разі настроювання декількох профілів користувачів пристрій можуть використовувати одночасно декілька користувачів. При цьому особисті установки інших користувачів, такі як облікові записи електронної пошти, заставка тощо, не змінюватимуться.

На екрані програм натисніть **Установки** → **Загальні** → **Користувачі** → **М** → **ОК** → **Настроїти зараз**, а потім дотримуйтеся вказівок на екрані, щоб настроїти новий профіль користувача. Щоб отримати доступ до пристрою за допомогою профілю користувача, виберіть потрібний профіль у верхній правій частині екрана блокування.

# Передавання файлів

Передавання аудіо, відео, зображень та інших типів файлів із пристрою на комп'ютер і навпаки.

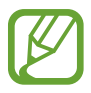

Наведені нижче формати файлів підтримуються деякими програмами. Деякі формати файлів можуть не підтримуватися залежно від версії програмного забезпечення пристрою або операційної системи комп'ютера.

- Музика: mp3, m4a, 3ga, aac, ogg, oga, wav, wma, amr, awb, flac, mid, midi, xmf, mxmf, imy, rtttl, rtx i ota
- Зображення: a-gif, bmp, gif, jpeg, png, wbmp i progressive jpeg
- Відео: mp4, m4v, 3gp, wmv, asf, avi, flv, mkv i webm
- Документи: txt, rtf, dot, doc, docx, dotx, hwdt, show, pptx, ppt, potx, cell, csv, hcdt, prn, tsv, xls, xlt, xlsb, xlsm, xltx, xlsx, xltm i pdf

Якщо наявні програми не підтримують файли у форматі divx або ас3, інсталюйте програми, які підтримують такі формати.

## Підключення за допомогою програми Samsung Kies

Samsung Kies – це комп'ютерна програма, яка дозволяє керувати медіавмістом та особистими даними за допомогою пристроїв Samsung. Завантажте останню версію програми Samsung Kies із веб-сайту Samsung.

Підключіть пристрій до комп'ютера за допомогою кабелю USB.

Програма Samsung Kies запуститься автоматично на комп'ютері. Якщо Samsung Kies не запускається автоматично, двічі клацніть мишею значок Samsung Kies на комп'ютері.

2 Передайте файли із пристрою на комп'ютер або з комп'ютера на пристрій.

Додаткові відомості дивіться в довідці програми Samsung Kies.

## Підключення за допомогою медіапрогравача Windows

Переконайтеся, що медіапрогравач Windows інстальовано на комп'ютері.

- 1 Підключіть пристрій до комп'ютера за допомогою кабелю USB.
- 2 Відкрийте медіапрогравач Windows і синхронізуйте музичні файли.

## Підключення в режимі медіапристрою

- 1 Підключіть пристрій до комп'ютера за допомогою кабелю USB.
- 2 Відкрийте панель сповіщень і натисніть **Підключено як медіапристрій** → **Медіапристрій** (MTP).

Натисніть **Камера (PTP)**, якщо комп'ютер не підтримує протокол MTP (Media Transfer Protocol – протокол передачі медіаданих) або якщо на ньому не інстальовано потрібний драйвер.

3 Передайте файли із пристрою на комп'ютер або з комп'ютера на пристрій.

# Захист пристрою

Захист збережених на пристрої особистих даних та інформації від використання іншими користувачами та попередження несанкціонованого доступу до них за допомогою функцій захисту. Щоразу під час розблокування пристрою потрібно буде вводити код розблокування.

#### Встановлення зразка

На екрані програм натисніть **Установки — Пристрій — Екран блокування — Блокування екрана** — **Зразок**.

Накресліть зразок, з'єднавши чотири або більше точок, а потім ще раз накресліть зразок для його підтвердження. Встановіть резервний PIN-код розблокування для розблокування екрана, якщо ви забули зразок розблокування.

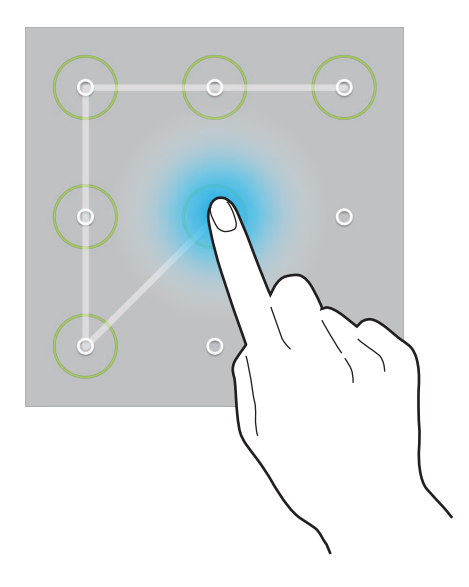

## Встановлення PIN-коду

На екрані програм натисніть **Установки** — **Пристрій** — **Екран блокування** — **Блокування екрана** — **PIN**.

Введіть принаймні чотири цифри, а потім ще раз введіть PIN-код для його підтвердження.

#### Встановлення пароля

На екрані програм натисніть **Установки** — **Пристрій** — **Екран блокування** — **Блокування екрана** — **Пароль**.

Введіть принаймні чотири символи, включаючи цифри та букви, а потім ще раз введіть пароль для його підтвердження.

#### Розблокування пристрою

Увімкніть екран, натиснувши кнопку ввімкнення/вимкнення живлення або кнопку «Домашній», і введіть код розблокування.

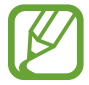

Якщо ви забули код розблокування, зверніться із пристроєм до сервісного центру Samsung для його скидання.

# Оновлення пристрою

Програмне забезпечення пристрою можна оновити до останньої версії.

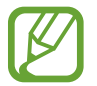

Доступність цієї функції залежить від країни або оператора зв'язку.

## Оновлення за допомогою програми Samsung Kies

Запустіть програму Samsung Kies і підключіть пристрій до комп'ютера. Samsung Kies автоматично розпізнає пристрій, таким чином доступні оновлення будуть за наявності відображені в діалогову вікні. Натисніть у ньому кнопку «Оновити», щоб розпочати оновлення. Додаткові відомості стосовно оновлення дивіться у довідці до програми Samsung Kies.

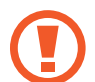

- Не вимикайте комп'ютер і не відключайте кабель USB під час оновлення пристрою.
- Під час оновлення пристрою не підключайте до комп'ютера інші медіапристрої. Інакше це може перешкоджати процесу оновлення.

#### Оновлення за допомогою технології Over-the-air

Програмне забезпечення цього пристрою можна безпосередньо оновити до останньої версії за допомогою служби безпроводового оновлення мікропрограми (FOTA).

На екрані програм натисніть **Установки** — **Загальні** — **Про пристрій** — **Оновлення програмного забезпечення** — **Оновити**.

# Зв'язок

# Контакти

Використовуйте цю програму для керування контактами, зокрема номерами телефонів, адресами електронної пошти тощо.

Натисніть Контакти на екрані програм.

#### Керування контактами

Натисніть Контакти.

#### Створення контакту

Натисніть 🛨 і введіть контактні дані.

- 👰 : додавання зображення.
- 🕂 / : додавання або видалення поля для введення контактних даних.

#### Редагування контакту

Виберіть контакт для редагування, а потім натисніть 🔼.

#### Видалення контакту

Натисніть 🔟.

## Пошук контактів

#### Натисніть Контакти.

Скористайтесь одним із наведених нижче способів пошуку:

- Прокрутіть список контактів вгору або вниз.
- Проведіть пальцем по лінійці, розташованій ліворуч від списку контактів, для швидкого прокручування.
- Натисніть поле пошуку, розташоване вгорі списку контактів, і введіть критерії пошуку.

Вибравши контакт, ви можете виконати одну з таких дій:

- 🔺 : додавання контактів до обраних.
- 🄀 : створення повідомлення електронної пошти.

#### Відображення контактів

#### Натисніть Контакти.

За замовчуванням на пристрої відображаються усі збережені контакти.

Натисніть **і** — **Установки** — **Контакти для відображення**, а потім виберіть місце збереження контактів.

#### Переміщення контактів

Натисніть Контакти.

#### Переміщення контактів до служби Google

Натисніть ∃ → Об'єднати облікові записи → Об'єднати з Google.

Контакти, переміщені до служби «Контакти Google», будуть позначені у списку контактів значком **8**.

#### Переміщення контактів до служби Samsung

Натисніть ∃ → Об'єднати облікові записи → Об'єднати із Samsung.

Зв'язок

#### Імпортування та експортування контактів

Натисніть Контакти.

#### Імпортування контактів

Натисніть — Установки — Імпорт/експорт, а потім виберіть опцію імпорту.

#### Експортування контактів

Натисніть 🗄 — Установки — Імпорт/експорт, а потім виберіть опцію експорту.

#### Спільний доступ до контактів

Натисніть ∃ → Спільний доступ до візитівки через → Декілька контактів, виберіть контакти, натисніть Готово й виберіть спосіб надання спільного доступу.

#### Обрані контакти

Натисніть **Обране**. Натисніть <del>—</del>, щоб додати контакти до обраних. Натисніть <mark>=</mark>, а потім виконайте одну з таких дій:

- Пошук: пошук контактів.
- Видалити з обраного: видалення контактів з обраного.
- Перегляд списку / Перегляд таблиці: перегляд контактів як таблиці або списку.
- Довідка: довідкові відомості щодо використання контактів.

## Групи контактів

Натисніть Групи.

#### Створення групи

Натисніть 🕂, укажіть відомості про групу, додайте контакти, а потім натисніть Зберегти.

#### Додавання контактів до групи

Виберіть групу, а потім натисніть **І** → **Додати учасника**. Виберіть контакти, які потрібно додати, а потім натисніть **Готово**.

#### Керування групами

Виберіть групу, натисніть 🗓, а потім виконайте одну з таких дій:

- Пошук: пошук контактів.
- Видалити групи: виберіть додані вручну групи й натисніть Готово. Стандартні групи видалити не можна.
- Редагувати: змінення установок групи.
- Додати учасника: додавання учасників до групи.
- Видалити учасника: видалення учасників із групи.
- Надіслати Email: надсилання повідомлення електронної пошти учасникам групи.
- Змінити порядок: натисніть і утримуйте 🗰 поряд з іменем групи, потім перетягніть цей значок вгору або вниз в інше розташування й натисніть Готово.
- Довідка: довідкові відомості щодо використання контактів.

#### Надсилання повідомлення електронної пошти учасникам групи

Виберіть групу, натисніть **І** → **Надіслати Email**, виберіть учасників і натисніть **Готово**.

## Візитівка

Натисніть Контакти.

Створення візитівки та її надсилання іншим абонентам.

Натисніть **Настроїти профіль**, введіть додаткові відомості, такі як номер телефону, адреса електронної пошти та поштова адреса, і натисніть **Зберегти**. Якщо відомості про користувача було збережено під час настроювання пристрою, виберіть візитівку, а потім натисніть 🛃, щоб відредагувати її.

Натисніть **і** → **Спільний доступ до візитівки через** → **Вибраний контакт** і виберіть спосіб надання спільного доступу.

# Email

Використовуйте цю програму для надсилання або перегляду повідомлень електронної пошти. Натисніть **Email** на екрані програм.

## Настроювання облікових записів електронної пошти

Настроювання облікового запису електронної пошти під час першого використання **Email**.

Введіть адресу електронної пошти та пароль. Натисніть 🔊, якщо використовується особистий обліковий запис електронної пошти, наприклад Google Mail, або **Настр. вручну**, якщо використовується корпоративний обліковий запис електронної пошти. Щоб завершити настроювання, дотримуйтеся вказівок на екрані.

Щоб настроїти інший обліковий запис електронної пошти, натисніть 🚦 — Установки — Додати обліковий запис.

## Надсилання повідомлень

Виберіть потрібний обліковий запис електронної пошти, а потім натисніть 🗹 вгорі екрана. Введіть одержувачів, тему та повідомлення й натисніть ⊠.

Натисніть 👤, щоб додати одержувачів зі списку контактів.

Натисніть Дод. мене, щоб додати себе як одержувача.

Натисніть 🖉, щоб вкласти зображення, відео, контакти, примітки, події тощо.

Натисніть

#### Надсилання запланованих повідомлень

Під час створення повідомлення натисніть → **Надсилання розкладу**. Встановіть прапорець біля опції **Надсилання розкладу**, встановіть дату й час, а потім натисніть **Готово**. Повідомлення буде автоматично надіслано у вказаний день і час.

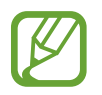

- У разі вимкнення пристрою в запланований час, відсутності підключення до мережі або її нестабільної роботи повідомлення не буде надіслано.
- Для цієї функції використовується дата й час, встановлені на пристрої. Дата й час можуть бути неправильними в разі переміщення між часовими поясами та відсутності автоматичного оновлення цих відомостей мережею.

## Перегляд повідомлень

Виберіть потрібний обліковий запис електронної пошти, нові повідомлення буде отримано автоматично. Щоб отримати нові повідомлення вручну, натисніть 💟.

Виберіть повідомлення, щоб переглянути його.

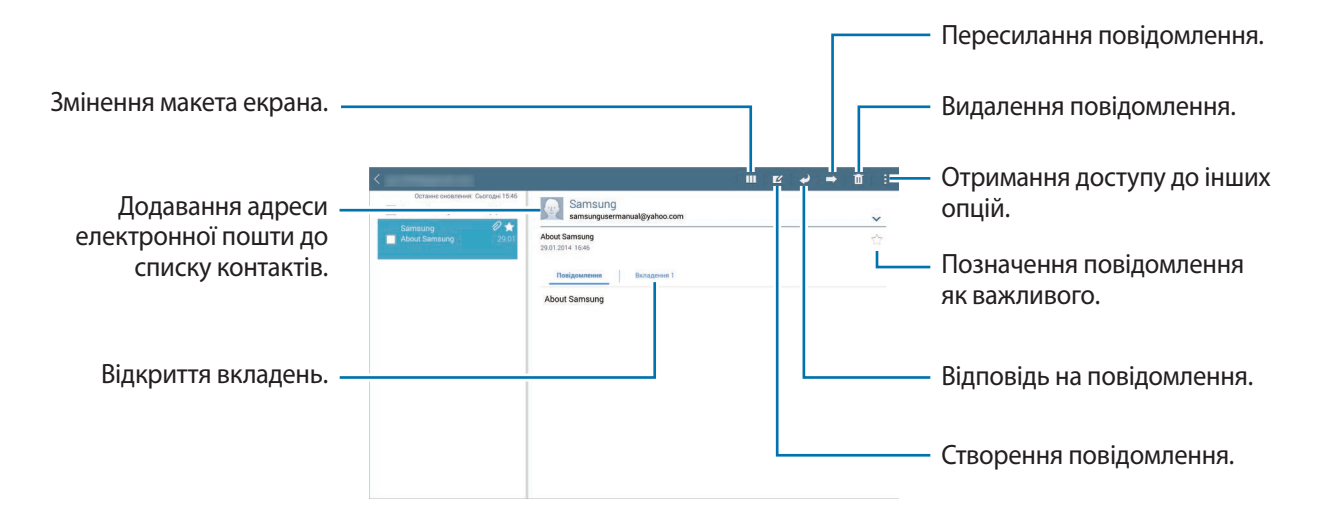

Натисніть вкладку вкладень, щоб відкрити вкладення, а потім натисніть **Зберегти**, щоб зберегти його.

# **Google** Mail

Використовуйте цю програму для швидкого та безпосереднього доступу до служби Google Mail. Натисніть **Google Mail** на екрані програм.

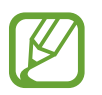

- Доступність цієї програми залежить від країни або оператора зв'язку.
- Ця програма може називатися інакше залежно від країни або оператора зв'язку.

#### Надсилання повідомлень

У будь-якій поштовій скриньці натисніть 🚬, введіть одержувачів, тему й текст повідомлення, а потім натисніть **НАДІСЛАТИ**.

Натисніть 🗄 — Зберегти як чернетку, щоб зберегти повідомлення для подальшого надсилання.

- Натисніть 🗄 Вкласти файл, щоб вкласти зображення, відео, контакти, події тощо.
- Натисніть 🗄 Закрити, щоб почати все з початку.
- Натисніть : Налаштування, щоб змінити установки Google Mail.
- Натисніть 🗄 Надіслати відгук, щоб надіслати відгук стосовно розробки програми.
- Натисніть **І** → **Довідка**, щоб отримати доступ до довідкових відомостей щодо Google Mail.

## Перегляд повідомлень

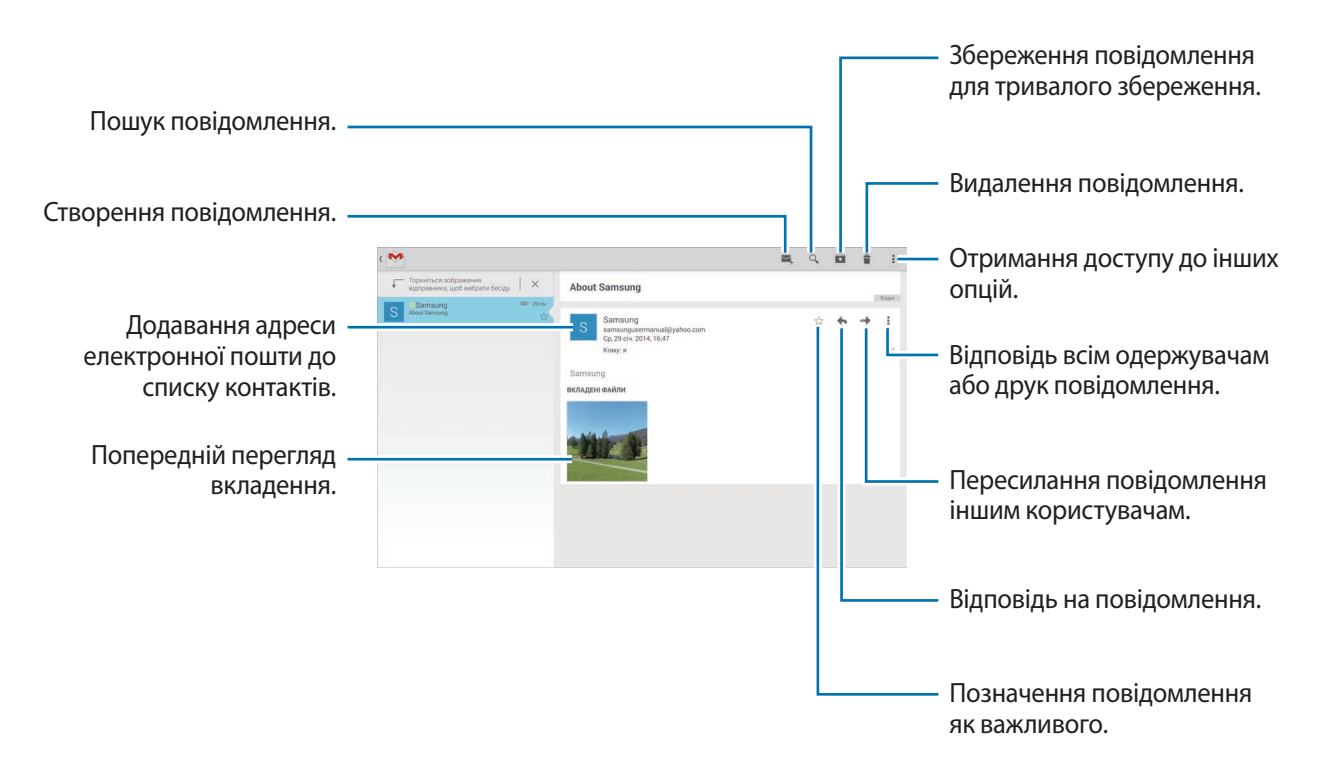

#### Мітки

У Google Mail не використовуються фактичні папки, натомість використовуються мітки. Коли програму Google Mail запущено, у ній відображаються повідомлення із міткою Вхідні.

Виберіть мітку в розділі УСІ МІТКИ, щоб переглянути повідомлення з іншими мітками.

Щоб додати мітку до повідомлення, виберіть повідомлення, натисніть **і** — **Змінити мітки**, а потім виберіть мітку, яку потрібно призначити.

# Hangouts

За допомогою цієї програми можна спілкуватися з іншими абонентами.

Натисніть Hangouts на екрані програм.

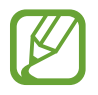

Доступність цієї програми залежить від країни або оператора зв'язку.

Щоб почати спілкування, виберіть абонента зі списку друзів або введіть дані для пошуку та виберіть свого друга в результатах пошуку.

# Google+

Використовуйте цю програму для підтримання зв'язку з іншими користувачами за допомогою соціальної мережної служби Google.

Натисніть Google+ на екрані програм.

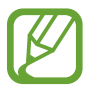

Доступність цієї програми залежить від країни або оператора зв'язку.

Натисніть Усі, щоб змінити категорію, а потім прокрутіть вгору чи вниз для перегляду записів друзів.

Натисніть 🔠, щоб скористатися іншими функціями соціальних мереж.

# Фотографії

Використовуйте цю програму для перегляду зображень і відео та надання до них спільного доступу за допомогою соціальних мережних служб Google.

Натисніть Фотографії на екрані програм.

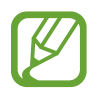

Доступність цієї програми залежить від країни або оператора зв'язку.

Виберіть одну з наведених нижче функцій:

- КАМЕРА: перегляд усіх зображень або відео, зроблених за допомогою пристрою або завантажених на нього.
- НАЙКРАЩІ: перегляд зображень або відео, згрупованих за датою чи альбомом. Натисніть », щоб переглянути всі зображення або відео, наявні у групі.

Потім виберіть потрібне зображення або відео.

Під час його перегляду використовуйте такі опції:

- 🖌 : редагування зображення.
- 🥰 : надання спільного доступу до зображення або відео іншим користувачам.
- 📋 : видалення зображення або відео.

# Twitter

Використовуйте цю програму, щоб залишатися на зв'язку зі своїми друзями у Twitter. Натисніть **Twitter** на екрані програм.

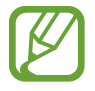

Доступність цієї програми залежить від країни або оператора зв'язку.

# Інтернет і мережа

# Браузер

Використовуйте цю програму для перегляду веб-сторінок в Інтернеті. Натисніть **Браузер** на екрані програм.

# Перегляд веб-сторінок

Натисніть поле введення адреси, введіть веб-адресу й натисніть Перейти.

Натисніть 🖥 для надсилання, збереження або друку поточної веб-сторінки під час перегляду вебсторінки.

Щоб змінити систему веб-пошуку, натисніть поле введення адреси, а потім натисніть значок системи веб-пошуку біля веб-адреси.

# Відкриття нової веб-сторінки

#### Натисніть 🗄 — Нова вкладка.

Щоб перейти на іншу веб-сторінку, прокрутіть вліво або вправо поле заголовку й натисніть заголовок, щоб вибрати його.

## Пошук в Інтернеті за допомогою голосу

Натисніть поле введення адреси, натисніть Х → , промовте ключове слово, а потім виберіть одне із запропонованих відображуваних ключових слів.

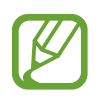

Доступність цієї функції залежить від країни або оператора зв'язку.

# Закладки

Щоб створити закладку для поточної веб-сторінки, натисніть 其 → 🕂.

Щоб відкрити веб-сторінку, для якої створено закладку, натисніть 🔀 і виберіть потрібну вебсторінку.

# Історія

Натисніть 🛃 → Історія, щоб відкрити список нещодавно відвіданих веб-сторінок. Щоб очистити історію, натисніть 🚱.

## Збережені сторінки

Щоб переглянути збережені веб-сторінки, натисніть 🕅 — Збер.стор.

#### Посилання

Натисніть і утримуйте посилання на веб-сторінку, щоб відкрити його на новій сторінці, зберегти або скопіювати.

Щоб переглянути збережені посилання, скористайтесь розділом Завантаження. (стор. 125)

## Обмін веб-сторінками

Щоб надіслати адресу на веб-сторінку іншим користувачам, натисніть 🗄 — Поділитися.

Щоб надати спільний доступ до частини веб-сторінки, натисніть і утримуйте потрібний текст, а потім натисніть **Поділитися**.

# Chrome

Використовуйте цю програму для пошуку відомостей і перегляду веб-сторінок. Натисніть **Chrome** на екрані програм.

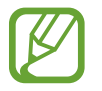

Доступність цієї програми залежить від країни або оператора зв'язку.

# Перегляд веб-сторінок

Натисніть поле введення адреси та введіть веб-адресу або критерії пошуку.

## Відкриття нової веб-сторінки

#### Натисніть 🛯 — Нова вкладка.

Щоб перейти на іншу веб-сторінку, прокрутіть вліво або вправо поле заголовку й натисніть заголовок, щоб вибрати його.

## Закладки

Щоб створити закладку для поточної веб-сторінки, натисніть 🎡 — Зберегти.

Щоб відкрити веб-сторінку, для якої створено закладку, натисніть 🗄 — **Закладки**, і виберіть потрібну.

## Пошук в Інтернеті за допомогою голосу

Натисніть  $\Psi$ , промовте ключове слово та виберіть одне із запропонованих ключових слів.

## Синхронізація з іншими пристроями

Синхронізація відкритих вкладок і закладок для використання із браузером Chrome на іншому пристрої в разі входу в систему за допомогою того ж самого облікового запису Google.

Щоб переглянути відкриті вкладки на іншому пристрої, натисніть **І** → Інші пристрої. Виберіть вебсторінку, щоб відкрити її.

Щоб переглянути закладки, натисніть ЗАКЛАДКИ.

# Bluetooth

За допомогою функції Bluetooth встановлюється безпроводове з'єднання між двома пристроями, розташованими на невеликій відстані один від одного. Скористайтеся функцією Bluetooth для обміну даними або медіафайлами з іншими пристроями.

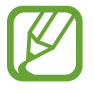

- Компанія Samsung не несе відповідальності за втрату, перехоплення або неналежне використання даних, надісланих або отриманих за допомогою функції Bluetooth.
- Завжди слід перевіряти, чи обмін даними та їх отримання здійснюються з надійними та належним чином захищеними пристроями. Якщо між пристроями є перешкоди, робоча відстань може скоротитися.
- Деякі пристрої, особливо ті, які не перевірено та не схвалено компанією Bluetooth SIG, можуть виявитися несумісними із пристроєм.
- Не використовуйте функцію Bluetooth у незаконних цілях (наприклад, для створення піратських копій файлів або незаконного перехоплення викликів).

Компанія Samsung не несе відповідальності за наслідки, що можуть виникнути в результаті незаконного використання функції Bluetooth.

Щоб увімкнути функцію Bluetooth, на екрані програм натисніть **Установки** — **Підключення** — **Bluetooth**, а потім перетягніть повзунок **Bluetooth** вправо.

## Встановлення з'єднання з іншими пристроями з підтримкою Bluetooth

На екрані програм натисніть **Установки** → **Підключення** → **Bluetooth** → **Сканувати** та перегляньте список виявлених пристроїв. Виберіть пристрій, з яким потрібно встановити з'єднання, і прийміть автоматично створений пароль на обох пристроях для підтвердження.

#### Надсилання та отримання даних

Багато програм підтримує передачу даних через Bluetooth. Прикладом може слугувати **Галерея**. Відкрийте меню **Галерея**, виберіть зображення, натисніть **К** — **Bluetooth** і виберіть один із пристроїв із підтримкою Bluetooth. Після цього прийміть запит авторизації Bluetooth на іншому пристрої, щоб отримати зображення.

У разі надсилання даних іншим пристроєм прийміть запит авторизації Bluetooth, здійснений іншим пристроєм. Отримані файли будуть збережені у папці **Bluetooth**. У разі отримання контакту його буде автоматично додано до списку контактів.

# **Screen Mirroring**

Використовуйте цю функцію для підключення пристрою до великого екрана за допомогою адаптера AllShare Cast або HomeSync, а потім надайте спільний доступ до вмісту. Можна також скористатися цією функцією за допомогою інших пристроїв із підтримкою функції Wi-Fi Miracast.

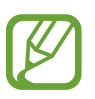

- Доступність цієї функції залежить від країни або оператора зв'язку.
- Пристрої з підтримкою технології Miracast, які не підтримують протокол захисту високошвидкісних цифрових даних (HDCP 2.X), можуть бути несумісні із цією функцією.
- Може відбуватися буферизація деяких медіафайлів залежно від підключення до мережі.
- Для заощадження електроенергії відключайте цю функцію, якщо вона не використовується.
- У разі встановлення певної частоти Wi-Fi адаптери AllShare Cast або HomeSync не будуть виявлені чи підключені.
- Виберіть відповідний режим телевізора, щоб скористатися усіма перевагами цієї функції у разі відтворення відео чи ігор.

На екрані програм натисніть **Установки** → **Підключення** → **Screen Mirroring**, а потім перетягніть повзунок **Screen Mirroring** вправо. Виберіть пристрій, відкрийте або розпочніть відтворення файла, а потім скористайтеся клавішами пристрою для керування дисплеєм. Щоб підключитися до пристрою за допомогою PIN-коду, натисніть і утримуйте ім'я пристрою, щоб ввести PIN-код.

# e-Meeting

Використовуйте цю програму для проведення онлайн-зустрічей або участі в них. Можна надати спільний доступ до файлів учасникам під час зустрічі.

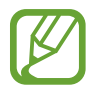

Для роботи з нею всі пристрої, що будуть використовуватися під час зустрічі, мають бути підключені до однієї мережі точки доступу.

## Створення сеансу зустрічі

Створення зустрічі для її проведення.

- 1 Натисніть **e-Meeting** на екрані програм.
- 2 Натисніть Створити зустріч.

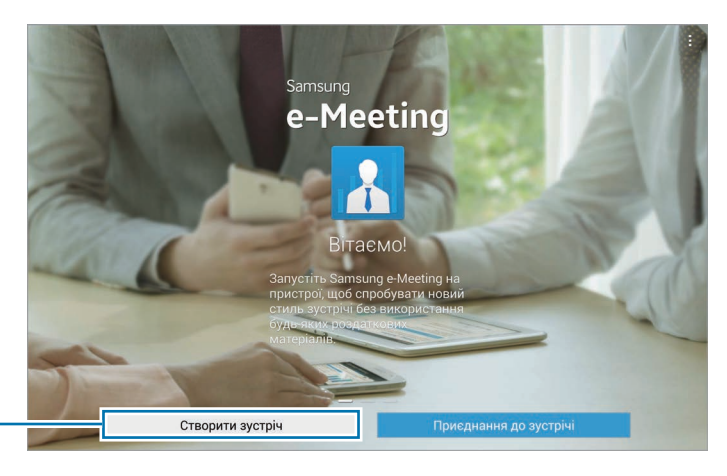

Створення сеансу зустрічі.

#### 3 Перевірте відомості про мережу для надання спільного доступу іншим користувачам, укажіть відомості про зустріч і натисніть **Готово**.

To add files to the meeting, tap +.

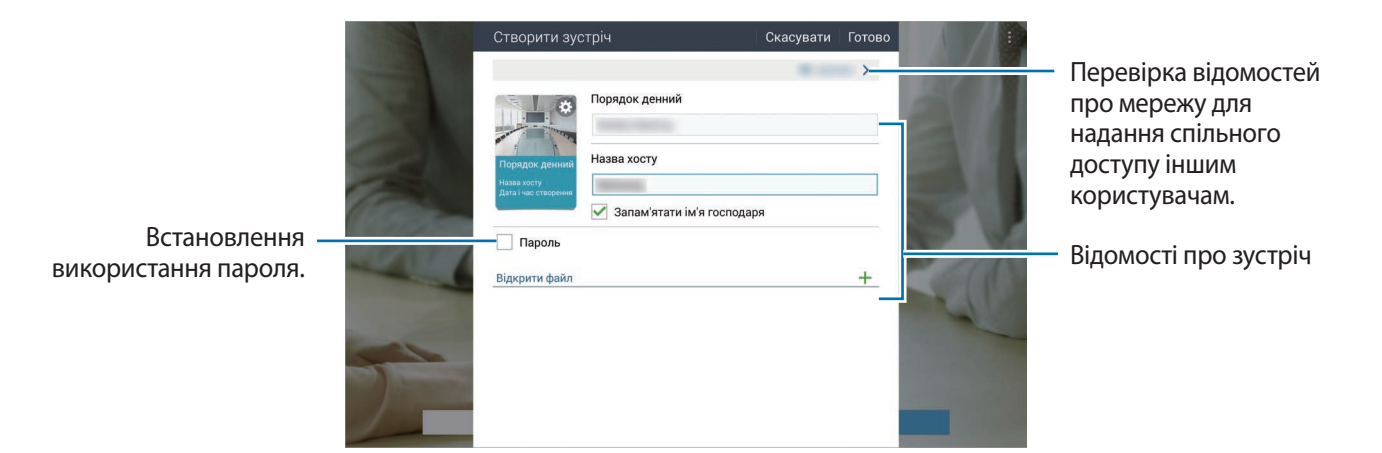

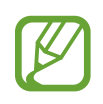

Укажіть пароль і рівень захисту для зустрічі.

- Показати пароль: надання учасникам зустрічі паролю, який потрібно буде ввести, щоб приєднатися до зустрічі.
- Дозв. автом. приєднання: надання учасникам дозволу на приєднання до зустрічі відразу після введення паролю. Схвалення від організатора зустрічі не вимагатиметься.
- Дозволяє збереження файлів: надання учасникам дозволу на створення знімків екрана та збереження пов'язаних із зустріччю файлів під час проведення зустрічі.

#### 4 Сеанс зустрічі створено.

На екрані буде відображено файли, додані під час створення зустрічі. Якщо жодні файли не додавалися, на екрані відобразиться лекційна дошка.

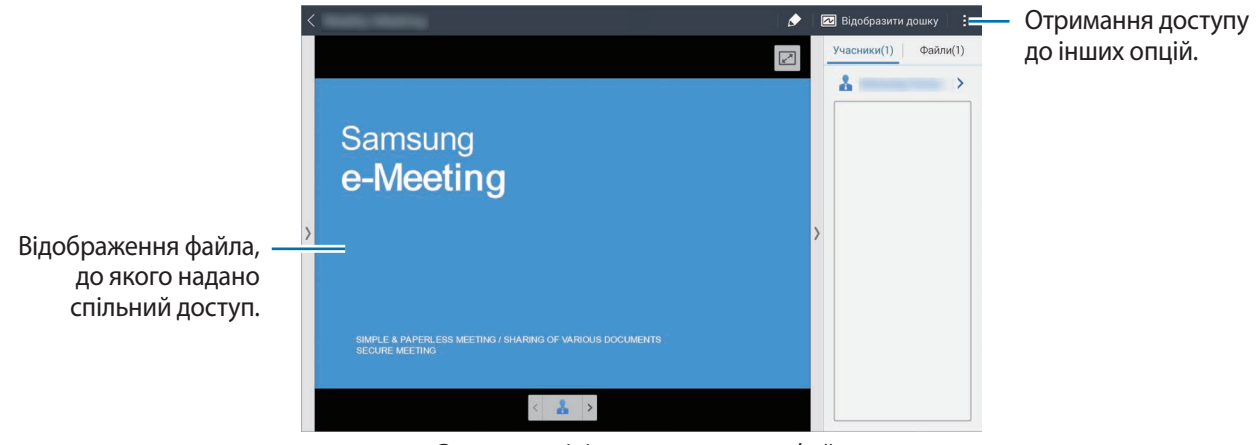

<Сеанс зустрічі, до якого додано файл>

5 Надайте спільний доступ до відомостей про мережу та паролю для створеної зустрічі іншим учасникам, щоб вони могли приєднатися до зустрічі.

## Приєднання до зустрічі

До зустрічі можна приєднатися за наявності відомостей про мережу, що були вказані під час створення зустрічі.

- Натисніть **e-Meeting** на екрані програм.
- 2 Натисніть **Приєднання до зустрічі**.

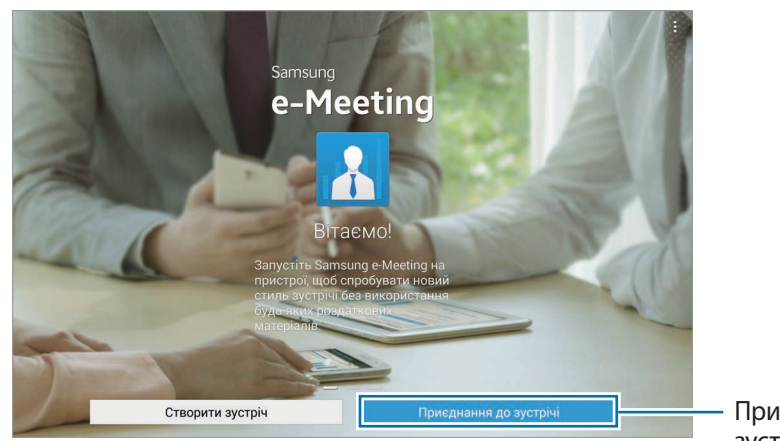

Приєднання до зустрічі.

- **3** Виберіть мережу Wi-Fi для підключення для проведення зустрічі, введіть пароль у разі необхідності, а потім натисніть **Готово**.
- 4 Виберіть зустріч, щоб приєднатися.
- 5 Введіть своє ім'я та натисніть **Готово**. Після виконання цих дій вам буде надано доступ до сеансу зустрічі.

Крім того, ви зможете переглянути файли або інший вміст, до якого надав доступ організатор зустрічі.

#### Використання екрана сеансу зустрічі

#### Екран організатора зустрічі

Організатору зустрічі доступні такі функції, як відкриття файлів, переміщення на інші сторінки відкритих файлів, відображення лекційної дошки та написання на ній.

Екран організатора зустрічі відображається на екранах учасників.

#### Відкриття файлів

1 Натисніть Файли (1) → Додати (2) та виберіть потрібний файл.

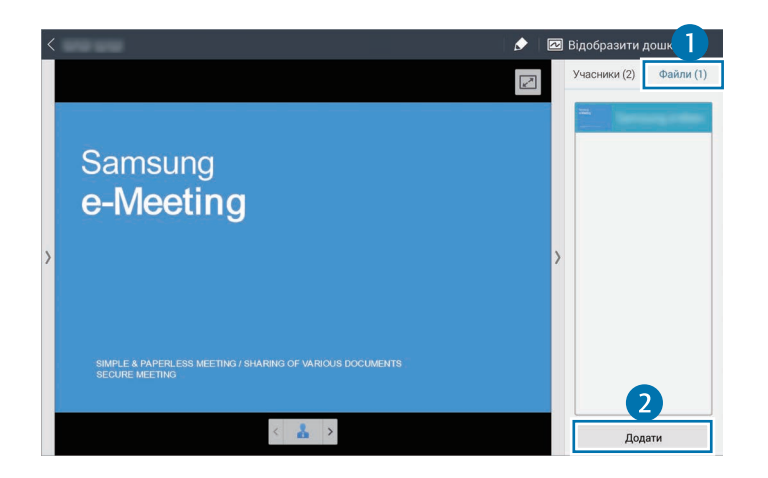

2 Вибраний файл буде додано до списку файлів. Натисніть файл, щоб відкрити його.

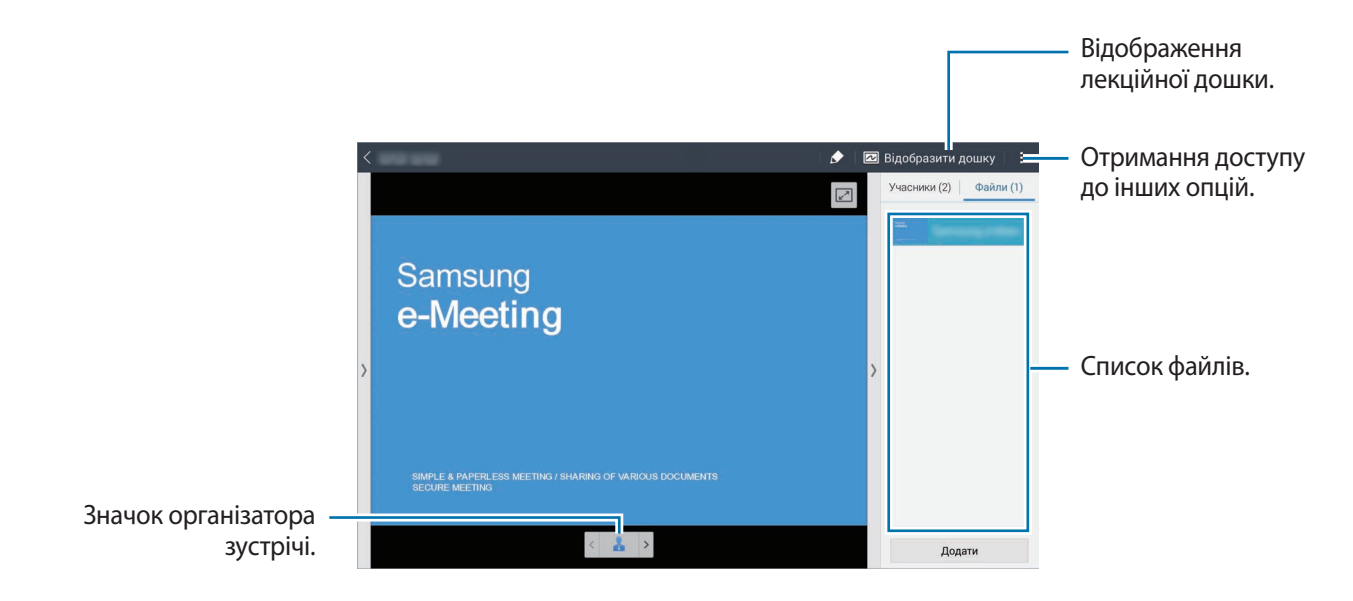

Відображення лекційної дошки

Натисніть Відобразити дошку у верхній правій частині екрана.

На екрані буде відображено лекційну дошку.

Використання додаткових опцій

•

Натисніть і скористайтеся такими опціями:

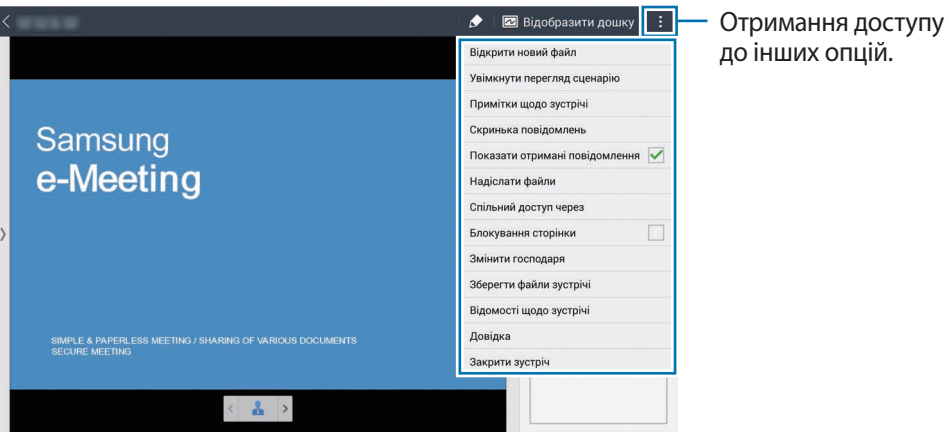

- **Відкрити новий файл**: відкриття нових файлів.
- Увімкнути перегляд сценарію: відображення панелі приміток під презентацією.
- Примітки щодо зустрічі: створення приміток щодо зустрічі за допомогою S Note.

- Скринька повідомлень: надсилання повідомлень учасникам.
- Показати отримані повідомлення: відображення тексту нових повідомлень, отриманих від учасників.
- Надіслати файли: надсилання файлів учасникам.
- Спільний доступ через: надання учасникам спільного доступу до файлів.
- Блокування сторінки: блокування сторінки, щоб учасники могли бачити лише ту сторінку, яку презентує організатор зустрічі.
- Змінити господаря: змінення організатора зустрічі.
- Зберегти файли зустрічі: збереження файлів зустрічі та всього рукописного вмісту.
- Відомості щодо зустрічі: відображення відомостей про зустріч.
- Довідка: відображення довідкових відомостей про e-Meeting.
- Закрити зустріч: завершення поточного сеансу зустрічі.

#### Екран учасника

Відображення екрана, до якого організатор зустрічі надав спільний доступ, і введення на ньому рукописного вмісту.

Під час прокручування документа, натисніть 🗔, щоб перейти на сторінку, яка наразі відображається на екрані презентатора.

Щоб стати презентатором, натисніть 🔊. Буде активовано режим презентатора та відповідним чином змінено значки та функції, наявні на екрані. Натисніть 🧟, щоб повернутися до режиму учасника.

#### Закриття зустрічі або завершення участі в ній

Натисніть або і → Закрити зустріч або Залишити зустріч.

## Дії в разі втрати підключення до мережі під час зустрічі

# Якщо підключення втрачено на пристрої організатора зустрічі, виконайте такі дії

Завершіть зустріч або ще раз підключіться до тієї ж самої мережі, щоб продовжити зустріч.

Учасники зустрічі можуть зберегти файли та залишити зустріч або зачекати, доки її буде продовжено.

#### Якщо підключення втрачено на пристрої учасника зустрічі, виконайте такі дії

Запустіть e-Meeting і повторно приєднайтеся до зустрічі.

# WebEx

Використовуйте цю програму для створення телеконференцій і участі в них. Вона підтримує різноманітні функції, такі як надання спільного доступу до вмісту та проведення відеозустрічей у форматі HD.

#### Дії перед використанням цієї програми

- Переконайтеся, що пристрій підключено до мережі Wi-Fi.
- Переконайтеся, що у вас є обліковий запис WebEx.
- Доступність цієї програми залежить від країни або оператора зв'язку.
- Ця програма може не працювати належним чином залежно від установок брандмауера та стану мережі.

# Реєстрація облікового запису

- 1 Натисніть **WebEx** на екрані програм.
- 2 Натисніть Get an account на екрані входу.

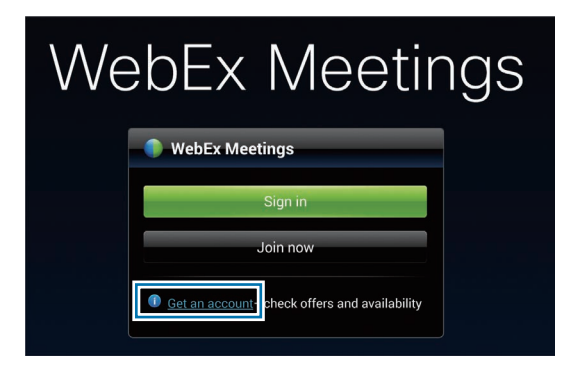

3 На екрані відобразиться сторінка реєстрації у WebEx.

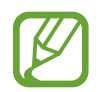

Якщо на екрані відобразиться спливне вікно з повідомленням про те, що програма WebEx не підтримується у вашому регіоні, ви не зможете нею скористатися.

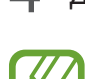

Дотримуйтесь вказівок на екрані для настроювання облікового запису.

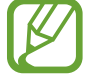

Після завершення ознайомлювального періоду деякі функції стануть недоступні. Щоб отримати доступ до всіх функцій WebEx, перейдіть на платний обліковий запис. Додаткові відомості див. на веб-сайті WebEx.

#### Створення сеансу зустрічі 1 Натисніть WebEx на екрані програм і натисніть Sign in. 2 Введіть зареєстровану адресу електронної пошти й натисніть Next. 3 Введіть пароль і натисніть Sign in. 4 На екрані пристрою відобразиться екран WebEx. Створення сеансу зустрічі. Приєднання до сеансу Оновлення списку зустрічі за допомогою зустрічей. Join by number : введення номера webe 3 сеансу. My Meetings Sign out Закриття програми. Learn more Check for updates Перехід на веб-сайт About WebEx.

- 5 Натисніть 🖪, щоб створити сеанс зустрічі.
- 6 Введіть тему зустрічі, встановіть пароль і натисніть Start now.

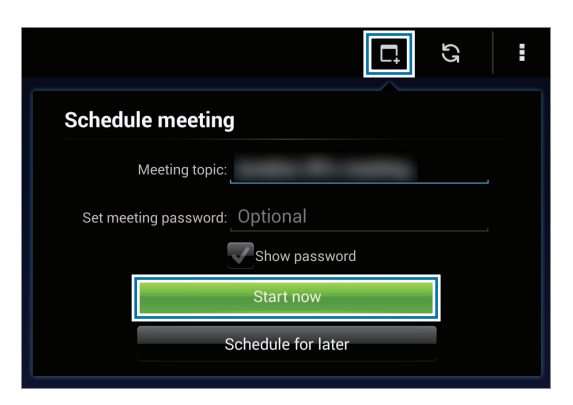

7 Натисніть  $\mathbf{k} \rightarrow \mathbf{Connect}$  using Internet.

8 Буде ввімкнено мікрофон, а у верхній правій частині екрана відобразиться значок . Після виконання цих дій можна розпочати проведення аудіозустрічі.

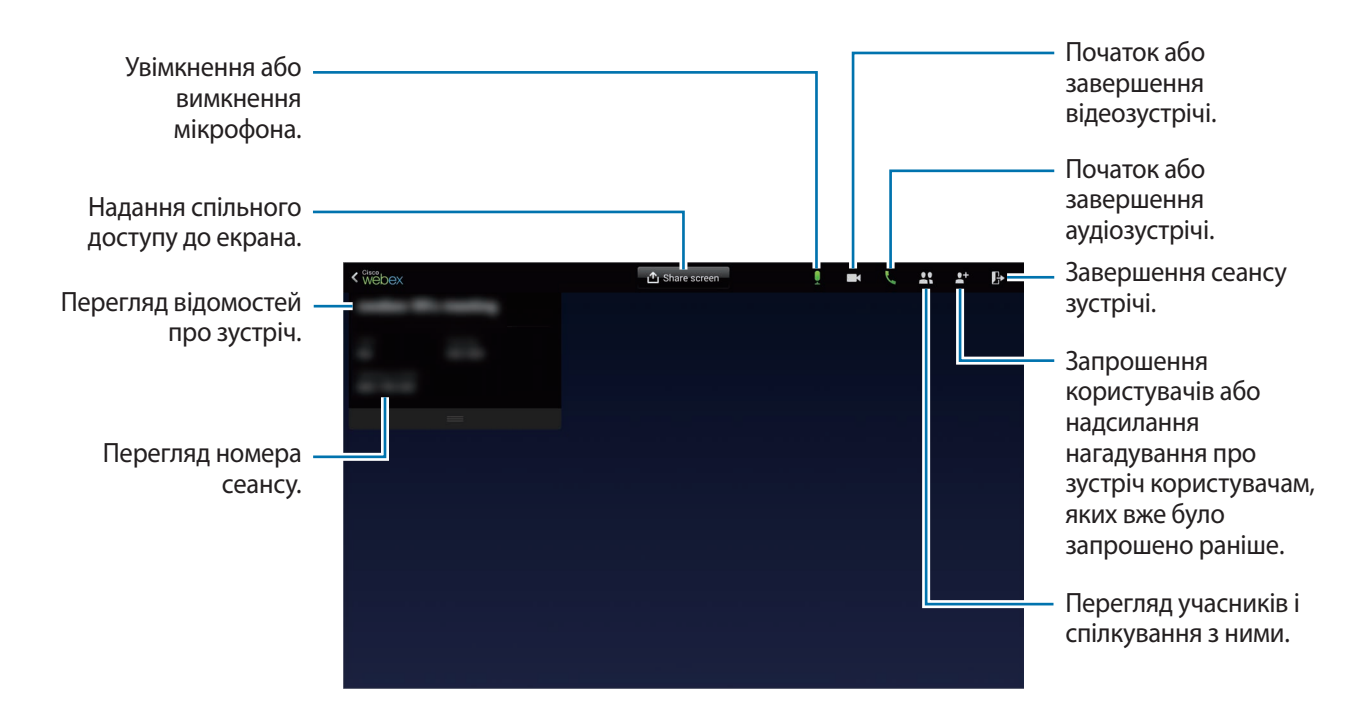

#### Запрошення інших користувачів до участі в зустрічі

Запросіть інших користувачів взяти участь у зустрічі, надіславши їм запрошення електронною поштою. Також користувачів можна запросити, надавши їм номер сеансу або його номер телефону.

Запрошення користувачів по електронній пошті

Натисніть  $\blacksquare \rightarrow$  Invite by email.

2 Введіть адресу електронної пошти та натисніть Send invitation.

Запрошення людей за допомогою надсилання номера телефону сеансу

Можна запросити інших на зустріч, надавши спільний доступ до номера телефону сеансу. Номер телефону сеансу створюється, коли ви створюєте сеанс зустрічі. Він надається у запрошенні електронної пошти з іншими відомостями про зустріч.

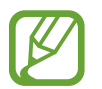

Доступність цієї функції залежить від країни або оператора зв'язку.

## Приєднання до сеансу зустрічі

Щоб приєднатися до зустрічі, скористайтеся одним із наведених нижче способів.

#### Приєднання до зустрічі за допомогою номеру сеансу

- 1 Натисніть **WebEx** на екрані програм.
- 2 Увійдіть у свій обліковий запис WebEx.
- $3 \quad \text{Hatuchitb} \blacksquare \to \text{Join by number}.$

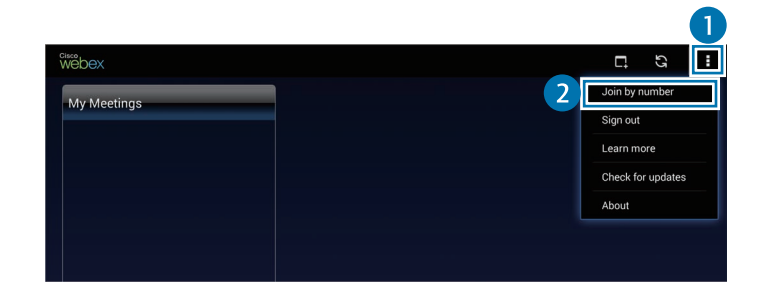

**4** Введіть номер сеансу, щоб приєднатися до зустрічі, і натисніть **Join**.

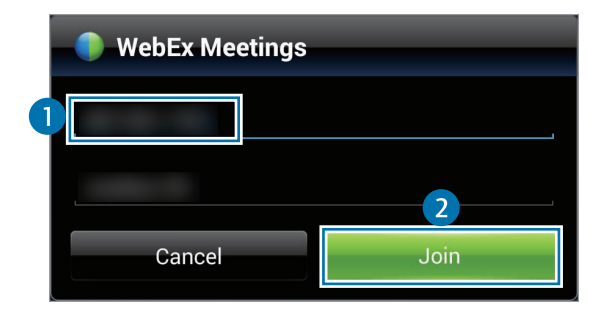

Номер сеансу створюється, коли організатор зустрічі створює сеанс зустрічі. Якщо ви не знаєте цей номер, зверніться до організатора зустрічі.

- 5 Натисніть  $\blacksquare \rightarrow$  Connect using Internet.
- 6 Буде ввімкнено мікрофон, а у верхній правій частині екрана відобразиться значок . виконання цих дій можна розпочати проведення аудіозустрічі.

#### Приєднання до зустрічі за допомогою вибору потрібної зустрічі в розділі Му Meetings

- **1** Натисніть **WebEx** на екрані програм.
- 2 Увійдіть у свій обліковий запис WebEx.
- **3** Виберіть потрібну зустріч у розділі **Му Meetings** та натисніть **Join**.

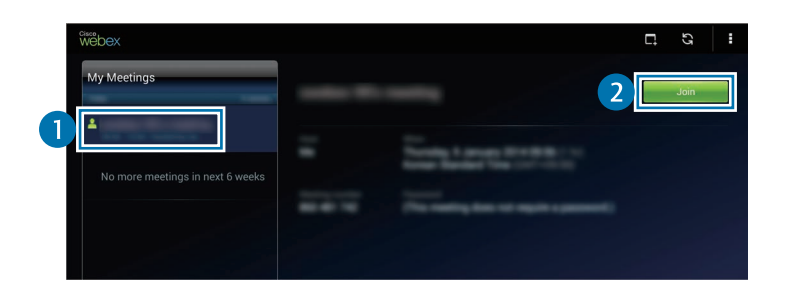

- 4 Натисніть 🛃 → Connect using Internet.
- 5 Буде ввімкнено мікрофон, а у верхній правій частині екрана відобразиться значок **Д**. Після виконання цих дій можна приєднатися до аудіозустрічі.

# Приєднання до зустрічі за допомогою запрошення, отриманого по електронній пошти

Якщо інший користувач запросить вас приєднатися до зустрічі, ви отримаєте по електронній пошті відповідне запрошення.

- Відкрийте запрошення, надіслане електронною поштою, і натисніть наявне в ньому посилання.
- 2 Буде запущено програму WebEx і відображено екран входу.
- **3** Увійдіть у свій обліковий запис WebEx.

Якщо вхід до нього вже виконано, на екрані пристрою відобразиться екран зустрічі.

- 4 Натисніть  $\mathbf{k} \rightarrow \mathbf{Connect}$  using Internet.
- 5 Буде ввімкнено мікрофон, а у верхній правій частині екрана відобразиться значок **Д**. Після виконання цих дій можна розпочати проведення аудіозустрічі.
# Приєднання до зустрічі за допомогою здійснення виклику на номер телефону сеансу

Щоб взяти участь у зустрічі, можна зателефонувати за номером телефону сеансу зі смартфону. Відомості про номером телефону сеансу надаються у запрошенні електронної пошти.

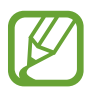

Доступність цієї функції залежить від країни або оператора зв'язку.

# Проведення зустрічі

#### Проведення відеозустрічі

- **1** Натисніть  $\square \rightarrow$  Start my video.

#### Проведення аудіозустрічі

- Натисніть  $\mathbf{k} \rightarrow \mathbf{Connect}$  using Internet.
- 2 Буде ввімкнено мікрофон, а у верхній правій частині екрана відобразиться значок .
  Щоб вимкнути мікрофон, натисніть .
  Значок буде змінено на .
  Щоб завершити аудіозустріч, натисніть .

#### Спілкування з іншими часниками

- 1 Натисніть 🖳, щоб переглянути список учасників.
- 2 Виберіть обліковий запис і натисніть Chat.
- На екрані відобразиться вікно чату.
  Щоб поспілкуватися з усіма учасниками, натисніть Chat with everyone.

#### Надання спільного доступу до екрана

Надання учасникам спільного доступу до екрана, відображеного наразі на пристрої. Спільний доступ до екрана може надавати лише презентатор. На початку зустрічі презентатором є користувач, який створив зустріч.

- **1** Якщо ви є презентатором, натисніть **Share screen** вгорі екрана.
- 2 Під час першого використання цієї функції дотримуйтеся вказівок на екрані.
- 3 Натисніть Share screen у спливаючому вікні.
- 4 Коли функцію надання спільного доступу до екрана буде ввімкнено, у верхній правій частині екрана відобразиться значок **()**.

Вміст екрана пристрою презентатора буде відображено на екранах пристроїв учасників.

#### Вимкнення функції надання спільного доступу до екрана

Натисніть **○** → **Stop sharing**. Надання спільного доступу буде припинено та відображено екран зустрічі.

#### Змінення презентатора

Презенатора може змінити організатор зустрічі та користувач, який наразі є презентатором.

- 1 Натисніть 🎇 і виберіть учасника, якого потрібно зробити презентатором.
- 2 Натисніть Make presenter.

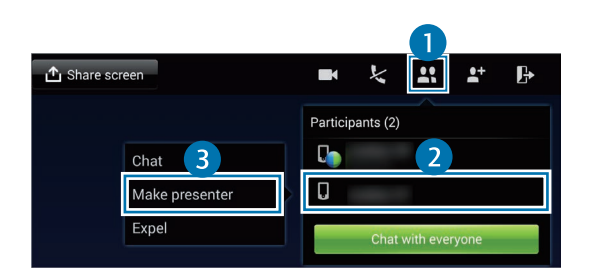

3 Поряд з іменем облікового запису презентатора з'явиться значок 🛄

### Закриття зустрічі або завершення участі в ній

Натисніть  $\mathbb{P} \to \mathsf{End}$  meeting або Leave meeting.

### Дії в разі втрати підключення до мережі під час зустрічі

Якщо зустріч усе ще запущено, встановіть підключення повторно.

Якщо зустріч закрито, перезапустіть її.

# Remote PC

Використовуйте цю програму для встановлення підключення між пристроєм і комп'ютером через мережу Wi-Fi або локальну мережу та перегляду вмісту, відображеного на екрані комп'ютера, і керування ним зі свого пристрою. Також ця програма дає змогу з легкістю переглядати та передавати файли між пристроєм і комп'ютером.

#### Дії перед використанням цієї програми

- Переконайтеся, що у вас є зареєстрований обліковий запис Samsung.
- Перевірте, чи ввімкнено комп'ютер.
- Переконайтеся, що агент інстальовано на ПК.
- Щоб скористатися цією функцією, виконайте такі дії у цифровому порядку:
  - 1. Зареєструйте пристрій за допомогою свого облікового запису Samsung.
  - 2. Зареєструйте комп'ютер за допомогою свого облікового запису Samsung.
  - 3. Встановіть дистанційне підключення між пристроєм і комп'ютером.

### Реєстрація пристрою

- 1 Натисніть **Remote PC** на екрані програм.
- 2 Натисніть Запустити на привітальній сторінці.

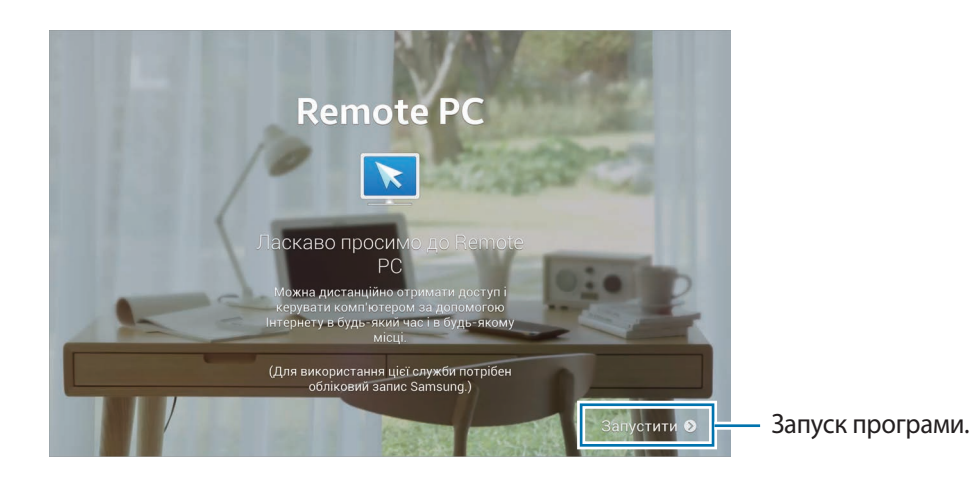

3 Натисніть Вхід, введіть ім'я облікового запису Samsung і пароль до нього, а потім натисніть Вхід.

Якщо обліковий запис Samsung не зареєстровано, дотримуйтеся вказівок на екрані для його створення.

4 Перегляньте посібник і натисніть Далі.

5 Коли реєстрацію буде завершено, на екрані пристрою відобразиться екран програми Remote PC.

### Реєстрація комп'ютера

Перш ніж скористатися цією програмою, на комп'ютері потрібно інсталювати відповідний агент.

- **1** Запустіть браузер на своєму комп'ютері та відвідайте веб-сайт *remotepc.rview.com*.
- 2 Увійдіть у свій обліковий запис Samsung.

Для здійснення входу потрібно використовувати той самий обліковий запис Samsung, що використовується на вашому пристрої.

3 Якщо на комп'ютері не інстальований агент, виконайте цю дію.

Дотримуйтеся вказівок на екрані, щоб указати екранне ім'я комп'ютера, установки проксісервера та пароль. Для отримання додаткових відомостей про установки проксі-сервера зверніться до адміністратора мережі.

Після завершення інсталяції на панелі завдань відобразиться значок 🧚.

#### 4 Натисніть **Перевірити підключення**.

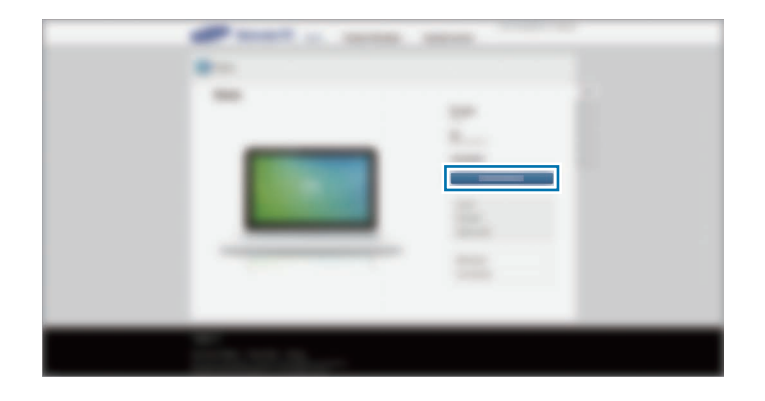

# Встановлення дистанційного підключення між пристроєм і комп'ютером

- 1 Натисніть **Remote PC** на екрані програм.
- 2 Натисніть Перевірити підключення (Оновити).

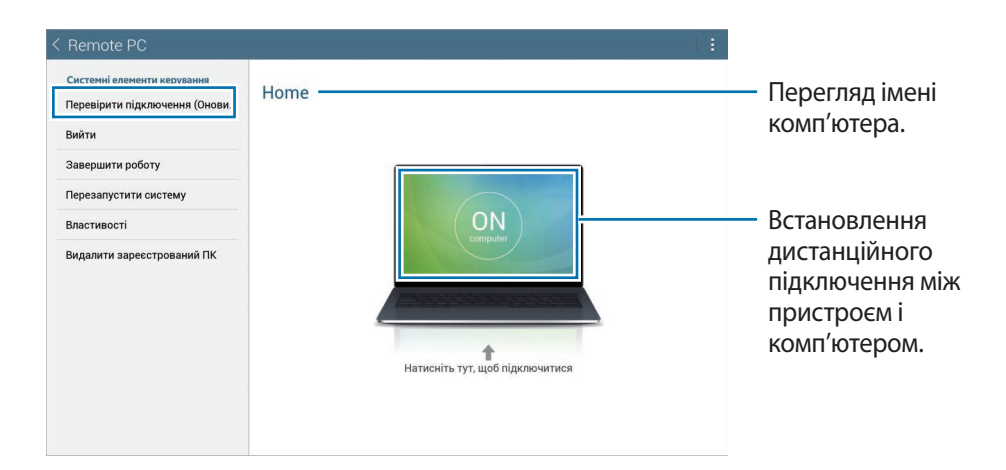

- 3 Натисніть ON computer.
- **4** Введіть пароль для встановлення підключення й натисніть **ОК**.

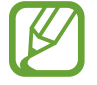

Натисніть Забули пароль?, якщо ви не пам'ятаєте пароль.

5 Після встановлення підключення ви зможете дистанційно керувати комп'ютером із пристрою.

### Керування комп'ютером із пристрою

Після встановлення підключення між пристроями можна переглядати вміст, відображений на екрані комп'ютера, і керувати ним зі свого пристрою. Також можна відкривати або редагувати файли на комп'ютері та передавати їх на пристрій.

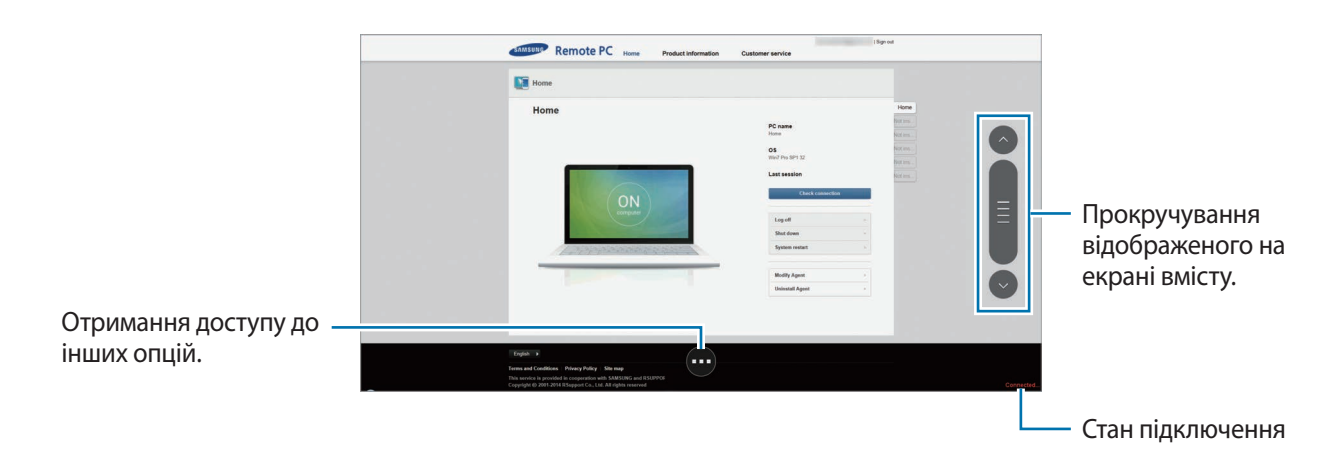

Натисніть на екран, а потім натисніть 😳 внизу екрана, щоб скористатися такими функціями:

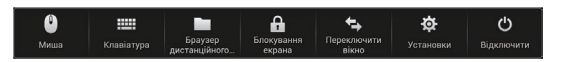

- Миша: відображення вказівника миші на екрані пристрою.
- Клавіатура: відкриття клавіатури для введення тексту у вибраному полі введення тексту.
- Браузер дистанційного...: відкриття диспетчера файлів для пошуку файлів та їх передачі між підключеними пристроями.
- Блокування екрана: блокування екрана пристрою для вимкнення функцій масштабування та прокручування.
- Переключити вікно: переключення між двома моніторами в разі підключення до комп'ютера двох моніторів.
- Установки: змінення установок підключення.
- Відключити: завершення підключення, встановленого між пристроєм і комп'ютером.

#### Передача файлів між пристроєм і комп'ютером

#### 1 Натисніть **—** → **Браузер дистанційного…**

2 Натисніть і утримуйте потрібний файл на панелі диспетчера файлів комп'ютера. Потім перетягніть його на панель диспетчера файлів пристрою. Також можна переміщувати файл у зворотньому напрямку.

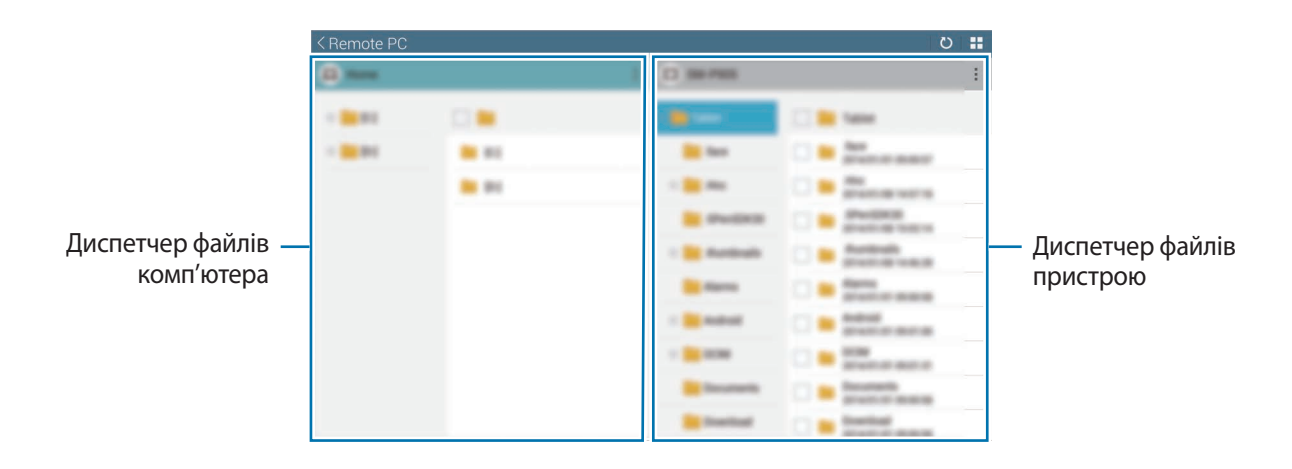

# SideSync 3.0

Використовуйте цю програму для керування вмістом, відображеним на екрані смартфона, із планшета за допомогою екрана віртуального смартфона.

- При цьому на планшеті будуть доступні такі функції, як перегляд повідомлень або використання кімнати чату смартфона.
- Також на його екрані можна переглядати відтворюване на смартфоні відео.
- Ця програма дає змогу з легкістю передавати файли між планшетом і смартфоном.

#### Дії перед використанням цієї програми

- Планшет і смартфон мають підтримувати технологію Wi-Fi Direct. В іншому випадку потрібно підключити обидва пристрої до однієї точки доступу.
- На планшеті та смартфоні потрібно інсталювати програму SideSync 3.0.

Якщо ця програма не інстальована на одному із пристроїв, завантажте її з веб-сайту Samsung Apps або Play Mapker та інсталюйте її.

• Програма SideSync 3.0 працює лише на пристроях під керуванням ОС Android 4.4 або пізнішої версії.

#### Встановлення підключення між планшетом і смартфоном

Натисніть **SideSync 3.0** на екрані програм планшета.

Щоб запустити SideSync 3.0, потрібно завантажити та інсталювати цю програму. Натисніть Встановити та дотримуйтеся вказівок на екрані, щоб завершити інсталяцію.

2 Запустіть SideSync 3.0 на смартфоні.

3 На планшеті буде автоматично здійснено пошук доступних смартфонів.

Виберіть один із виявлених смартфонів.

| 0                 |                |
|-------------------|----------------|
| SideSync 3.0 : X  |                |
| Доступні пристрої |                |
|                   | SideSync 3.0   |
| Стоп              | Пошук пристрою |
|                   |                |
|                   |                |
|                   |                |

4 Натисніть З'єднати на екрані смартфона.

5 На екрані планшета відобразиться екран віртуального смартфона. При цьому екран дійсного смартфона буде вимкнено.

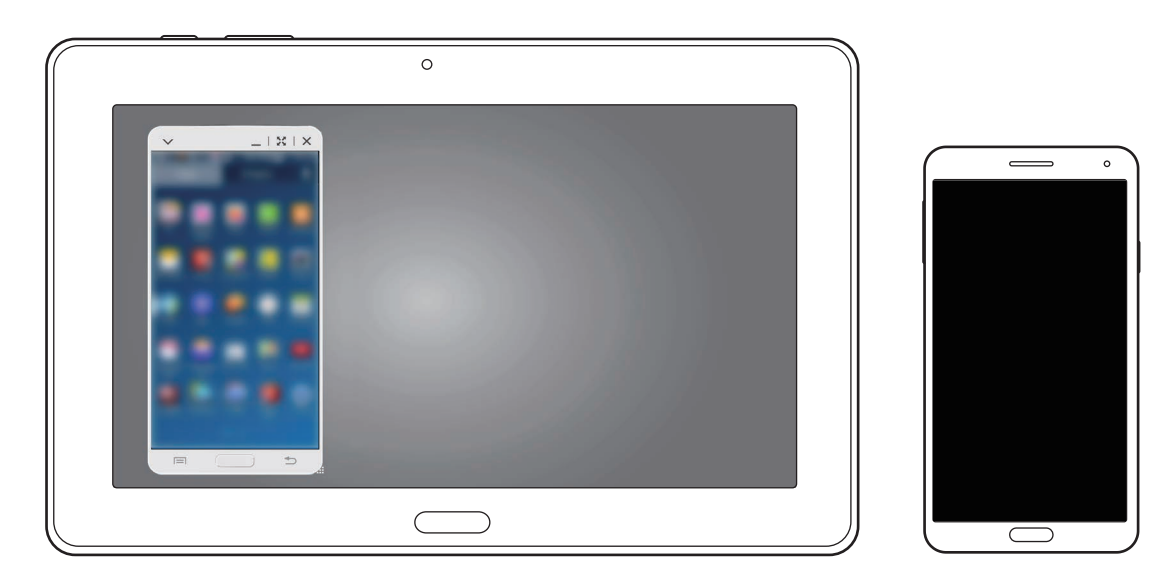

#### Використання екрана віртуального смартфона

Переглядайте відображений на екрані вміст і користуйтеся програмами на екрані віртуального смартфона. Ви можете надсилати або отримувати повідомлення, а також спілкуватися з іншими користувачами.

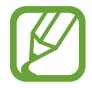

Деякі функції, такі як **Камера** та **Screen Mirroring**, можуть не працювати з екрана віртуального смартфона.

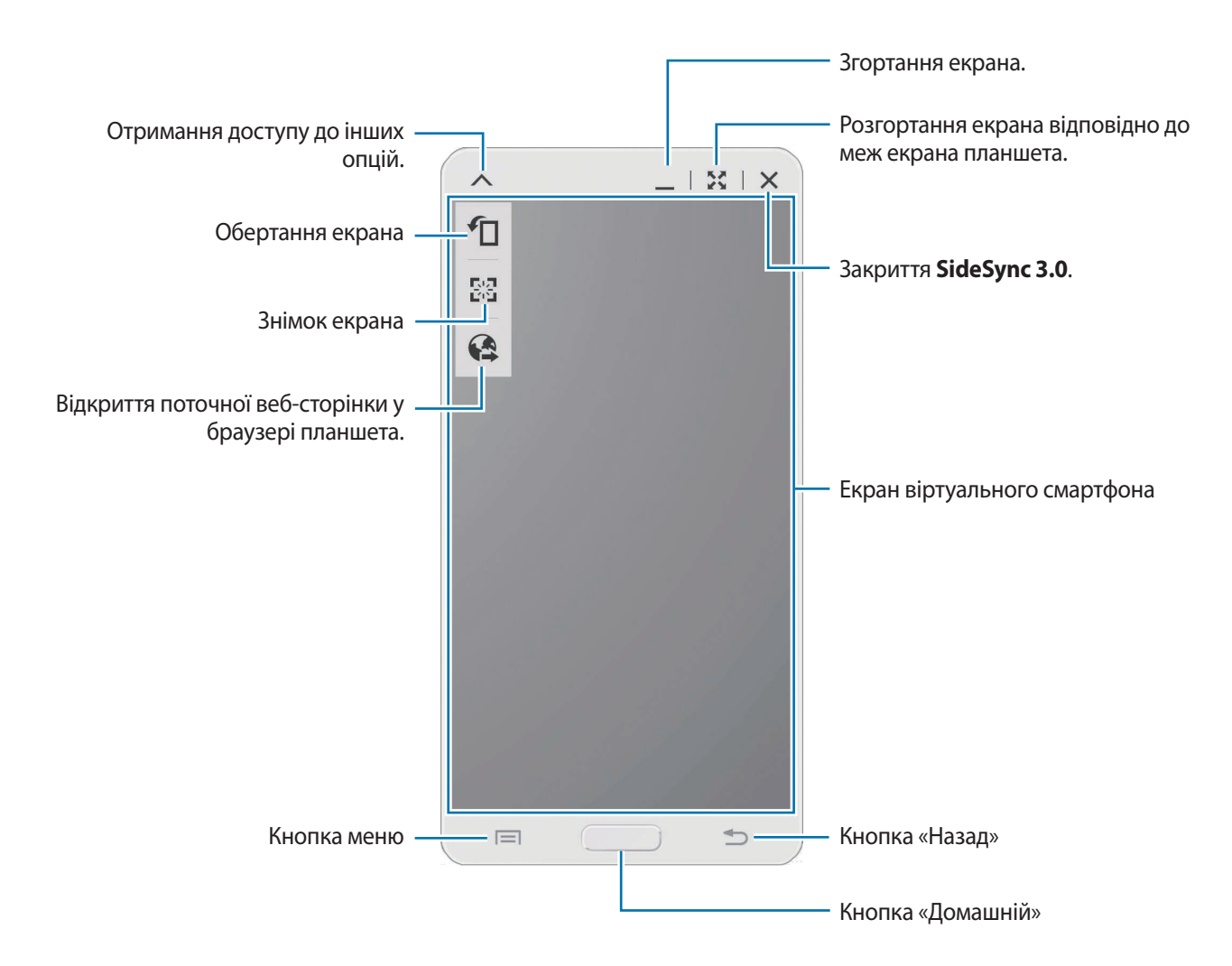

#### Переміщення екрана віртуального смартфона

Натисніть та перетягніть верхній край екрана віртуального смартфона, щоб перемістити цей екран в інше розташування.

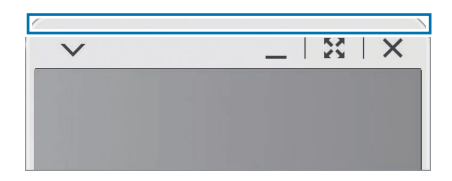

#### Змінення розміру екрана віртуального смартфона

- 1 Натисніть і утримуйте 🔜 у нижній правій частині екрана віртуального смартфона.
- 2 Коли відобразиться рамка, перетягніть її для змінення розміру.

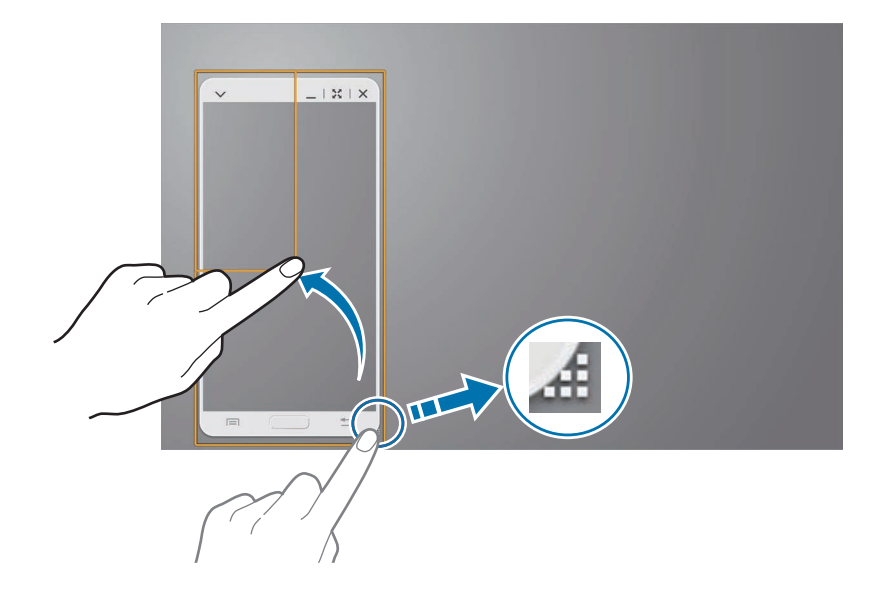

#### Введення тексту

Під час введення тексту на екрані віртуального смартфона відображається клавіатура планшета. Скористайтеся нею для введення тексту.

#### Переключення між екранами дійсного та віртуального смартфонів

Екран дійсного смартфона та екран віртуального смартфона не можна використовувати одночасно. Під час використання екрана віртуального смартфона на планшеті екран дійсного смартфона вимикається.

Використання екрана смартфона

Натисніть кнопку «Домашній» на смартфоні, щоб увімкнути екран дійсного смартфона та вимкнути екран віртуального смартфона на планшеті.

Використання екрана віртуального смартфона

Натисніть Переключитися на планшет на екрані планшета, щоб увімкнути екран віртуального смартфона на планшеті та вимкнути екран дійсного смартфона.

#### Відтворення музики та відео на планшеті

Відтворення музики або відео, збережених на смартфоні, на екрані та через динаміки планшета.

1 Відкрийте аудіо- або відеофайл на екрані віртуального смартфона на планшеті.

2 Вибраний файл відтворюється на екрані планшета та через динамік.

Щоб відрегулювати гучність під час відтворення, скористайтеся екраном віртуального смартфона або планшетом.

## Копіювання файлів з одного пристрою на інший

#### Копіювання файлів зі смартфона на планшет

- 1 Натисніть і утримуйте потрібний файл на віртуальному екрані смартфона.
- 2 Виберіть файли для копіювання, натисніть і утримуйте будь-який вибраний файл, а потім перетягніть його на екран планшета.
- 3 На екрані планшета буде відкрито розділ **Мої файли**. Виберіть папку, у якій потрібно зберегти файл, і натисніть **Готово**.

#### Копіювання файлів із планшета на смартфон

- 1 Натисніть і утримуйте потрібний файл на екрані планшета.
- 2 Виберіть файли для копіювання, натисніть і утримуйте будь-який вибраний файл, а потім перетягніть його на віртуальний екран смартфона.
- 3 На екрані смартфона буде відкрито розділ **Мої файли**. Виберіть папку, у якій потрібно зберегти файл, і натисніть **Готово**.

# WatchON

Використовуйте цю програму для підключення до телевізора для перегляду улюблених шоу та фільмів.

Натисніть WatchON на екрані програм.

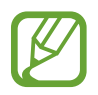

Доступність цієї програми залежить від країни або оператора зв'язку.

Спочатку потрібно підключити пристрій до мережі та переконатися, що інфрачервоний порт пристрою спрямовано на телевізор.

### Підключення до телевізора

Підключіться до телевізора для відображення екрана пристрою на великому екрані та здійснюйте дистанційне керування телевізором за допомогою пристрою.

Натисніть **Настроїти WatchON**, виберіть регіон і послугу мережі й натисніть **Далі**. Натисніть **[**] → **Настроювання**, а потім дотримуйтеся вказівок на екрані, щоб зареєструвати телевізор на пристрої. Дії можуть різнитися залежно від вибраних опцій.

Щоб підключитися до інших пристроїв, натисніть 🛛 — Установки — Установки кімнати — Кімната 1 — Додати пристрій.

# Перегляд ТБ

Виберіть рекомендовані телевізійні програми або категорію внизу екрана. Виберіть телевізійну програму, а потім натисніть **Перегляд на телевізорі**. Вибрана програма буде відображатися на підключеному телевізорі.

Натисніть 👩, щоб відкрити панель керування для керування телевізором.

#### Установка нагадувань для телевізійних програм

Натисніть **Розклад** внизу екрана та виберіть час телевізійної програми, яку бажаєте переглянути. Виберіть програму, а потім натисніть 詞.

# Мультимедіа

# Музика

Використовуйте цю програму для прослуховування музики.

Натисніть Музика на екрані програм.

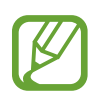

- Деякі формати файлів можуть не підтримуватися залежно від програмного забезпечення, інстальованого на пристрої.
- Деякі файли можуть не відтворюватися належним чином залежно від способу їх кодування.

#### Відтворення музики

Виберіть категорію музики, а потім виберіть композицію, яку потрібну відтворити.

Натисніть зображення альбому внизу екрана, щоб відкрити екран музичного плеєра.

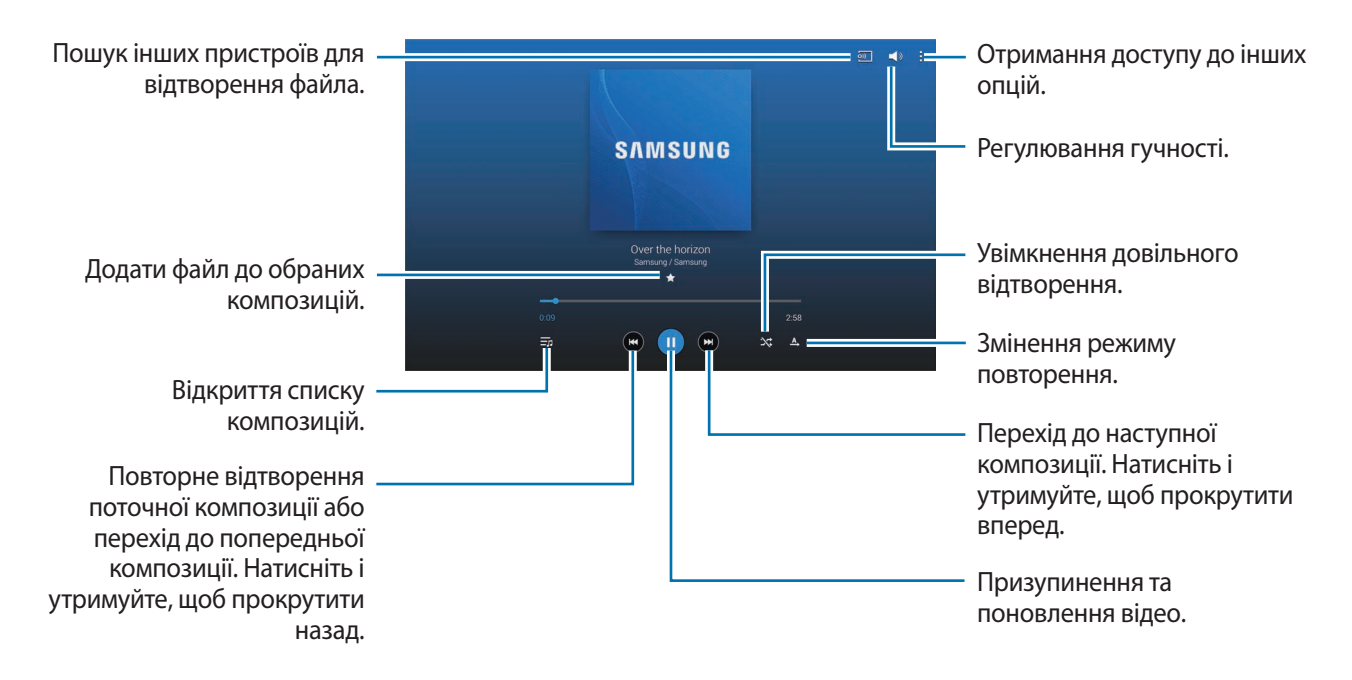

Щоб прослухати композиції з однаковим рівнем гучності, натисніть **і** — **Установки** — **Плеєр** — **Смарт-гучність**.

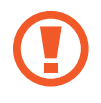

У разі ввімкнення функції **Смарт-гучність** гучність може бути вищою, ніж рівень гучності пристрою. Уникайте тривалого прослуховування гучних звуків, оскільки це може призвести до погіршення слуху.

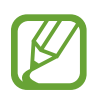

Функцію Смарт-гучність не можна ввімкнути для деяких файлів.

Щоб персоналізувати звук під час прослуховування композицій за допомогою гарнітури, натисніть → Установки → Плеєр → Функція Адаптація звуку → Увімкнено Опція персоналізації звуку стає недоступна в разі збільшення гучності до рівня 14 або вищого. Щоб знову скористатися цією опцією, зменшить звук до рівня 13 або нижчого.

#### Встановлення композиції як звуку сигналу будильника

Щоб використати композицію, що наразі відтворюється, як звук сигналу будильника, натисніть **В** — Встановити як — З початку або Авторекомендації — Готово.

### Створення списків відтворення

Створення власної вибірки композицій.

Натисніть **Сп. відтв.** й натисніть **і** → **Створити список відтворення**. Введіть назву й натисніть **ОК**. Натисніть **Дод. записи**, виберіть композиції, які потрібно включити, і натисніть **Готово**.

Щоб додати до списку відтворення композицію, яка наразі відтворюється, натисніть **В** → **Дод. до сп. від.** 

#### Відтворення музики за настроєм

Відтворення музики, згрупованої за її настроєм. Список відтворення створюється автоматично.

Натисніть :→ Музичний квадрат і виберіть клітинку настрою. Або проведіть пальцем для вибору декількох клітинок.

# Камера

Використовуйте цю програму для фотографування або відеозйомки.

Використовуйте меню **Галерея** для перегляду фотографій і відео, знятих за допомогою камери пристрою. (стор. 97)

Натисніть Камера на екрані програм.

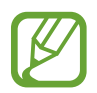

- Камера автоматично вимикається, коли вона не використовується.
- Переконайтеся, щоб об'єктив чистий. В іншому разі пристрій може не працювати належним чином в деяких режимах, у яких використовується висока роздільна здатність.

#### Правила поводження під час фото- та відеозйомки

- Не фотографуйте та не знімайте на відео людей без їх згоди.
- Не фотографуйте та не знімайте на відео, коли це заборонено.
- Не фотографуйте та не знімайте на відео в місцях, де можна порушити приватне життя інших людей.

### Фотографування

#### Фотографування

Натисніть зображення на екрані попереднього перегляду в точці, в якій камера має сфокусуватися. Коли об'єкт зйомки буде у фокусі, рамка фокусування стане зеленою. Натисніть 💽, щоб зробити фотографію.

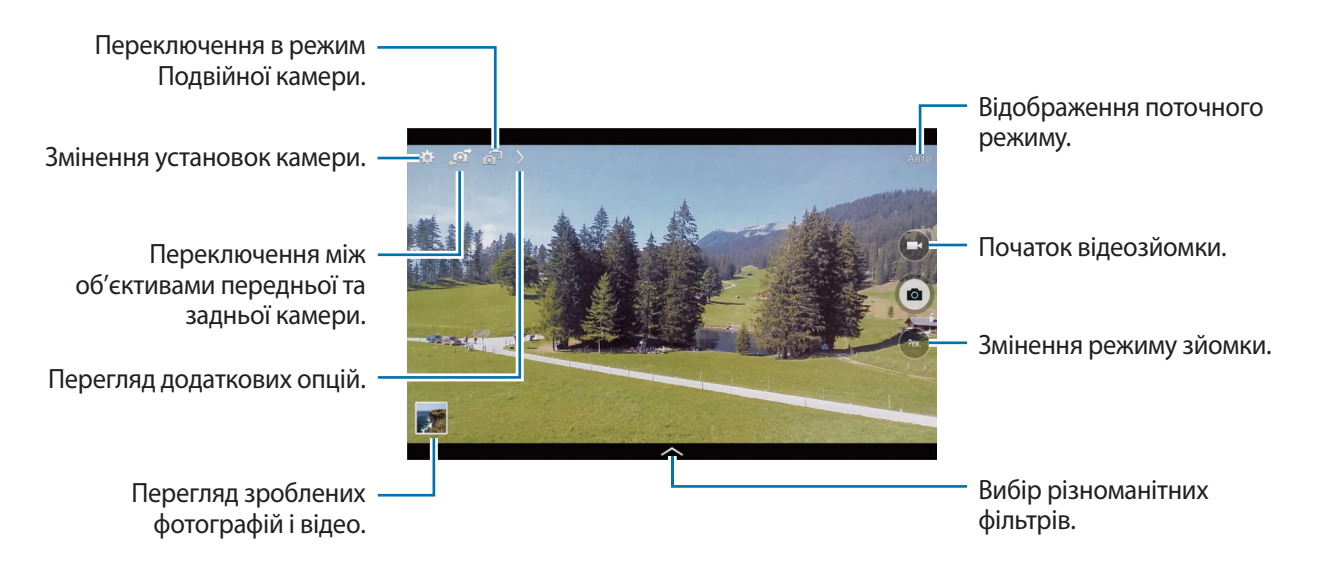

#### Режим зйомки

Доступна низка фотографічних ефектів.

Натисніть Реж., а потім проведіть вгору або вниз у правій частині екрана.

- Авто: оцінювання оточення камерою та визначення найкращого режиму для фотографування.
- Красиве обличчя: освітлення кольору обличчя на фотографії для отримання зображень із ніжнішими кольорами.
- Найкраща фотографія: зйомка серії фотографій і збереження найкращої з них.
- Найкраще обличчя: зйомка декількох послідовних групових фотографій та їх об'єднання для створення якомога кращого зображення.

Натисніть 💽 щоб розпочати серійну зйомку. Для отримання найкращого знімку міцно тримайте камеру та не рухайтесь під час зйомки. Якщо **Галерея** відкрито, натисніть жовту рамку навколо кожного обличчя, щоб вибрати найкращу позу для кожного об'єкта зйомки. Вибравши позу для кожної особи, натисніть **Зберегти**, щоб об'єднати знімки в одній фотографії, та збережіть її.

• Звук і знімок: зйомка фотографій зі звуком.

Натисніть 💽, щоб зняти фотографію. Після зйомки фотографії буде записано аудіозапис тривалістю декілька секунд.

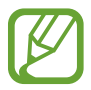

Під час фотографування у цьому режимі звук записується за допомогою внутрішнього мікрофону.

• **Динаміка**: зйомка серії фотографій та їх об'єднання для створення зображення зі слідами, що виникають внаслідок руху об'єктів.

Для отримання найкращого знімку дотримуйтеся порад нижче. Створення фотографій за допомогою пристрою може відбуватися неналежним чином за інших умов зйомки.

- Міцно тримайте камеру та не рухайтесь під час зйомки.
- Фотографуйте об'єкт, що рухається в одному напрямку.
- Створюйте фотографії з фоном, на якому немає об'єктів, що рухаються.
- Не фотографуйте об'єкт та фон однакового кольору.
- Не фотографуйте об'єкт, розташований заблизько чи задалеко, через неможливість його охоплення видошукачем, або задовгий об'єкт, наприклад автобус або потяг.
- Насичений тон (HDR): зйомка фотографій з підвищеним рівнем контрастності.

• Стирання: стирання рухів об'єктів, що рухаються на фоні.

Натисніть 💽, щоб зробити серію фотографій. Пристрій стирає сліди рухів об'єктів, що рухаються. Щоб відновити вихідну фотографію, натисніть 💸, а потім натисніть позначену область.

Для отримання найкращого знімку дотримуйтеся порад нижче.

- Міцно тримайте камеру та не рухайтесь під час зйомки.
- У разі зйомки об'єкта та фону схожого кольору не усі рухи можуть розпізнаватися камерою.
- Під час зйомки об'єкта, що рухається дуже повільно або швидко, камера може розпізнати не всі рухи.
- Якщо на фоні розташовано декілька об'єктів, що рухаються, камера може не розпізнати всі рухи.
- Панорама: створення однієї фотографії з декількох фотографій.

Для отримання найкращого знімку дотримуйтеся порад нижче.

- Повільно переміщуйте камеру в одному напрямку.
- Використовуйте напрямні лінії.
- Не фотографуйте об'єкт на фоні, який неможливо розпізнати, наприклад, на фоні чистого неба або гладких стін.
- Спорт: використовується для фотографування об'єктів, що швидко рухаються.

#### Панорамні фотографії

Панорамна фотографія – це широкоформатне зображення пейзажу, що складається з декількох знімків.

Натисніть Реж. — Панорама.

Натисніть 💽 і переміщуйте камеру в одному напрямку. Коли буде вирівняно два кадри панорами згідно з напрямними, камера автоматично зробить ще один знімок у послідовності знімків для створення панорами. Щоб припинити зйомку, натисніть 💽.

Зйомка автоматично припиняється в разі недосяжності видошукача.

#### Застосування ефектів фільтра

Користуйтеся фільтрами, щоб робити унікальні фото й відео. Натисніть 🎮 і виберіть фільтр. Доступність опцій залежить від режиму.

#### Відеозйомка

#### Зйомка відео

Натисніть 💽, щоб зняти відео. Щоб призупинити запис, натисніть 🛄. Щоб припинити запис, натисніть 🔲.

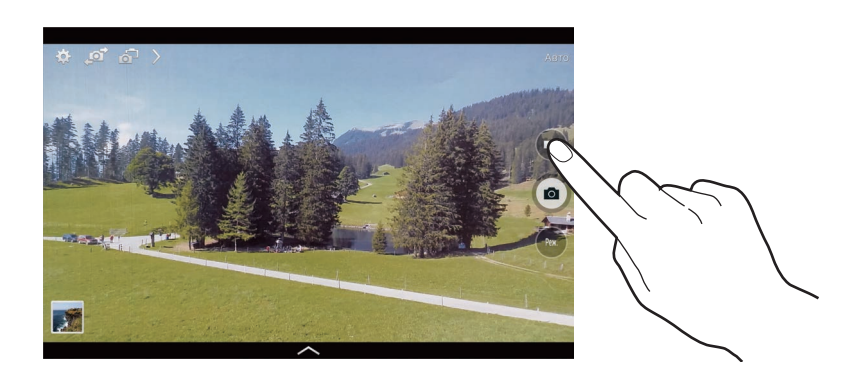

Під час запису доступні такі дії:

- Щоб змінити фокус, натисніть у місці, де потрібно сфокусуватися. Щоб сфокусуватись на центрі екрана, натисніть 🗐.
- Щоб зробити фотографію під час відеозйомки, натисніть 💽.

#### Режим відеозйомки

Натисніть > → 💁, щоб змінити режим відеозйомки.

- Стандартний: використовується для отримання зображення звичайної якості.
- Обмеження для Email: використовується для відозйомки з використанням гіршої якості для подальшого надсилання відео в повідомленні електронної пошти.
- Прискорена зйомка: використовується для відеозйомки об'єктів, що рухаються. Відео відтворюватиметься на пристрої із прискоренням.

#### Збільшення або зменшення масштабу

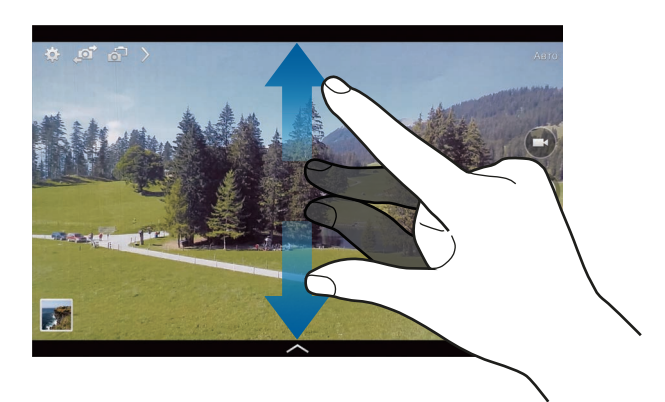

Скористайтесь одним із наведених нижче способів:

- Скористайтеся кнопкою регулювання гучності для збільшення або зменшення масштабу.
- Покладіть два пальці на екран і розведіть їх, щоб збільшити масштаб, або зведіть їх, щоб його зменшити.

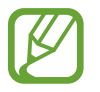

Якщо скористатися функцією масштабування під час відеозйомки, можна досягти ефекту збільшення/зменшення масштабу.

# Режим Подвійної камери

У разі фотографування пейзажу за допомогою задньої камери зображення або відео, зняте за допомогою передньої камери, відображається у вставленому вікні або навпаки. Використовуйте цю функцію для одночасної зйомки фотографій чудових ландшафтів і автопортретів.

Натисніть 🛃, що перейти в режим Подвійної камери. Натисніть 💿, щоб зняти фотографію, або 💽, щоб зняти відео.

Натисніть, щоб змінити розмір або розташування.

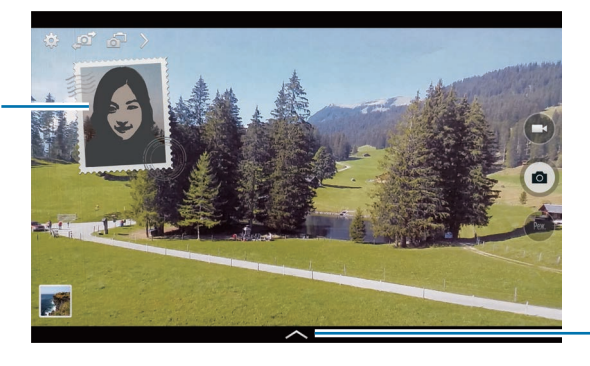

Вибір різноманітних доступних стилів.

- Тривалість запису відео у форматі Full HD в режимі Подвійної камери може становити до 5 хвилин, а в форматі HD до 10 хвилин.
- Під час записування відео у цьому режимі звук записується за допомогою внутрішнього мікрофона.

## Спільний доступ до знімків

Натисніть > → С , а потім виберіть одну з таких опцій:

- Спільний доступ до знімків: надсилання фотографії безпосередньо на інший пристрій через Wi-Fi Direct.
- Спільний доступ до фотографій абонента: автоматичне розпізнавання обличчя людини, для якої встановлено тег на фотографії, і надсилання фотографії цій людині.
- Віддалений видошукач: використання пристрою для дистанційного керування камерою.

### Дистанційне керування камерою

Використання пристрою як видошукача для дистанційного керування камерою.

Натисніть → -> -> Віддалений видошукач, а потім встановіть підключення між пристроєм і камерою за допомогою Wi-Fi Direct. Натисніть , щоб зняти фотографію дистанційно, використовуючи пристрій як віддалений видошукач.

#### Налаштування камери

Натисніть 🗱, щоб налаштувати камер. Не всі з наведених нижче установок доступні як в режимі фотографування, так і в режимі відеозйомки. Доступні опції можуть відрізнятися залежно від використовуваного режиму.

- Розмір фото / Розмір відео: вибір роздільної здатності. Для отримання якісніших зображень/ відео використовуйте високу роздільну здатність. Проте такі зображення/відео займають більше місця у пам'яті.
- Серійна зйомка: створення серії фотографій об'єктів, що рухаються.
- Нат., щоб сфотогр.: натискання зображення на екрані попереднього перегляду для створення знімків.
- Розпізнавання обличчя: автоматичне розпізнавання облич людей для полегшення їх фотографування.
- Режими вимірювання: вибір способу замірювання. Визначає, яким чином обчислюється рівень освітлення. Відцентровано використовується для вимірювання фонового освітлення в центрі кадру. Точковий замір вимірювання значення світла у певному розташуванні. Матриця використовується для вимірювання освітлення по всьому кадру.
- ISO: вибір значення ISO. Воно дає змогу керувати рівнем чутливості камери до світла. Це значення вимірюється в одиницях, еквівалентних одиницям плівкової камери. Низькі значення застосовуються до статичних або яскраво освітлених об'єктів. Вищі значення підходять для зйомки об'єктів, що швидко рухаються, або яскраво освітлених об'єктів.
- Смарт-стабіліз.: автоматичне визначення недостатнього освітлення й налаштування яскравості фотографії без використання спалаху.

- Зберегти як: збереження фотографії із насиченими тонами та вихідної фотографії, або лише фотографії із насиченими тонами.
- Стабіліз. відео: увімкнення або вимкнення функції стабілізації зображення. Ця функція допомагає сфокусуватися, якщо камера рухається.
- Тег розташування: додавання до фотографії тегу розташування GPS.

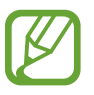

- Щоб покращити сигнали GPS, уникайте зйомки в місцях, де можливі перешкоди для сигналу, наприклад між будівлями, у низько розташованих місцевостях або за поганих погодних умов.
- Ваше розташування може відображатися на фотографіях під час їх завантаження в Інтернет. Щоб уникнути цього, вимкніть установки тегу GPS.
- Огл.зобр. /відео: автоматичне відображення фотографій або відео безпосередньо після зйомки.
- Клавіша гучності: використання кнопки регулювання гучності для керування затвором і функцією масштабування.
- Таймер: використовується для зйомки із затримкою.
- Баланс білого: для отримання зображень із природними кольорами слід вибирати відповідний баланс білого. Ці установки призначені для використання за специфічних умов освітлення. Їх дія подібна до дії діапазону температур для експозиції балансу білого у професійних камерах.
- Значен. експозиції: змінення значення експозиції. Визначення кількості світла для датчика камери. Для зйомки в умовах недостатнього освітлення використовуйте вищі значення експозиції.
- Напрямні лінії: відображення вказівок у видошукачі для полегшення компонування об'єктів в кадрі.
- Спалах: увімкнення або вимкнення спалаху.
- Голосове керування: встановлення фотографування за допомогою голосових команд.
- Ім'я файла з контексту: встановлення відображення контекстних тегів на камері. Увімкніть цю опцію для використання функції «Тег абонента» у меню Галерея.
- Зберегти як перевернуте: інвертування зображення для створення його дзеркальної копії.
- Пам'ять: вибір розташування в пам'яті для збереження.
- Скинути: скидання установок камери.
- Довідка: відображення довідкових відомостей про використання камери.

## Швидкий доступ

Змінення розташування клавіш швидкого доступу для легкого доступу до різноманітних опцій камери.

Натисніть 🔀 а потім натисніть і утримуйте значок клавіші швидкого доступу.

Натисніть і утримуйте опцію, а потім перетягніть її в лунку вгорі екрана.

# Галерея

Використовуйте цю програму для перегляду зображень і відео.

Натисніть Галерея на екрані програм.

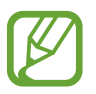

- Деякі формати файлів можуть не підтримуватися залежно від програмного забезпечення, інстальованого на пристрої.
- Деякі файли можуть не відтворюватися належним чином залежно від способу їх кодування.

### Перегляд зображень

У разі відкриття меню **Галерея**, буде відображено доступні папки. У разі збереження зображення в іншій програмі, наприклад **Email**, буде автоматично створено папку **Download**, у якій можна буде знайти це зображення. Так само в разі створення знімка екрана автоматично створюється папка **Screenshots**. Виберіть папку, щоб відкрити її.

Зображення в папці відображаються за датою створення. Виберіть зображення, щоб переглянути його в повноекранному режимі.

Проведіть пальцем вліво або вправо, щоб переглянути наступне або попереднє зображення.

#### Збільшення або зменшення масштабу

Скористайтеся для збільшення масштабу одним із таких способів:

- Двічі натисніть у будь-якій точці екрана, щоб збільшити масштаб.
- Торкніться двома пальцями будь-якої ділянки екрану та розведіть їх, щоб збільшити масштаб.
  Зведіть пальці, щоб зменшити масштаб, або двічі натисніть на екран, щоб повернутися до вихідного масштабу.

#### Перегляд зображень за допомогою функції рухів

Використання функції рухів для виконання певної функції за допомогою певного руху.

На екрані програм натисніть **Установки** — **Управління** — **Рухи**, перетягніть повзунок **Рухи** вправо, а потім увімкніть за допомогою повзунків усі функції.

Щоб припинити використання функції руху, вимкніть її, перетягнувши повзунок.

### Відтворення відео

На попередньому зображенні відеофайлів відображається значок 💽. Виберіть відео для перегляду та натисніть 💽.

### Обтинання фрагментів відео

Виберіть відео та натисніть 🔀. Прокрутіть повзунок спочатку в необхідну початкову точку, а в кінці – в кінцеву точку, а потім збережіть відео.

### Редагування зображень

Під час перегляду зображень натисніть 🛿 і скористайтеся такими функціями:

- Улюблені: додавання до списку обраного.
- Слайд-шоу: запуск слайд-шоу із зображень, наявних у поточній папці.
- Фоторамка: додавання рамки та примітки до зображення. Відредаговане зображення буде збережено в папці Photo frame.
- Фотопримітка: використовуйте це для створення примітки на задній частині зображення. Натисніть **Д**, щоб редагувати примітку.
- Копіювати в буфер обміну: копіювання в буфер обміну.
- Друк: підключення пристрою до принтера для друку зображення. Деякі принтери можуть бути несумісними з пристроєм.
- Перейменувати: перейменування файла.
- Спільний доступ до фотографій абонента: надсилання зображення користувачу, обличчя якого позначено тегом на фотографії.
- Обернути ліворуч: обертання проти годинникової стрілки.
- Обернути праворуч: обертання за годинниковою стрілкою.
- Обрізати: змініть розмір синьої рамки для обрізання та збереження зображення в її межах.

- Встановити як: встановлення зображення як заставки або зображення контакту.
- Деталі: перегляд деталей зображення.
- Установки: змінення установок галереї.

#### Змінення зображень

Під час перегляду зображень натисніть 🛃 і скористайтеся такими функціями:

- Обернути: повертання зображення.
- Обрізати: обрізання зображення.
- Колір: налаштування насиченості або яскравості зображення.
- Ефект: застосування ефектів до зображення.
- Наклейка: додавання наклейок.
- Креслення: креслення на зображенні.
- Рамка: застосування рамок до зображення.

## Улюблені зображення

Під час перегляду зображення натисніть **В** → **Улюблені**, щоб додати його до списку улюблених зображень.

### Видалення зображень

Скористайтесь одним із наведених нижче способів:

- У папці натисніть → Вибір об'єкта, виберіть зображення і натисніть ….
- Під час перегляду зображення натисніть 🔟.

### Обмін зображеннями

Скористайтесь одним із наведених нижче способів:

- У папці натисніть **В** → **Вибір об'єкта**, виберіть зображення, а потім натисніть **К**, щоб надіслати їх іншим користувачам або надати до них спільний доступ через соціальні мережі.
- Під час перегляду зображення натисніть <, щоб надіслати його іншим користувачам або в соціальну мережу.

#### Встановлення як заставки

Під час перегляду зображення натисніть **В** → **Встановити як**, щоб встановити зображення як заставку або призначити його контакту.

#### Встановлення тегів для облич

Під час перегляду зображення натисніть **— Установки** — **Теги**, а потім виберіть **Тег обличчя**. Навколо розпізнаного обличчя відобразиться жовта рамка. Натисніть обличчя, натисніть **Додати ім'я**, а потім виберіть або додайте контакт.

Коли тег обличчя відобразиться на зображенні, натисніть його та скористайтеся доступними опціями, такими як надсилання повідомлень.

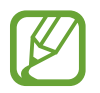

Під час розпізнавання обличчя може статися помилка залежно від кута до обличчя, розміру та виразу обличчя, кольору шкіри, умов освітлення або аксесуарів на тілі.

#### Використання тегу абонента

Натисніть **В** → **Установки** → **Теги** → **Контекстний тег**, а потім перетягніть повзунок **Контекстний тег** вправо, щоб під час відкриття зображення відображався контекстний тег (відомості про погоду, розташування, дату та ім'я людини).

#### Впорядкування за допомогою папок

Створення папки для впорядкування зображень або відео, збережених на пристрої. Можна копіювати або переміщувати файли з однієї папки до іншої.

Щоб створити нову папку, натисніть 🔂. Введіть ім'я папки, натисніть **ОК**, а потім виберіть зображення або відео, встановивши прапорці. Натисніть та утримуйте будь-яке вибране зображення або відео, перетягніть його до нової папки, а потім натисніть **Готово**. Натисніть **Коп.** для копіювання або **Перемістити** для переміщення.

# Відео

Використовуйте цю програму для відтворення відеофайлів.

Натисніть Відео на екрані програм.

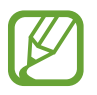

- Деякі формати файлів можуть не підтримуватися залежно від програмного забезпечення, інстальованого на пристрої.
- Деякі файли можуть не відтворюватися належним чином залежно від способу їх кодування.

# Відтворення відео

Виберіть відео для відтворення.

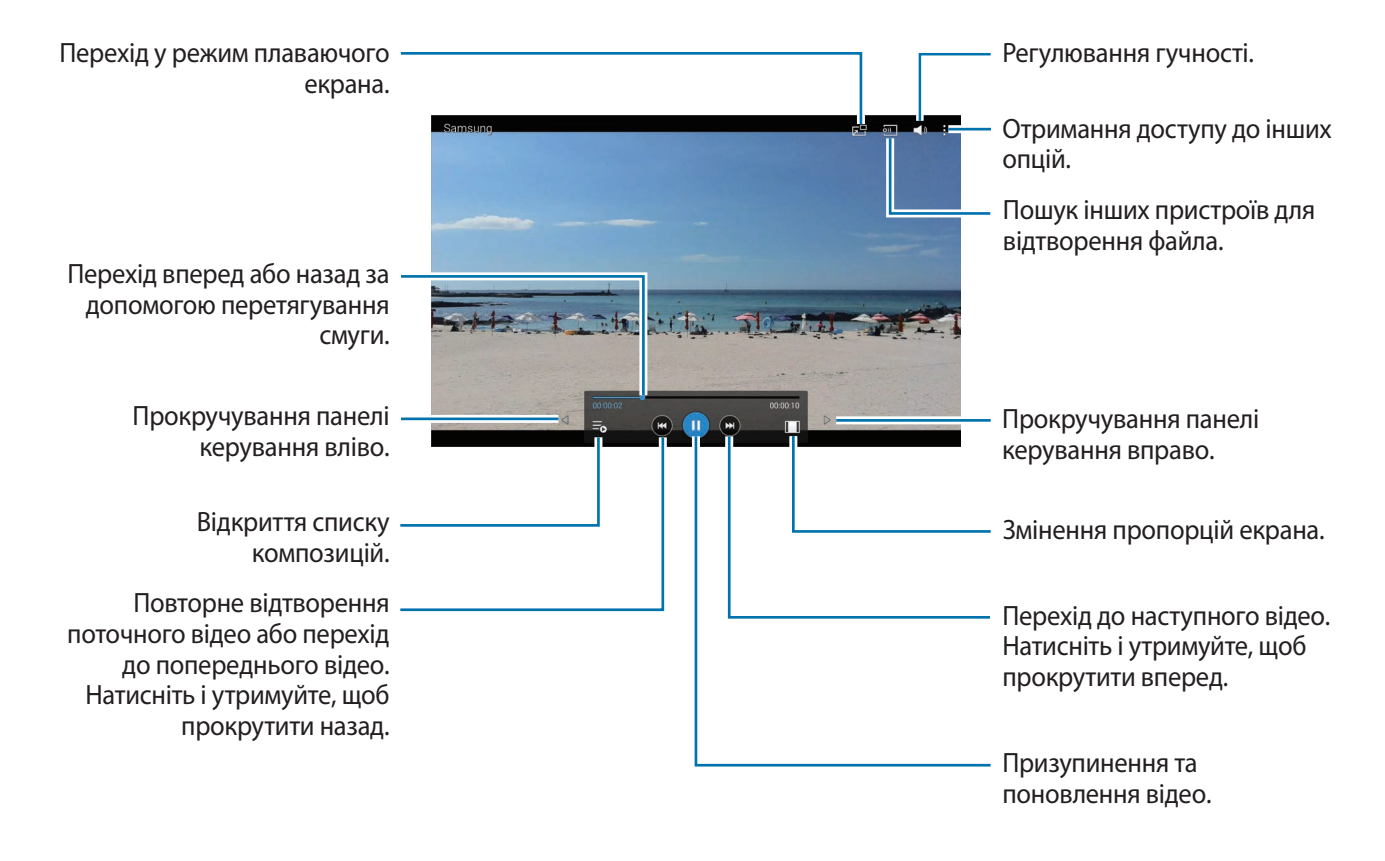

### Видалення відео

Натисніть 🗄 — Видалити, виберіть відео, а потім натисніть Видалити.

### Обмін відео

Натисніть : → **Поділитися**, виберіть відео, натисніть **Готово**, а потім виберіть спосіб надання спільного доступу.

#### Використання спливаючого відеоплеєра

Скористайтеся цією функцією, щоб використовувати інші програми, не закриваючи відеоплеєр. Під час перегляду відео натисніть 🖼, щоб скористатися спливаючим плеєром.

Покладіть два пальці на екран і розведіть їх, щоб збільшити розмір плеєра, або зведіть їх, щоб його зменшити. Щоб перемістити плеєр, перетягніть його в інше розташування.

# YouTube

Використовуйте цю програму для перегляду відео з веб-сайту YouTube.

Натисніть YouTube на екрані програм.

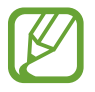

Доступність цієї програми залежить від країни або оператора зв'язку.

# Перегляд відео

Натисніть 🔍 і введіть ключове слово. Виберіть один із відображених результатів пошуку, щоб переглянути відео.

Натисніть на екран, а потім натисніть 🔄, щоб переглянути відео в повноекранному режимі.

### Обмін відео

Виберіть відео, яке потрібно переглянути, натисніть 🛃 і виберіть спосіб надання спільного доступу.

### Завантаження відео

Натисніть **Завантаження** → <u>↑</u>, виберіть відео, введіть відомості про нього, а потім натисніть **ЗАВАНТАЖИТИ**.

# Flipboard

Використовуйте цю програму для отримання доступу до особистих журналів.

Натисніть Flipboard на екрані програм.

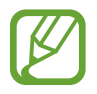

Доступність цієї програми залежить від країни або оператора зв'язку.

Щоб створити власний журнал Flipboard, перегорніть привітальну сторінку, виберіть розділи новин, а потім натисніть **Build Your Flipboard**.

Виберіть головну історію або розділ, перегорніть сторінки Flipboard і виберіть статтю, яку вам хотілося б прочитати.

# Businessweek+

Використовуйте цю програм для перегляду останніх нових стосовно фінансів та бізнесу, ринкових даних тощо.

Натисніть Businessweek+ на екрані програм.

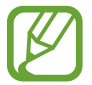

Доступність цієї програми залежить від країни або оператора зв'язку.

# **NYTimes**

Використовуйте цю програму перегляду та пошуку різноманітних статей тощо.

Натисніть **NYTimes** на екрані програм.

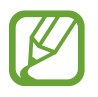

Доступність цієї програми залежить від країни або оператора зв'язку.

Щоб здійснити пошук статей, натисніть 🔍, а потім введіть ключове слово в полі пошуку.

# **SketchBook for Galaxy**

Використовуйте цю програму для швидкого занотовування своїх ідей для подальших проектів.

Натисніть SketchBook for Galaxy на екрані програм.

Щоб запустити **SketchBook for Galaxy**, потрібно завантажити та інсталювати цю програму. Натисніть **Install**, а потім дотримуйтеся вказівок на екрані.

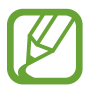

Доступність цієї програми залежить від країни або оператора зв'язку.

# Магазини програм і медіаданих

# Play Маркет

Використовуйте цю програму для придбання та завантаження доступних для запуску на пристрої програм та ігор.

Натисніть РІау Маркет на екрані програм.

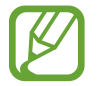

Доступність цієї програми залежить від країни або оператора зв'язку.

### Установка програм

Перегляньте програми за категоріями або натисніть 🔍, щоб здійснити пошук за ключовим словом.

Виберіть програму, щоб переглянути детальну інформацію про неї. Щоб її завантажити, натисніть **УСТАНОВИТИ**. Якщо програма є платною, натисніть на ціну та дотримуйтеся вказівок на екрані, щоб завершити процедуру придбання.

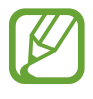

- Коли для будь-якої з встановлених з'явиться нова версія, відобразиться відповідний значок для сповіщення про наявність оновлення. Відкрийте панель сповіщень і натисніть значок, щоб оновити програму.
- Щоб інсталювати програми, завантажені з інших джерел, на екрані програм натисніть Установки — Загальні — Безпека — Невідомі ресурси.

### Видалення програм

Видалення програм, придбаних у магазині **РІау Маркет**.

Натисніть **目** → **Мої програми**, виберіть у списку інстальованих програм програму, яку потрібно видалити, і натисніть **ВИДАЛИТИ**.

# Samsung Apps

Використовуйте цю програму для придбання та завантаження програм, призначених для використання на пристроях Samsung. Для отримання додаткових відомостей відвідайте веб-сайт *apps.samsung.com*.

Натисніть Samsung Apps на екрані програм.

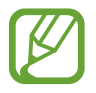

Доступність цієї програми залежить від країни або оператора зв'язку.

#### Установка програм

Перегляньте програми за категоріями. Натисніть КАТЕГОРІЯ, щоб вибрати категорію.

Щоб здійснити пошук програми, натисніть **Q** вгорі екрана, а потім введіть ключове слово в полі пошуку.

Виберіть програму, щоб переглянути детальну інформацію про неї. Щоб її завантажити, натисніть **Безкоштовні**. Якщо програма є платною, натисніть на ціну та дотримуйтеся вказівок на екрані, щоб завершити процедуру придбання.

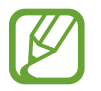

Коли для будь-якої з встановлених з'явиться нова версія, відобразиться відповідний значок для сповіщення про наявність оновлення. Відкрийте панель сповіщень і натисніть значок, щоб оновити програму.

# Play Книги

Використовуйте цю програму для читання та завантаження файлів книг.

Натисніть РІау Книги на екрані програм.

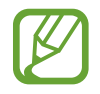

Доступність цієї програми залежить від країни або оператора зв'язку.

# **Play Movies**

Використовуйте цю програму для перегляду, завантаження та оренди фільмів і ТВ-шоу. Натисніть **Play Movies** на екрані програм.

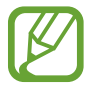

Доступність цієї програми залежить від країни або оператора зв'язку.

# Play Музика

Використовуйте цю програму для прослуховування музики на пристрої або потокової передачі музики із хмарної служби Google.

Натисніть РІау Музика на екрані програм.

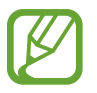

Доступність цієї програми залежить від країни або оператора зв'язку.

# Play Ігри

Використовуйте цю програму для завантаження ігор та гри.

Натисніть Play Ігри на екрані програм.

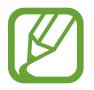

Доступність цієї програми залежить від країни або оператора зв'язку.

# Play Кіоск

Використовуйте цю програму для перегляду останніх нових.

Натисніть Play Кіоск на екрані програм.

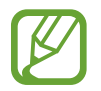

Доступність цієї програми залежить від країни або оператора зв'язку.

# Інструменти

# S Note

Використовуйте цю програму для створення приміток із використанням мультимедійних файлів або голосових нагадувань.

Натисніть S Note на екрані програм.

# Створення приміток

Під час першого використання S Note натисніть **Почати**, щоб встановити стандартну обкладинку та використати стандартний шаблон. Щоб завершити, дотримуйтесь інструкцій на екрані.

## Створення приміток

Створення приміток із мультимедійним вмістом за допомогою додавання мультимедійних файлів і голосових нагадувань.

Натисніть 🖄, щоб написати або накреслити щось на екрані, або натисніть 工, щоб ввести текст за допомогою клавіатури.

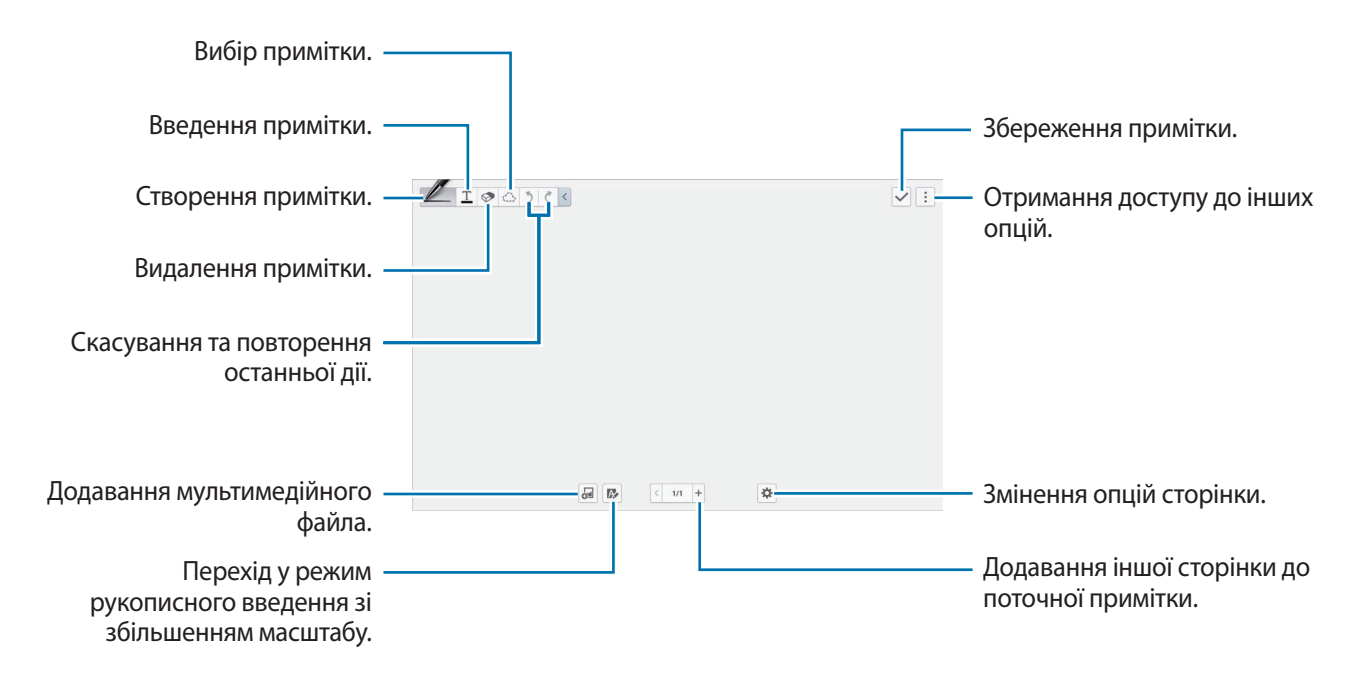
У разі використання шаблонів із рамками зображень, натисніть і утримуйте рамку зображення, а потім натисніть **Зображення** або **Зробити знімок**, щоб додати зображення.

Щоб видалити рамку, натисніть і утримуйте її, а потім натисніть Видалити.

Під час створення стислої примітки натисніть Z, щоб змінити тип або колір ручки, а також товщину лінії.

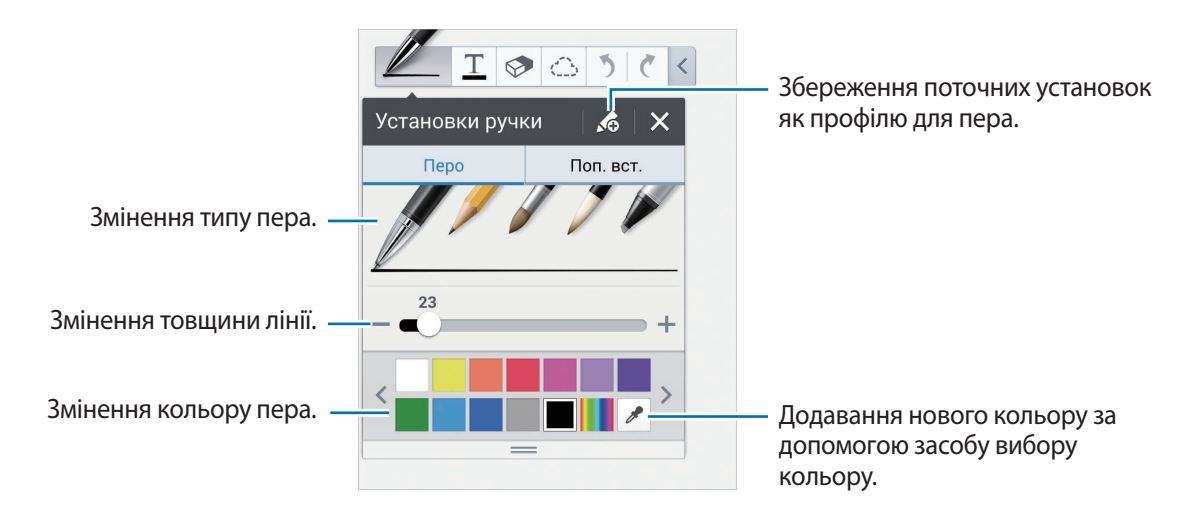

Щоб збільшити або зменшити масштаб, покладіть два пальці на екран і розведіть або зведіть їх.

Щоб додати нову сторінку, натисніть і — Додати сторінку.

Щоб змінити шаблон сторінки, натисніть — Додати шаблон.

Щоб змінити макет сторінок або імпортувати сторінки з інших приміток, натисніть : → **Редагувати сторінки**.

Щоб видалити сторінку, натисніть — Видалити сторінку.

Щоб записати свої дії під час створення примітки, натисніть — Записування ескізу.

Щоб приховати панель інструментів, натисніть — Приховати інструменти.

Щоб зберегти сторінку під іншим іменем, натисніть : — Зберегти як.

Щоб додати або видалити наявні на сторінці теги, натисніть 🌣 — Редагувати теги.

Щоб додати або змінити наявний на сторінці індекс, натисніть 🌣 — Редагувати індекс.

Щоб змінити фон сторінки, натисніть 🌣 — Змінення фону.

Щоб відобразити сітку на сторінці, натисніть 🌣 — Відображати сітку.

#### Використання гумки

Накреслена лінія розпізнається не як серія крапок, а як серія коротких розчерків. Це дає змогу виділяти всю лінію, а також видаляти, переміщати та перетворювати її. Однак під час використання гумки можна стерти частину лінії, яку не потрібно було стирати, чи може бути неможливо стерти дуже темні лінії або лінії, що накладаються одна на одну.

Щоб зменшити імовірність стирання частин, які не потрібно стирати, можна налаштувати розмір гумки, натиснувши 🗇 — 🐼.

Щоб видалити весь вміст примітки, натисніть Очистити всі.

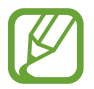

Навіть у разі використання невеликої гумки може бути неможливо стерти виключно потрібну область.

#### Редагування рукописних приміток

Виберіть рукописну примітку, щоб вирізати, перемістити чи перетворити примітку або змінити її розмір. Під час створення стислої примітки або креслення примітки натисніть С. Потім натисніть примітку або накресліть лінію навколо неї, щоб вибрати та відредагувати примітку.

Щоб перемістити примітку в інше розташування, виберіть примітку та перетягніть її в нове розташування.

Щоб змінити розмір примітки, виберіть примітку та перетягніть маркери рамки.

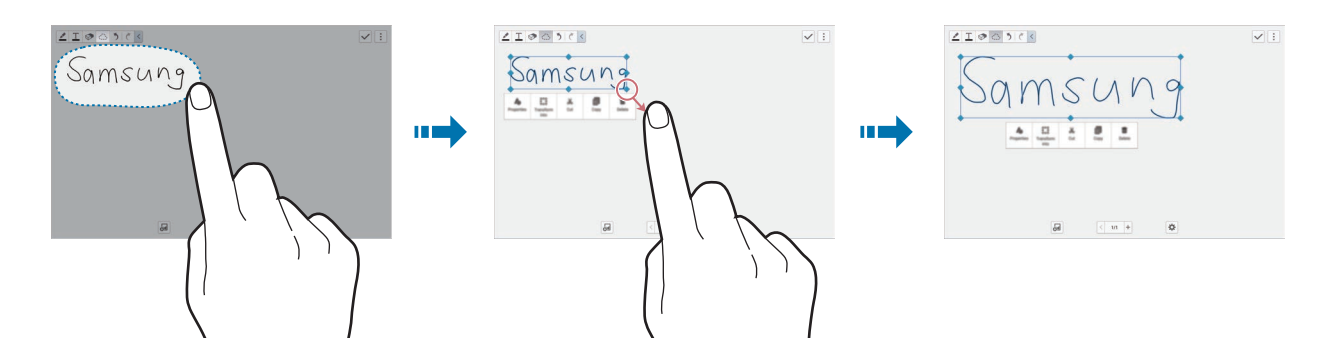

Вибравши рукописну примітку, можна скористатися такими опціями:

- Власт.: змінення установок примітки, таких як макет, розмір, колір або товщина.
- Перетворення у: перетворення накресленої форми або рукописної примітки на добре впорядковану.
- Вирізати: вирізання примітки. Щоб вставити її в інше розташування, натисніть і утримуйте потрібне розташування, а потім натисніть Вставити.
- Копіювати: копіювання примітки. Щоб вставити її в інше розташування, натисніть і утримуйте потрібне розташування, а потім натисніть Вставити.
- Видалити: видалення примітки.

# Додавання мультимедійних файлів

Натисніть 曻, щоб вставити зображення, відео, голосові нагадування тощо.

#### Додавання зображення або відео в рамці

#### Натисніть 😼 — **Зображення** або **Відео** — **Фоторамка** або **Записати відео на полотні**.

Накресліть рамку на примітці, а потім натисніть область всередині рамки палецем, щоб зробити фотографію або зняти відео.

#### Додавання відображеного на мапі розташування

Натисніть 🔄 → **Мапи**, прокрутіть мапи або натисніть 🔍, щоб здійснити пошук потрібного місця, і натисніть 🖸.

Щоб переглянути розташування в повноекранному режимі, натисніть і утримуйте мапу, а потім натисніть **Відкрити мапу**.

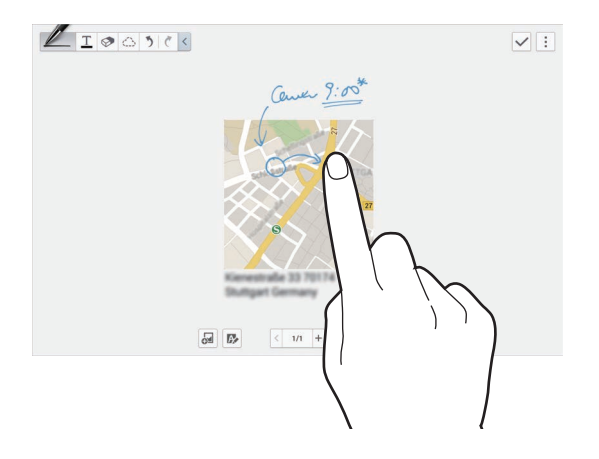

### Перегляд сторінок примітки

Під час перегляду сторінок натисніть і скористайтеся такими функціями:

- Видалити: видалення сторінки.
- Поділитися: надсилання сторінки іншим користувачам.
- Експортувати: експорт сторінки як файла зображення або файла у форматі PDF.
- Редагувати сторінки: змінення макету сторінок або імпорт сторінок з інших приміток.
- Редагувати теги: додавання тегів на сторінці або видалення їх із неї.
- Редагувати індекс: додавання індексу на сторінці або видалення його з неї.

- Додати на головний екран: додавання клавіші швидкого доступу до сторінки на головному екрані.
- Друк: підключення пристрою до принтера для друку сторінки. Деякі принтери можуть бути несумісними з пристроєм.
- Зберегти як: збереження сторінки під іншим іменем.
- Встановити як: встановлення сторінки як заставки або зображення контакту.

### Перегляд попереднього зображення сторінок

Перетягніть примітку вниз, щоб переглянути над нею попередні зображення сторінок.

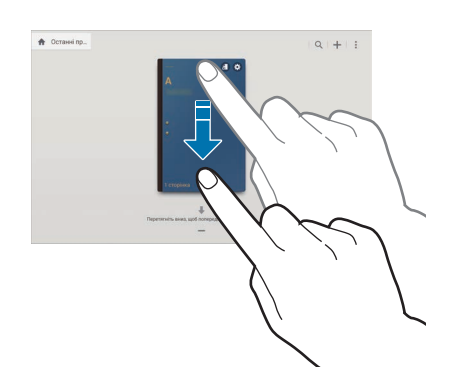

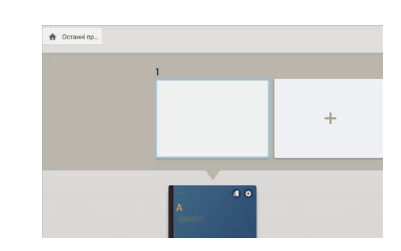

Натисніть 🗱 на обкладинці примітки, щоб отримати доступ до таких опцій:

- Видалити: видалення примітки.
- Поділитися: надсилання примітки іншим користувачам.
- Експортувати: експорт примітки як файла зображення або файла у форматі PDF.
- Перейменувати: перейменування примітки.
- Редагув. обкладинку: змінення обкладинки примітки.
- Додати до обраного: додавання примітки до списку обраного.
- Заблокувати: блокування примітки, щоб інші користувачі не могли її переглянути.
- Додати на головний екран: додавання клавіші швидкого доступу до примітки на головному екрані.

### Редагування приміток

Натисніть примітку, щоб її відкрити. Примітку буде відображено в режимі перегляду. Щоб відредагувати її, натисніть 🕭.

# Пошук приміток

Використовуйте цю функцію для пошуку приміток за допомогою введення критеріїв пошуку, таких як ім'я, теги, фрагмент тексту або рукописні слова.

Натисніть 🔍, натисніть поле пошуку вгорі екрана та введіть критерії пошуку.

# S Planner

Використовуйте цю програму для керування подіями та завданнями.

Натисніть S Planner на екрані програм.

# Створення подій або завдань

Натисніть 🕂 і скористайтеся одним із таких способів:

- Подія: створення події з додатковою установкою повторення.
- Завдання: створення завдання з додатковою установкою пріоритету.

Щоб швидше додати подію або завдання, натисніть дату, щоб її вибрати, після чого ще раз її натисніть.

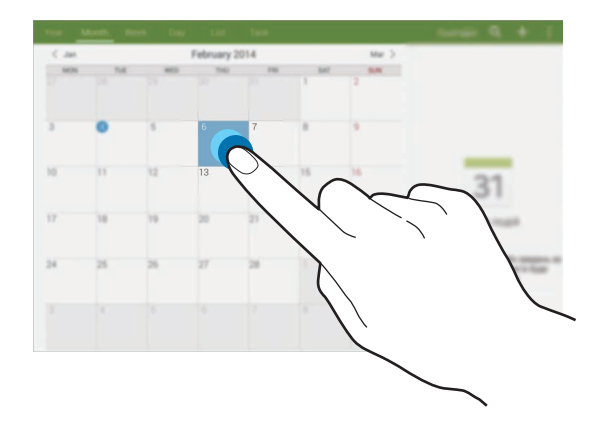

Введіть назву та вкажіть, який календар потрібно використовувати або з яким календарем потрібно виконувати синхронізацію. Потім натисніть **Редаг. деталі події** або **Редаг. деталі завдання**, щоб додати додаткові відомості, такі як частота повторення події, наявність чи відсутність розширеного сповіщення або місце проведення події.

Вкладіть мапу із позначенням місця проведення події. Введіть розташування в полі **Розташування**, натисніть 🖍 поряд із полем, після чого вкажіть точне розташування, натиснувши й утримуючи відображену мапу.

# Синхронізація зі службою Google Calendar

На екрані програм натисніть **Установки → Загальні → Облікові записи → Google**, у розділі **Мої записи** виберіть обліковий запис Google і встановіть прапорець поряд з опцією **Синхронізувати Календар**.

Щоб вручну виконати синхронізацію для оновлення, на екрані програм натисніть **S Planner** → **В** → **Синхронізувати**.

Щоб відобразити синхронізовані події або завдання, натисніть **і** — **Календарі**, а потім встановіть прапорець біля опції обліковий запис Google.

### Змінення типу календаря

Вибір одного з доступних календарів, зокрема на рік, місяць, тиждень тощо, які відображаються вгорі екрана.

# Пошук подій і завдань

Натисніть 🔍, а потім введіть ключове слово, за яким потрібно здійснювати пошук.

Щоб переглянути події або завдання, заплановані на поточний день, натисніть **Сьогодні** вгорі екрана.

### Видалення подій і завдань

Виберіть подію або завдання, а потім натисніть — Видалити.

### Створення подій і завдань

Виберіть подію або завдання, натисніть → **Поділитися** і виберіть спосіб надання спільного доступу.

# Dropbox

Використовуйте цю програму для збереження та обміну файлами з іншими користувачами за допомогою хмарної служби Dropbox. Під час збереження файлів у службі Dropbox пристрій автоматично синхронізується з веб-сервером та іншими комп'ютерами, на яких встановлено Dropbox.

Натисніть Dropbox на екрані програм.

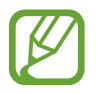

Доступність цієї програми залежить від країни або оператора зв'язку.

Під час першого використання Dropbox натисніть **Start** для активації. Щоб завершити, дотримуйтесь інструкцій на екрані.

Коли Dropbox буде запущено, натисніть **Turn on Camera Upload**, щоб автоматично завантажити фотографії та відео, зроблені за допомогою камери пристрою, до Dropbox. Щоб переглянути завантажені фотографії або відео, натисніть An надання спільного доступу або видалення файлів або створення альбомів натисніть **м**, а потім виберіть файли.

Щоб завантажити файли до Dropbox, натисніть  $\bigotimes \to \square \to Upload$  here  $\to Photos$  or videos afo Other files. Щоб відкрити файли у Dropbox, виберіть потрібний файл.

Під час перегляду файла або відео натисніть 🔀, щоб додати його до списку обраного. Щоб відкрити файли у списку обраного, натисніть 📩.

# Cloud

Використовуйте цю функцію для синхронізації файлів або створення резервних копій даних програм за допомогою облікового запису Samsung або Dropbox.

На екрані програм натисніть **Установки** — Загальні — Cloud.

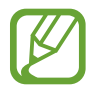

Доступність цієї функції залежить від країни або оператора зв'язку.

# Синхронізація з обліковим записом Samsung

Натисніть обліковий запис Samsung або Установки синхронізації, щоб синхронізувати файли.

### Створення резервних копій або відновлення даних

Натисніть **Резервне копіювання** або **Відновити**, щоб створити резервні копії даних або відновити їх за допомогою облікового запису Samsung.

# Синхронізація зі службою Dropbox

Натисніть **Зв'язати облік. запис Dropbox**, а потім введіть обліковий запис Dropbox. Щоб завершити, дотримуйтесь інструкцій на екрані.

Після входу в систему натисніть **Allow** і синхронізація файлів із Dropbox виконуватиметься автоматично під час кожного внесення змін.

# Диск

Використовуйте цю програму для створення та редагування документів, а також обміну ними з іншими користувачами за допомогою служби збереження Google Drive. Під час створення документів або завантаження файлів до служби Google Drive пристрій автоматично синхронізується з веб-сервером та іншими комп'ютерами, на яких інстальовано Google Drive. Це дає змогу отримувати доступ до файлів без необхідності їх передавати або завантажувати.

Натисніть Диск на екрані програм.

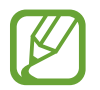

Доступність цієї програми залежить від країни або оператора зв'язку.

# **Hancom Viewer**

Використовуйте цю програму для перегляду документів у різних форматах, включно з електронними таблицями та презентаціями.

Натисніть Hancom Viewer на екрані програм.

# Пошук документів

Натисніть Відкриття для пошуку потрібного документа.

Під час пошуку документа використовуйте такі опції:

- 主 : створення папки.
- 📀 : отримання нових документів.
- 🔍 : сортування документів і папок.
- 🕕 : змінення режиму перегляду.
- 😔 : вибір документів або папок.

Щоб знайти документи, які нещодавно використовувалися, натисніть Останні документи.

# Перегляд документів

Натисніть документ у розділі Останні документи або в папці.

Натисніть 🖥 або 📱 та скористайтеся такими функціями:

#### Текстовий редактор

- Знайти: пошук тексту.
- Масштаб: змінення розміру ділянки для перегляду.
- Відомості про документ: перегляд відомостей про документ, таких як назва, дата та автор.
- Друк: підключення пристрою до принтера для друку документа. Деякі принтери можуть бути несумісними з пристроєм.
- Надіслати: надсилання документа іншим користувачам або надання до нього спільного доступу.
- Довідка: перегляд відомостей про програму Hancom Viewer.

#### Презентації

- Знайти: пошук тексту.
- Масштаб: змінення розміру ділянки для перегляду.
- Відомості про документ: перегляд відомостей про документ, таких як назва, дата та автор.
- Показ слайдів: запуск слайд-шоу, починаючи з першої сторінки.
- З поточного слайда: запуск слайд-шоу, починаючи з поточної сторінки.
- Показати режим доповідача: відображення на пристрої інструментів для проведення презентації в разі підключення пристрою до зовнішнього монітора.
- Друк: підключення пристрою до принтера для друку документа. Деякі принтери можуть бути несумісними з пристроєм.
- Надіслати: надсилання документа іншим користувачам або надання до нього спільного доступу.
- Довідка: перегляд відомостей про програму Hancom Viewer.

#### Електронні таблиці

- Знайти: пошук тексту.
- Збільшення: змінення розміру ділянки для перегляду.
- Відомості про документ: перегляд відомостей про документ, таких як назва, дата та автор.
- Сортування: сортування клітинок за певним критерієм.
- Показати формули: відображення формул у клітинках замість обчислених результатів.
- Закріпити області: фіксація вибраного рядка.
- Сітка: приховання або відображення ліній сітки.
- Відобразити всі примітки: приховання або відображення приміток у документі.
- Область друку: вибір області для друку.
- Друк: підключення пристрою до принтера для друку документа. Деякі принтери можуть бути несумісними з пристроєм.
- Надіслати: надсилання документа іншим користувачам або надання до нього спільного доступу.
- Довідка: перегляд відомостей про програму Hancom Viewer.

#### Документи у форматі PDF

- Шукати: пошук тексту.
- Надіслати: надсилання документа іншим користувачам або надання до нього спільного доступу.
- Параметри: перегляд відомостей про документ, таких як назва, дата та автор.
- Масштаб: змінення розміру ділянки для перегляду.
- Сховати коментарі: приховання або відображення коментарів у документі.
- Вертикальне прокручування сторінки: змінення режиму перегляду. Ця опція може називатися інакше залежно від вибраного режиму перегляду.
- Подання для читання: перегляд лише вмісту документа без відображення полів.
- Перейти до сторінки: перехід на певну сторінку.
- Закладки: перегляд наявних у документі закладок.
- Друк: підключення пристрою до принтера для друку документа. Деякі принтери можуть бути несумісними з пристроєм.

# Будильник

Використовуйте цю програму для встановлення будильників для сповіщення про важливі події. Натисніть **Будильник** на екрані програм.

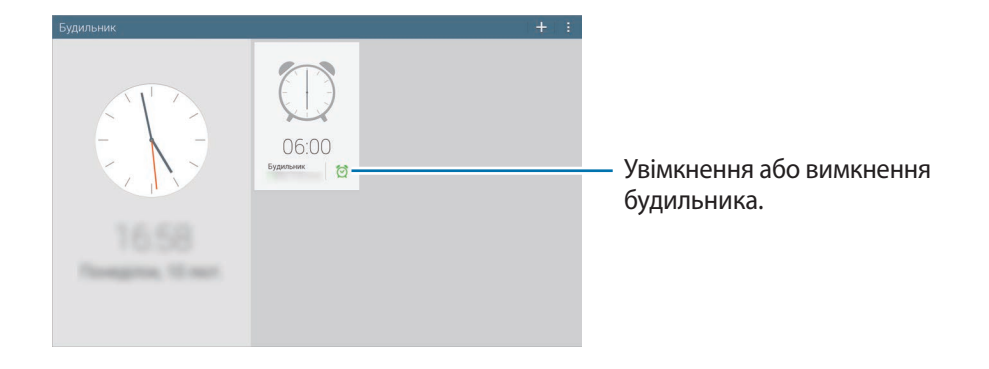

# Встановлення будильників

Натисніть 🕂, встановіть час спрацювання будильника, виберіть дні, в які він має спрацьовувати повторно, а потім натисніть **Зберегти**.

- Місце для спрацювання сигналу: встановлення розташування. Будильник спрацьовуватиме, лише коли ви перебуватимете у вказаному розташуванні.
- Пауза: встановлення інтервалу між спрацюваннями будильника та кількості спрацювань після встановленого часу.
- Смарт-будильник: встановлення часу спрацювання будильника до встановленого часу.

# Зупинення будильників

Перетягніть 🔀 за межі великого кола, щоб вимкнути будильник. Перетягніть 🗾 за межі великого кола, щоб повторно увімкнути будильник через встановлений час.

# Видалення будильників

Натисніть 🗄 — Вибрати, виберіть будильники й натисніть 🔟.

# Світовий час

Використовуйте цю програму для перегляду часу в багатьох найбільших містах світу. Натисніть **Світовий час** на екрані програм.

# Створення годинників

Натисніть 🕂, після чого введіть назву міста або виберіть її зі списку міст.

Щоб застосувати перехід на літній час, натисніть **Вобрати**, виберіть годинник, а потім натисніть В → Установки переходу на літній час.

### Видалення годинників

Натисніть 🗄 — Вибрати, виберіть годинники й натисніть 🔟.

# Калькулят.

Використовуйте цю програму для здійснення простих або складних обчислень.

Натисніть Калькулят. на екрані програм.

Щоб очистити історію, натисніть 😪.

# **S** Voice

Використовуйте цю програму для керування пристроєм за допомогою голосу для виконання різноманітних функцій.

Натисніть S Voice на екрані програм. Також можна двічі натиснути кнопку «Домашній».

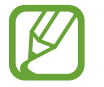

- Доступність цієї програми залежить від країни або оператора зв'язку.
- Дана програма підтримується не всіма мовами.

Далі наведено декілька прикладів голосових команд:

- Відкрити музику
- Запустити калькулятор
- Перевірити розклад

Поради для кращого розпізнавання голосу

- Говоріть чітко.
- Говоріть в тихих місцях.
- Не використовуйте образливі слова або сленг.
- Не використовуйте в мовленні діалекти.

Пристрій може не розпізнати ваші команди або виконати непотрібні команди залежно від оточення та вашого мовлення.

# Використання команд пробудження на заблокованому екрані

На заблокованому екрані можна використовувати різноманітні функції за допомогою попередньо встановлених команд пробудження.

Щоб увімкнути цю функцію на екрані програм натисніть **Установки** — **Пристрій** — **Екран блокування**, а потім перетягніть повзунок **Пробудження для екрана блокування** вправо.

# **S** Finder

Використовуйте цю програму для пошуку різноманітних об'єктів на пристрої, включаючи повідомлення електронної пошти, документи, зображення, музику, програми тощо.

Відкрийте панель сповіщень і натисніть 🔍, щоб запустити S Finder.

Натисніть поле пошуку та введіть критерії пошуку. Або натисніть 🛃 і промовте ключове слово, за яким потрібно здійснювати пошук. Цю функцію також можна використовувати для пошуку рукописного вмісту на пристрої.

# Google

Використовуйте цю програму для пошуку не лише в Інтернеті, але й у межах програм та їх даних. Натисніть **Google** на екрані програм.

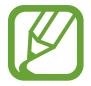

Доступність цієї програми залежить від країни або оператора зв'язку.

# Пошук на пристрої

Натисніть поле пошуку та введіть ключове слово. Також можна натиснути  $\Psi$ , а потім промовити ключове слово.

# Область пошуку

Щоб вибрати, у яких програмах має здійснюватися пошук, натисніть : — Налаштування — Пошук у планшетному ПК та встановіть прапорці для об'єктів, які потрібно шукати.

# Google Асистент

У разі необхідності відкрийте пошук Google для перегляду відомостей Google Асистент щодо поточного стану погоди, громадського транспорту, наступної зустрічі тощо.

Приєднуйтесь до Google Асистент під час першого використання пошуку Google. Щоб змінити установки Google Асистент, натисніть : → Налаштування, а потім перетягніть повзунок Google Асистент вліво або вправо.

# Голосовий пошук

Використовуйте цю програму для пошуку веб-сторінок за допомогою голосу.

Натисніть Голосовий пошук на екрані програм.

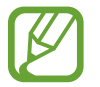

Доступність цієї програми залежить від країни або оператора зв'язку.

Коли на екрані відобразиться напис Диктуйте, промовте ключове слово або фразу.

# Мої файли

Використовуйте цю програму для отримання доступу до всіх типів файлів, збережених на пристрої, зокрема зображень, відео, композицій і звукозаписів.

Натисніть Мої файли на екрані програм.

# Перегляд файлів

Файли, збережені на пристрої, відсортовані за певними критеріями. На лівій панелі екрана виберіть одну з таких категорій:

- Шкала часу: перегляд файлів, відсортованих за датою.
- Обрані папки: перегляд клавіш швидкого доступу до папок.
- Папки: перегляд файлів, збережених у внутрішній пам'яті або на карті пам'яті, а також клавіш швидкого доступу до серверів FTP.
- Категорії: перегляд файлів, відсортованих за типом файла.
- Програми: перегляд файлів, збережених або створених у певних програмах.

Виберіть категорію, а потім виберіть файл або папку для відкриття.

Вибравши категорію, натисніть 🖥 і скористайтеся однією з таких опцій:

- Вибрати: вибір файлів або папок.
- Сортувати за: сортування файлів або папок.
- Додати до папок розділу «Обране»: додавання клавіші швидкого доступу до папки в розділі Обрані папки.
- Додати на головний екран: додавання клавіші швидкого доступу до файла або папки на головному екрані.
- Додати FTP: додавання клавіші швидкого доступу до сервера FTP в розділі Папки.
- Пошук пристроїв: пошук пристроїв, на яких увімкнено функцію обміну медіаданими.
- Установки відображення: змінення опцій відображення файла.

Натисніть — Вибрати, виберіть файл або папку, а потім скористайтеся однією з таких функцій:

- 🧲 : надсилання файлів іншим користувачам або надання до них спільного доступу.
- 🔟 : видалення файлів або папок.
- 🔄 : переміщення файлів або папок до іншої папки.
- 🗐 : копіювання файлів або папок до іншої папки.
- І Перейменувати: перейменування файла або папки.
- **∃** → **Додати до папок розділу** «**Обране**»: додавання клавіші швидкого доступу до папки в розділі **Обрані папки**.
- **∃** → **Додати на головний екран**: додавання клавіші швидкого доступу до файла або папки на головному екрані.
- В Заархівувати: стиснення файлів або папок для створення zip-файла.
- Е Деталі: перегляд відомостей про файл або папку.

### Пошук файла

Натисніть 🔍, а потім введіть критерії пошуку.

### Перегляд відомостей про пам'ять

Натисніть 🕮, щоб переглянути відомості про пам'ять на пристрої та карту пам'яті.

#### Змінення режиму перегляду

Натисніть 🖽, щоб змінити режим перегляду.

# Створення папок

Натисніть 🔄, введіть ім'я папки та натисніть ОК.

### Додавання клавіш швидкого доступу до папок

Додавання клавіш швидкого доступу до часто використовуваних папок у розділі **Обрані папки**. Виберіть папку й натисніть — **Додати до папок розділу «Обране**».

# Додавання клавіш швидкого доступу сервера FTP на пристрій

Додавання клавіші швидкого доступу до сервера FTP в розділі **Папки**. Натисніть — Додати FTP, введіть деталі сервера FTP, а потім натисніть **Готово**.

# Завантаження

Використовуйте цю програму для перегляду відомостей про те, які файли було завантажено за допомогою програм.

Натисніть Завантаження на екрані програм.

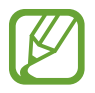

Доступність цієї програми залежить від країни або оператора зв'язку.

Виберіть файл, щоб відкрити його у відповідній програмі.

Щоб відсортувати файли за датою, натисніть 🚍 — За датою.

Щоб очистити історію, натисніть В → Очистити список.

# Evernote

Використовуйте цю програму для створення та синхронізації мультимедійних приміток, а також обміну ними. Примітки можна сортувати у блокноті, а також додавати до них теги, що дає змогу ефективно керувати своїми ідеями.

Натисніть **Evernote** на екрані програм.

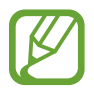

Доступність цієї програми залежить від країни або оператора зв'язку.

# KNOX

Використовуйте цю програму для розмежування особистих і робочих даних, а також отримання захищеного доступу до корпоративних програм зі свого пристрою.

Натисніть КNOX на екрані програм.

Щоб запустити **KNOX**, потрібно завантажити та інсталювати цю програму. Натисніть **Встанов.**, а потім дотримуйтеся вказівок на екрані.

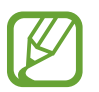

- Доступність цієї програми залежить від країни або оператора зв'язку.
- Для захисту ваших даних програма **KNOX** і пов'язані з нею дані автоматично видаляються, якщо неправильний пароль вводиться декілька разів поспіль.

# Подорожі та місця поруч

# Карти

Використовуйте цю програму для визначення розташування пристрою, пошуку місць і отримання маршрутів.

Натисніть Карти на екрані програм.

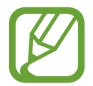

Доступність цієї програми залежить від країни або оператора зв'язку.

### Пошук розташувань

Пошук розташувань за допомогою введення адреси або ключового слова. Після знаходження розташування виберіть розташування, щоб переглянути докладні відомості. Для отримання додаткових відомостей див. довідку.

### Отримання маршрутів до пункту призначення

Натисніть **Y**, щоб встановити початкове й кінцеве розташування, а потім виберіть спосіб подорожування. На пристрої буде відображено маршрути до пункту призначення.

# Установки

# Про установки

Використовуйте цю програму для настроювання установок пристрою, встановлення опцій програм і додавання облікових записів.

Натисніть Установки на екрані програм.

# Підключення

# Wi-Fi

Увімкніть функцію Wi-Fi для підключення до мережі Wi-Fi та доступу до Інтернету або інших мережевих пристроїв.

Щоб скористатися опціями, натисніть 🗓

- Додатково: настроювання установок Wi-Fi.
- Кнопка WPS: підключення до захищеної мережі Wi-Fi за допомогою кнопки WPS.
- Введення PIN-коду WPS: підключення до захищеної мережі Wi-Fi за допомогою PIN-коду WPS.
- Довідка: відкриття довідкових відомостей стосовно використання Wi-Fi.

#### Встановлення режиму сну для Wi-Fi

На екрані установок натисніть Підключення → Wi-Fi → I → Додатково → Не вимикати Wi-Fi під час перебування в режимі сну.

#### Встановлення надсилання сповіщень про відкриті мережі

Пристрій може виявити відкриті мережі Wi-Fi і відобразити значок у рядку стану для сповіщення про їх доступність.

На екрані установок натисніть **Підключення** — **Wi-Fi** — **Додатково** та встановіть прапорець біля пункту **Сповіщення мережі**, щоб увімкнути цю функцію.

#### Wi-Fi Direct

За допомогою Wi-Fi Direct можна підключити два пристрої безпосередньо через мережу Wi-Fi без використання точки доступу.

На екрані установок натисніть Підключення  $\rightarrow$  Wi-Fi  $\rightarrow$  Wi-Fi Direct.

# Bluetooth

Увімкнення функції Bluetooth для обміну відомостями на невеликій відстані.

Щоб скористатися іншими опціями, натисніть 🗓

- Тривалість видимості: встановлення тривалості видимості пристрою.
- Отримані файли: перегляд файлів, отриманих за допомогою функції Bluetooth.
- Довідка: відкриття довідкових відомостей щодо функції Bluetooth.

### Режим без зв'язку

Вимкнення всіх безпроводових функцій на пристрої. Можна використовувати лише послуги, не пов'язані з роботою в мережі.

### Використання даних

Відстеження обсягу використаних даних.

• Цикл використання даних: введення дати скидання відомостей за місяць для відстеження обсягу використаних даних.

Щоб скористатися іншими опціями, натисніть 🗓

- Автосинхронізація даних: увімкнення або вимкнення автоматичної синхронізації програм. Щоб вибрати тип даних, які потрібно синхронізувати з певним обліковим записом, скористайтеся меню Установки — Загальні — Облікові записи.
- **Мобільні точки доступу**: вибір точок доступу Wi-Fi для попередження їх використання програмами, які запущено у фоновому режимі.

### Розташування

Змінення установок для дозволів щодо відомостей про розташування.

- Режим: вибір режиму збирання відомостей про розташування.
- Останні запити щодо розташування: перегляд програм, що використовують відомості щодо поточного розташування та їх споживання заряду акумулятора.
- Послуги розташування: перегляд програм, що використовують відомості щодо поточного розташування.
- Мої місця: настроювання профілів, які використовуватимуться для певних розташувань під час використання функцій GPS, Wi-Fi або Bluetooth для пошуку вашого поточного розташування.
- Поточне розташування тегу: вибір програм, щоб дозволити пристрою використання ваших поточних відомостей про розташування.

# Інші мережі

Настроювання установок для керування підключеннями до інших пристроїв або мереж.

#### Друкування

Налаштування установок підключаємих модулів принтера, інстальованих на пристрої. Ви можете здійснити пошук доступних принтерів або додати принтер вручну для друку файлів через мережу Wi-Fi або хмарні служби.

#### VPN

Настроювання мереж VPN (Virtual Private Networks – віртуальні приватні мережі) й підключення до них.

#### Ethernet

Опція Ethernet доступна у разі підключення адаптера Ethernet до пристрою. Скористайтеся цією опцією, щоб активувати функцію Ethernet і налаштувати установки мережі.

# Наявні поблизу пристрої

- Ім'я пристрою: перегляд імені пристрою.
- Спільний вміст: надання іншим пристроям спільного доступу до свого вмісту.
- Список дозволених пристроїв: перегляд списку пристроїв, які можуть отримувати доступ до вашого пристрою.
- Список недозволених пристроїв: перегляд списку пристроїв, яким заборонено доступ до вашого пристрою.
- Завантажити до: вибір розташування в пам'яті для збереження медіафайлів.
- Завантажувати з інших пристроїв: надання дозволу на завантаження з інших пристроїв.

# **Screen Mirroring**

Активація функції дублювання екрана й надання іншим користувачам спільного доступу до екрана.

# Пристрій

# Звук

Змінення установок різноманітних звуків на пристрої.

- Гучність: регулювання рівня гучності музики та відео, системних звуків пристрою та сповіщень.
- Інтенсивність вібрації: регулювання інтенсивності вібрації в разі отримання сповіщення.
- Стандарт. звук сповіщення: вибір звуку дзвінка для сповіщення про події, такі як вхідні повідомлення.
- Звуки в разі натискання: відтворення звукових сигналів у разі вибору програми або опції на сенсорному екран.
- Звук блокування екрана: відтворення звукових сигналів під час блокування або розблокування сенсорного екрана.
- Тактильний зворотній зв'язок: відтворення вібрації під час натискання клавіш.
- Програми Samsung: змінення установок сповіщень для кожної із програм.
- Звук під час час натискання клавіш: відтворення звуку в разі натискання клавіші.
- Вібрація під час натискання клавіш: відтворення вібрації в разі натискання клавіші.
- Аудіовихід: вибір формату виведення звуку, який має використовуватися в разі підключення пристрою до пристроїв із підтримкою HDMI. Деякі пристрої можуть не підтримувати установки об'ємного звуку.
- Adapt Sound: персоналізація звуку для вуха, до я кого ви найчастіше прикладаєте пристрій під час розмови по телефону чи під час прослуховування музики.

# Дисплей

Змінення установок дисплея.

- Яскравість: встановлення яскравості дисплея.
- Автоматичне відключення екрана: встановлення тривалості очікування пристрою перед вимкненням підсвічування дисплея.
- Тривалість підсвічування сенсорних клавіш: встановлення тривалості підсвічування сенсорних клавіш.

- Режим екрана:
  - **Адаптація дисплея**: використання режиму для оптимізації дисплея відповідно до його установок.
  - Динамічний: цей режим використовується для збільшення чіткості дисплея.
  - Стандартний: цей режим використовується для перегляду у звичайних умовах.
  - **Відео**: цей режим використовується для перегляду у темному середовищі, наприклад, у темній кімнаті.
- Режим читання: вибір програм, у яких потрібно використовувати режим читання. У режим читання пристрій захищає ваш зір під час читання в умовах недостатнього освітлення.
- Екранна заставка: запуск екранної заставки під час зарядження пристрою.
- Відображення відсотку заряду акумулятора: відображення заряду акумулятора, що залишився.
- Редагувати створенний знімок екрану: редагування знімка екрана після його створення.

# Багатовіконний режим

Увімкнення функції багатовіконного режиму для відкриття на екрані декількох програм одночасно.

• Відкрити у багатовіконному режимі перегляду: ввімкнення функції багатовіконного режиму в разі відкриття файлів, збережених у розділі Мої файли або Відео.

# Екран блокування

Змінення установок екрана блокування.

- Блокування екрана: ввімкнення функції блокування екрана. Доступні опції можуть відрізнятися залежно від вибраних функцій блокування екрана.
- Картка блокування екрану: відображення на заблокованому екрані карт із поточним прогнозом погоди, оновленнями новин, розкладом тощо. Змінення установок карт.
- Опції віджета годинника: настроювання установок для віджета годинника.
  - Розмір годинника: змінення розміру годинника.
  - Показати дату: відображення дати поряд з годинником.
- Клавіші швидкого доступу: відображення клавіш швидкого доступу до програм на екрані блокування та їх змінення.

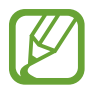

Доступність цієї функції залежить від країни або оператора зв'язку.

- Особисте повідомлення: відображення особистого повідомлення на екрані блокування.
  - Редагувати особисте повідомлення: редагування особистого повідомлення.
- Відомості про власника: введення відомостей, які відображатимуться поряд з годинником.
- Ефект розблокування: вибір ефекту, який відтворюватиметься під час розблокування екрана.
- Пробудження для екрана блокування: розпізнавання команди пробудження за заблокованого екрана.
- Текст довідки: відображення тексту довідки на екрані блокування.

# Заставка

Змінення установок заставки.

- Головний екран: вибір фонового зображення для головного екрана.
- Екран блокування: вибір фонового зображення для екрана блокування.
- Головний екр. та екр. блокування: вибір фонового зображення для головного екрана та екрана блокування.

# Шрифт

Змінення установок шрифту.

- Стиль шрифту: змінення типу шрифту для відображення тексту.
- Розмір шрифту: змінення розміру шрифту.

# Панель сповіщень

Налаштування об'єктів, які відображаються на панелі сповіщень.

- Яскравість і гучність: відображення смуг налаштування яскравості та гучності на панелі сповіщень.
- Рекомендовані програми: відображення списку рекомендованих програм на панелі сповіщень, виходячи з ваших дій, наприклад підключення до пристрою гарнітури.
- Встановлення кнопок швидких налаштувань: перевпорядкування кнопок швидких установок, що відображаються на панелі сповіщень.

# Доступність

Послуги з доступності – це спеціальні функції, призначені для користувачів із певними фізичними обмеженнями. Отримайте доступ до наведених нижче установок і змініть їх, щоб покращити доступність пристрою.

- Автоматично обертати екран: встановлення автоматичного обертання інтерфейсу в разі обертання пристрою.
- Автоматичне відключення екрана: встановлення тривалості очікування пристрою перед вимкненням підсвічування дисплея.
- Промовляння паролів: голосове зчитування паролів, які вводяться, за допомогою Talkback.
- Режим спрощен. натискання: керування сповіщеннями за допомогою натискання кнопки замість її перетягування.
- Показати клавішу швидкого доступу: додавання клавіші швидкого доступу до функції Доступність або TalkBack у швидкому меню, що з'являється в разі натискання й утримання кнопки ввімкнення/вимкнення живлення.
- Керування доступністю: експорт або імпорт установок доступності для надання до них спільного доступу іншим пристроям.
  - Експортувати: експорт поточних установок доступності як файла.
  - Оновити: імпорт поточних установок доступності як файла.
  - Поділитися: надсилання файла установок доступності іншим користувачам.
- TalkBack: увімкнення функції TalkBack, яка надає голосовий зворотний зв'язок.
- Розмір шрифту: змінення розміру шрифту.
- Масштабування: збільшення або зменшення масштабу за допомогою рухів пальцями.
- Негативні кольори: змінення кольорів дисплея для покращення видимості.
- Налаштування кольорів:: налаштування кольорової схеми екрана, якщо пристрій виявить, що ви не розпізнаєте кольори або вам важко прочитати вміст.
- Нагадув. про сповіщення: сигнал про пропущені сповіщення та встановлення інтервалу повторення сигналу.
- Клавіша швидкого доступу: увімкнення функції TalkBack у разі натискання й утримання кнопки ввімкнення/вимкнення живлення та подальшого натискання й утримання екрана двома пальцями.

- Перетворення тексту на мовлення:
  - **Переважна система TTS**: вибір системи синтезу мовлення. Щоб змінити установки систем синтезу мовлення, натисніть 🌣.
  - Швидкість мовлення: вибір швидкості для функції перетворення тексту на мовлення.
  - Прослухати приклад: прослуховування зразка промовленого тексту.
  - **Стан стандартної мови**: перегляд стану мови, що за замовчуванням використовується для функції перетворення тексту на мовлення.
- Звуковий баланс: налаштування звукового балансу в разі використання гарнітури.
- Монозвук: увімкнення монофонічного звуку під час прослуховування аудіо за допомогою одного навушника.
- Вимкнути всі звуки: вимкнення всіх звуків, відтворюваних пристроєм.
- Сповіщення спалахами: встановлення блимання спалаху під час отримання нових повідомлень або сповіщень.
- **Субтитри Google (CC)**: відображення прихованих надписів у вмісті, що підтримується Google, і змінення установок прихованих надписів.
- Субтитри Samsung (CC): відображення прихованих надписів у вмісті, що підтримується Samsung, і змінення установок прихованих надписів.
- **Допоміжне меню**: відображення допоміжного значка клавіші швидкого доступу, що дає змогу отримувати доступ до функцій, підтримуваних зовнішніми кнопками, або функцій на панелі сповіщень. Також можна змінити меню, відображене на значку клавіші швидкого доступу.
  - Домінуюча рука: вибір руки для легкого використання меню помічника.
  - Редаг.: налаштування об'єктів для відображення у меню помічника.
- Затримка під час натискання й утримання: встановлення часу розпізнавання в разі натискання й утримання екрана.
- Керування взаємодією: ввімкнення режиму керування взаємодією для обмеження реагування пристрою на введення у програмі.

### Режим блокування

Вибір сповіщень, які потрібно блокувати, і тривалості їх блокування.

# Управління

### Мова та спосіб введення

Змінення установок введення тексту. Деякі опції можуть бути недоступні залежно від вибраної мови.

#### Мова

Вибір мови, якою відображатимуться всі меню та програми.

#### За замовчуванням

Вибір стандартного типу клавіатури для введення тексту.

#### Клавіатура Samsung

Щоб змінити установки клавіатури Samsung, натисніть 🌣.

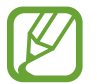

Кількість доступних опцій залежить від країни та оператора зв'язку.

- Вибрати мови введення: вибір мов введення тексту.
- Прогнозування тексту: активація режиму прогнозування тексту для прогнозування слів на пристрої відповідно до введеного тексту та відображення запропонованих слів. Крім того, можна змінити установки прогнозування слів.
- Автозаміна: виправлення неправильно написаних і неповних слів за допомогою натискання клавіші пробілу або знаку пунктуації.
- Автовикористання великих літер: встановлення автоматичного введення великої літери після таких знаків пунктуації, як крапка та знаки питання й оклику.
- Автоматичний інтервал: автоматичне вставлення пробілу між словами на пристрої.
- Авторозставлення пунктуації: вставлення крапки в разі подвійного натискання клавіші пробілу.
- Немає: вимкнення функції проведення по клавіатурі.
- Безперервне введення: введення тексту за допомогою проведення пальцем по клавіатурі.
- Керування курсором: увімкнення функції смарт-навігації по клавіатурі для переміщення курсора прокручуванням клавіатури.

- Звук: відтворення звуку в разі натискання клавіші.
- Вібрація: відтворення вібрації в разі натискання клавіш.
- Поперед.перегляд символів: відображення попереднього зображення кожної натиснутої літери.
- Довідка: відображення довідкових відомостей стосовно використання клавіатури Samsung.
- Скинути установки: скидання установок клавіатури Samsung.

#### Голосовий ввід Google

Щоб змінити установки голосового введення, натисніть 🌣.

- Вибрати мови введення: вибір мов введення тексту.
- Блокувати образливі слова: заборона розпізнавання пристроєм образливих слів у введених за допомогою голосу даних.
- Розпізнавання мовлення офлайн: завантаження та інсталяція мовних даних для голосового введення в автономному режимі.

#### Засіб розпізн. голосу

Виберіть систему розпізнавання голосу.

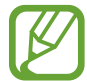

Ця функція відображається після використання програми розпізнавання голосу.

#### Голосовий пошук

У разі використання функції розпізнавання голосу Samsung можна скористатися такими опціями:

- Language: вибір мови для функції розпізнавання голосу.
- Open via the home key: запуск S Voice на пристрої подвійним натисканням кнопки «Домашній».
- Use location data: використання відомостей про розташування для пошуку за допомогою голосу.
- Hide offensive words: приховання образливих слів у результатах пошуку за допомогою голосу.
- About: перегляд відомостей про версію.
- Wake up command: запуск функції розпізнавання голосу в разі промовляння команди пробудження під час використання S Voice.
- Check missed events: перегляд пропущених викликів, повідомлень або подій у разі запуску S Voice натисканням кнопки гарнітури.

- Home address: введення домашньої адреси для використання відомостей про ваше розташування за допомогою функції голосових команд.
- Log in to Facebook: введення відомостей про обліковий запис Facebook для використання Facebook разом із S Voice.
- Log in to Twitter: введення відомостей про обліковий запис Twitter для використання Twitter разом із S Voice.

У разі використання функції розпізнавання голосу Google можна скористатися такими опціями:

- Мова: вибір мови для функції розпізнавання голосу.
- Вивід мовлення: відтворення голосового зворотного зв'язку для сповіщення про поточну дію.
- Блокувати образливі слова: приховання образливих слів у результатах пошуку за допомогою голосу.
- Розпізнавання мовлення офлайн: завантаження та інсталяція мовних даних для голосового введення в автономному режимі.
- Гарнітура Bluetooth: здійснення голосового пошуку за допомогою гарнітури Bluetooth у разі її підключення до пристрою.

#### Перетворення тексту на мовлення

- Переважна система TTS: вибір системи синтезу мовлення. Щоб змінити установки систем синтезу мовлення, натисніть 🌣.
- Швидкість мовлення: вибір швидкості для функції перетворення тексту на мовлення.
- Прослухати приклад: прослуховування зразка промовленого тексту.
- Стан стандартної мови: перегляд стану мови, що за замовчуванням використовується для функції перетворення тексту на мовлення.

#### Наведення курсора миші

Увімкнення функції наведення курсора миші для виконання різноманітних функцій під час переміщення по екрану вказівника миші або сенсорного джойстика, підключених до пристрою.

- Поп.перегл.і надп.знач.: відображення зображення попереднього перегляду вмісту або спливаючого вікна з певними відомостями в разі наведення вказівника на об'єкт.
- Прокручування списку: прокручування списків у разі переміщення вказівника до краю екрана.

#### Швидкість вказівника

Налаштування швидкості вказівника миші або сенсорного джойстика, підключених до пристрою.

### Керування за допомогою голосу

Встановлення автоматичного розпізнавання голосових команд для керування пристроєм. Можна вибрати функції, керування якими здійснюватиметься за допомогою голосових команд.

# Рухи

Увімкнення функції розпізнавання рухів і змінення установок, що керують розпізнаванням рухів на пристрої.

- **Масштабування**: збільшення або зменшення відображеного вмісту під час перегляду зображень у розділі **Галерея** або веб-сторінок у разі натискання й утримання пальцями двох точок і нахилу пристрою до себе або від себе.
- Перегляд зображення: переміщення по зображенню в разі переміщення пристрою в будьякому напрямку за збільшеного зображення.

# Рухи долонею

Увімкнення функції рухів долонею для керування пристроєм за допомогою торкання екрана.

- Знімок екрана: створення знімка екрана в разі проведення долонею вліво або вправо по екрану.
- Вимкнути звук/пауза: призупинення відтворення медіафайлів у разі натискання долонею на екран.

# Смарт-екран

- Смарт-режим: продовження підсвічування дисплея, поки ви на нього дивитеся.
- Смарт-обертання: скасування обертання інтерфейсу відповідно до положення вашого обличчя.
- Смарт-пауза: призупинення відтворення відео в разі спрямування погляду вбік від екрана.

# Загальні

# Облікові записи

Додавання адреси електронної пошти або облікових записів соціальних мереж.

# Cloud

Змінення установок синхронізації даних або файлів з обліковим записом Samsung або хмарним сховищем Dropbox.

# Резервне копіювання та скидання

Змінення установок для керування установками та даними.

- **Резервне копіювання даних**: створення резервних копій установок і даних програм на сервері Google.
- **Резервне копіювання облікового запису**: настроювання та редагування резервного облікового запису Google.
- Автоматичне відновлення: відновлення установок і даних програм у разі повторної інсталяції програм на пристрої.
- Скинути заводські дані: скидання установок до стандартних заводських значень і видалення всіх даних.

# Дата і час

Доступ до наведених нижче установок керування відображенням часу й дати на пристрої та їх змінення.

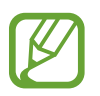

Якщо акумулятор повністю розряджено або вийнято із пристрою, час і дату буде скинуто.

- Встановити дату: встановлення поточної дати вручну.
- Встановити час: встановлення поточного часу вручну.
- Вибрати часовий пояс: встановлення головного часового поясу.
- Використовувати 24-годинний формат: відображення часу у 24-годинному форматі.
- Вибрати формат дати: вибір формату дати.

# Аксесуар

- Автоматичне розблокування: автоматичне розблокування пристрою в разі відкриття кришки чохлу.
- **Аудіовихід**: вибір формату виведення звуку, який має використовуватися в разі підключення пристрою до пристроїв із підтримкою HDMI. Деякі пристрої можуть не підтримувати установки об'ємного звуку.

# Диспетчер програм

Перегляд програм, встановлених на пристрої, і керування ними.

# Програми за замовчуванням

• Головний екран: вибір стандартного режиму відображення головного екрана.

# Користувачі

Настроювання профілів користувачів для використання персоналізованих установок і керування цими профілями.

# Акумулятор

Перегляд обсягу заряду акумулятора, що споживається пристроєм.

# Режим енергозбереження

Увімкнення режиму енергозбереження та змінення його установок.

- **Енергозбереження ЦП**: встановлення обмеження на використання певних системних ресурсів.
- Енергозбереження екрана: зменшення яскравості дисплея.
- Вимкнути тактильний зворотний зв'язок: вимкнення вібрації, відтворюваної під час натискання клавіш.
- Відомості про енергозбереження: відомості про зменшення використання заряду акумулятора.

# Пам'ять

Перегляд відомостей про пам'ять пристрою та карту пам'яті або форматування карти пам'яті.

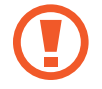

Форматування карти пам'яті призведе до видалення всіх даних із карти без можливості відновлення.

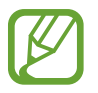

Наявний обсяг внутрішньої пам'яті зазвичай менший за вказаний обсяг через те, що операційна система та інстальовані програми займають певну частину пам'яті. Доступний обсяг пам'яті може змінюватися після оновлення ПЗ пристрою.

# Безпека

Змінення установок для захисту пристрою.

• Шифрувати пристрій: встановлення пароля для шифрування даних, збережених на пристрої. Пароль потрібно буде вводити під час кожного ввімкнення пристрою.

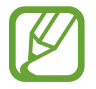

Зарядіть акумулятор, перш ніж вмикати цю установку, оскільки шифрування даних може тривати понад годину.

• Шифрування зовнішньої карти пам'яті: шифрування файлів на пристрої, збережених на карті пам'яті.

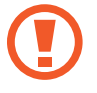

У разі ввімкнення цієї установки та скидання установок пристрою до заводських значень пристрій не зможе прочитати зашифровані файли. Вимкніть цю установку перед скиданням установок пристрою.

- Віддалене керування: надання дозволу на віддалене керування втраченим або викраденим пристроєм через Інтернет. Щоб скористатися цією функцією, необхідно увійти в обліковий запис Samsung.
  - Реєстрація облікового запису: додавання або перегляд облікового запису Samsung.
  - Використовувати безпроводові мережі: надання дозволу на збір даних розташування та визначення розташування втраченого або викраденого пристрою за допомогою мережі Wi-Fi.
- Перейти до веб-сторінки «Пошук мого телефону»: доступ до веб-сторінки Find my mobile (*findmymobile.samsung.com*). Можна слідкувати та керувати втраченим або викраденим пристроєм на веб-сайті Find my mobile.

- Зробити паролі видимими: встановлення відображення паролів під час їх введення на пристрої.
- Адміністратори пристрою: перегляд адміністраторів пристрою, інстальованих на ньому. Адміністраторам пристрою можна дозволити застосовувати на пристрої нові політики.
- Невідомі ресурси: вибір програм для установки з усіх джерел. Якщо цю опцію не вибрано, програми можна буде завантажувати лише зі служби **Play Маркет**.
- Перевірка програм: надання дозволу серверу Google на перевірку програм на предмет виконання ними шкідливих дій перед їх інсталяцією.
- Змінення рівня захисту: вибір набору дій відповідно до політики безпеки.
- Оновл. для політ. безпеки:
  - **Автоматичні оновлення**: автоматична перевірка та завантаження пристроєм оновлень безпеки.
  - Перевірити оновлення: перевірка оновлень безпеки.
- Надсилати звіти про стан безпеки: автоматичне надсилання звітів про безпеку під час підключення пристрою до мережі Wi-Fi.
- Тип місця збереження: встановлення типу місця збереження для збереження файлів облікових даних.
- Надійні облікові дані: використання сертифікатів і облікових даних для безпечного використання різноманітних програм.
- Інст. з міс. збер. на пристрої: інсталяція зашифрованих сертифікатів із розташування або служби, у яких вони збережені.
- Очищення облікових даних: стирання вмісту з обліковими даними із пристрою та скидання пароля.

# Про пристрій

Доступ до відомостей на пристрої, редагування імені пристрою або оновлення програмного забезпечення пристрою.

# Налаштування Google

Використовуйте цю програму для настроювання установок деяких функцій, які надаються Google. Натисніть **Налаштування Google** на екрані програм.

# Усунення неполадок

Перш ніж звернутися до сервісного центру Samsung спробуйте скористатися такими рішеннями. Деякі ситуації можуть не стосуватися вашого пристрою.

# Після ввімкнення пристрою або під час його використання може відобразитися запит на введення одного з таких кодів:

- Пароль: якщо ввімкнено функцію блокування пристрою, необхідно ввести встановлений пароль.
- PIN: під час першого використання пристрою, або якщо ввімкнено функцію запиту PIN-коду, потрібно ввести PIN-код, який надається із SIM- або USIM-картою. Цю функцію можна вимкнути за допомогою меню «Заблокувати SIM-карту».
- PUK: SIM- або USIM-карту заблоковано; зазвичай це стається внаслідок введення неправильного PIN-коду декілька разів підряд. У такому разі потрібно ввести PUK-код, наданий оператором зв'язку.
- PIN2: у разі відкриття меню, яке вимагає введення коду PIN2, необхідно ввести код PIN2, який надається разом із SIM- або USIM-картою. За додатковими відомостями зверніться до вашого оператора зв'язку.

#### Пристрій відображає службові помилки та помилки мережі

- У місці зі слабким сигналом або поганим прийомом можна втратити зв'язок. Спробуйте вийти на зв'язок в іншому місці. Повідомлення про помилки можуть відображатися повторно під час переміщення.
- Деякі параметри недоступні без передплати. За додатковими відомостями зверніться до вашого оператора зв'язку.

### Пристрій не вмикається

- Пристрій не увімкнеться за повністю розрядженого акумулятора. Зарядіть акумулятор повністю перш ніж увімкнути пристрій.
- Можливо, акумулятор вставлено неналежним чином. Повторно вставте акумулятор.
- Протріть обидва контакти золотистого кольору та повторно вставте акумулятор.
### Сенсорний екран реагує повільно або неналежним чином

- У разі прикріплення захисної плівки або додаткових аксесуарів до сенсорного екрана він може не працювати належним чином.
- Сенсорний екран може працювати неправильно в разі роботи з ним у рукавичках, а також під час натискання його брудними руками, гострими предметами або кінчиками пальців.
- Сенсорний екран може не працювати належним чином в умовах вологості або під впливом води.
- Перезавантажте пристрій, щоб усунути будь-які тимчасові помилки програмного забезпечення.
- Переконайтеся, що програмне забезпечення пристрою оновлено до останньої версії.
- Якщо сенсорний екран подряпано або пошкоджено, віднесіть його до сервісного центру Samsung.

## Пристрій не реагує на натискання клавіш або в його роботі виникають критичні помилки

Якщо пристрій не реагує на натискання клавіш або «зависає», можливо, знадобиться закрити програми або повторно вставити акумулятор та ввімкнути пристрій для відновлення його функцій. Якщо пристрій «зависає» або не реагує на натискання клавіш, натисніть і утримуйте кнопку ввімкнення/вимкнення живлення протягом 7 секунд, щоб перезавантажити пристрій.

Якщо це не допомагає, виконайте скидання установок до заводських значень. На екрані програм натисніть **Установки → Загальні → Резервне копіювання та скидання → Скинути заводські дані → Скинути установки пристрою → Видалити всі**. Перед виконанням скидання установок до заводських значень обов'язково створіть резервні копії всіх важливих даних, які зберігаються на пристрої.

Якщо проблему не вдається усунути, зверніться до сервісного центру Samsung.

## Виклики не здійснюються

- Переконайтеся, що ви підключилися до правильної мережі.
- Переконайтеся, що для номера телефону, який набирається, не встановлено заборону викликів.
- Переконайтеся, що для вхідного номера телефону не встановлено заборону викликів.

#### Співрозмовники не чують вас під час виклику

- Переконайтеся, що не заблоковано вбудований мікрофон.
- Переконайтеся, що тримаєте мікрофон близько до рота.
- У разі використання гарнітури переконайтеся, що її правильно підключено.

### Звукове відлуння під час виклику

Відрегулюйте гучність за допомогою натискання кнопки регулювання гучності або переміщення до іншого місця.

## Стільникова мережа або Інтернет часто відключаються або якість звуку низька

- Переконайтеся, що не заблоковано внутрішню антену пристрою.
- У місці зі слабким сигналом або поганим прийомом можна втратити зв'язок. Можливі проблеми з підключенням через перебої в роботі базової станції постачальника послуг. Спробуйте вийти на зв'язок в іншому місці.
- У разі використання пристрою в дорозі служби безпроводових мереж можуть вимикатися через проблеми в роботі мережі постачальника послуг.

#### Значок порожнього акумулятора

Акумулятор розрядився. Зарядіть або замініть акумулятор.

## Акумулятор не заряджається належним чином (для зарядних пристроїв, рекомендованих компанією Samsung)

- Переконайтеся, що зарядний пристрій підключено належним чином.
- Якщо контакти акумулятора забруднені, акумулятор може не заряджатися належним чином або пристрій може вимикатися. Протріть контакти золотистого кольору, після чого знову спробуйте зарядити акумулятор.
- Користувачам забороняється замінювати акумулятори на деяких пристроях. Щоб замінити акумулятор на таких пристроях, зверніться до сервісного центру Samsung.

#### Акумулятор розряджається швидше, ніж на початку його використання

- Якщо акумулятор піддається впливу дуже низьких або дуже високих температур, корисний заряд може зменшуватися.
- Споживання заряду акумулятора збільшується в разі використання функцій обміну повідомленнями або деяких програм, наприклад ігор або Інтернету.
- Акумулятор із часом зношується, а його корисний заряд зменшується.

## Пристрій гарячий на дотик

Під час використання програм, які активно споживають заряд акумулятора, або в разі тривалого використання програм пристрій може ставати гарячим на дотик. Це нормально й не впливає на його роботу чи термін служби.

### Під час запуску камери відображаються повідомлення про помилки

Для роботи камери пристрою потрібен достатній обсяг вільної пам'яті та заряду акумулятора. У разі отримання повідомлень про помилки під час запуску камери спробуйте виконати такі дії:

- Зарядіть акумулятор або замініть його на повністю заряджений акумулятор.
- Звільніть пам'ять, передавши файли на комп'ютер або видаливши їх із пристрою.
- Перезапустіть пристрій. Якщо після виконання цих дій у роботі камери все ще виникають проблеми, зверніться до сервісного центру Samsung.

## Якість фотографій нижче, ніж під час попереднього перегляду

- Якість фотографій залежить від оточення та використовуваної техніки фотографування.
- У разі фотографування в темних місцях, вночі або у приміщенні може виникати шум або зображення перебуватимуть поза фокусом.

# Під час відкриття мультимедійних файлів відображаються повідомлення про помилки

Якщо під час відкриття мультимедійних файлів на пристрої відображаються повідомлення про помилки або файли не відтворюються, спробуйте виконати такі дії:

- Звільніть пам'ять, передавши файли на комп'ютер або видаливши їх із пристрою.
- Переконайтеся, що музичний файл не захищено за допомогою технології DRM (Digital Rights Management). Якщо файл захищено за допомогою технології DRM, переконайтеся в наявності відповідної ліцензії або ключа для відтворення файла.
- Переконайтеся, що пристрій підтримує тип файла.

- Пристроєм підтримуються фотографії та відео, зроблені за допомогою цього пристрою.
  Фотографії та відео, зроблені за допомогою інших пристроїв, можуть не працювати належним чином.
- Пристроєм підтримуються мультимедійні файли, дозволені постачальником послуг мережі або постачальниками додаткових послуг. Деякий вміст, що розповсюджується в Інтернеті, наприклад звуки дзвінків, відео або заставки, можуть не працювати належним чином.

## Не вдається знайти інший пристрій Bluetooth

- Переконайтеся, що на пристрої активовано функцію безпроводового з'єднання Bluetooth.
- Переконайтеся, що на пристрої, до якого потрібно підключитися, активовано функцію безпроводового підключення Bluetooth.
- Переконайтеся, що ваш та інший пристрій Bluetooth перебувають в межах максимального радіусу дії з'єднання Bluetooth (10 метрів).

Якщо після виконання наведених вище дій проблема не зникає, зверніться до сервісного центру Samsung.

# Під час підключення пристрою до комп'ютера не встановлюється з'єднання

- Переконайтеся, що використовується кабель USB, сумісний із пристроєм.
- Переконайтеся, що на комп'ютері інстальовано й оновлено потрібний драйвер.
- Переконайтеся, що на комп'ютері з ОС Windows XP інстальовано пакет оновлень Windows XP SP 3 або пізнішої версії.
- Переконайтеся, що на комп'ютері інстальовано програму Samsung Kies чи медіапрогравач Windows 10 або пізнішої версії.

## Пристрій не може знайти поточне розташування

Можливі перешкоди для сигналів GPS у деяких місцях, наприклад у приміщенні. У таких випадках використовуйте мережу Wi-Fi або мобільну мережу для визначення поточного розташування.

## Дані, збережені на пристрої, втрачено

Завжди створюйте резервні копії всіх важливих даних, які зберігаються на пристрої. В іншому разі пошкоджені або втрачені дані буде неможливо відновити. Компанія Samsung не несе відповідальності за втрату даних, які зберігаються на пристрої.

#### Невелика щілина навколо зовнішньої частини корпуса пристрою

- Вона є необхідним елементом технології виробника, оскільки може виникнути невелике гойдання або вібрація частин пристрою.
- Через деякий час щілина може дещо збільшитися у зв'язку з тертям між частинами.

Деякий вміст може не відповідати пристрою залежно від країни, оператора зв'язку, версії програмного забезпечення чи постачальника послуг, і може змінюватися без завчасного попередження.

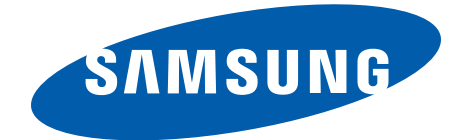